# JD Edwards EnterpriseOne

Development Client Installation Guide

9.2

9.2

Part Number: E55648-25

Copyright © 2011, 2023, Oracle and/or its affiliates.

This software and related documentation are provided under a license agreement containing restrictions on use and disclosure and are protected by intellectual property laws. Except as expressly permitted in your license agreement or allowed by law, you may not use, copy, reproduce, translate, broadcast, modify, license, transmit, distribute, exhibit, perform, publish, or display any part, in any form, or by any means. Reverse engineering, disassembly, or decompilation of this software, unless required by law for interoperability, is prohibited.

The information contained herein is subject to change without notice and is not warranted to be error-free. If you find any errors, please report them to us in writing.

If this is software or related documentation that is delivered to the U.S. Government or anyone licensing it on behalf of the U.S. Government, then the following notice is applicable:

U.S. GOVERNMENT END USERS: Oracle programs (including any operating system, integrated software, any programs embedded, installed or activated on delivered hardware, and modifications of such programs) and Oracle computer documentation or other Oracle data delivered to or accessed by U.S. Government end users are "commercial computer software" or "commercial computer software documentation" pursuant to the applicable Federal Acquisition Regulation and agency-specific supplemental regulations. As such, the use, reproduction, duplication, release, display, disclosure, modification, preparation of derivative works, and/or adaptation of i) Oracle programs (including any operating system, integrated software, any programs embedded, installed or activated on delivered hardware, and modifications of such programs), ii) Oracle computer documentation and/or iii) other Oracle data, is subject to the rights and limitations specified in the license contained in the applicable contract. The terms governing the U.S. Government's use of Oracle cloud services are defined by the applicable contract for such services. No other rights are granted to the U.S. Government.

This software or hardware is developed for general use in a variety of information management applications. It is not developed or intended for use in any inherently dangerous applications, including applications that may create a risk of personal injury. If you use this software or hardware in dangerous applications, then you shall be responsible to take all appropriate fail-safe, backup, redundancy, and other measures to ensure its safe use. Oracle Corporation and its affiliates disclaim any liability for any damages caused by use of this software or hardware in dangerous applications.

Oracle and Java are registered trademarks of Oracle and/or its affiliates. Other names may be trademarks of their respective owners.

Intel and Intel Inside are trademarks or registered trademarks of Intel Corporation. All SPARC trademarks are used under license and are trademarks or registered trademarks of SPARC International, Inc. AMD, Epyc, and the AMD logo are trademarks or registered trademarks of Advanced Micro Devices. UNIX is a registered trademark of The Open Group.

This software or hardware and documentation may provide access to or information about content, products, and services from third parties. Oracle Corporation and its affiliates are not responsible for and expressly disclaim all warranties of any kind with respect to third-party content, products, and services unless otherwise set forth in an applicable agreement between you and Oracle. Oracle Corporation and its affiliates will not be responsible for any loss, costs, or damages incurred due to your access to or use of third-party content, products, or services, except as set forth in an applicable agreement between you and Oracle.

## Contents

ORACLE

|   | Preface                                                                                            | i  |
|---|----------------------------------------------------------------------------------------------------|----|
| 2 |                                                                                                    | 7  |
| 4 | Introduction                                                                                       | 2  |
|   | Overview                                                                                           | 3  |
|   | Certifications                                                                                     | 4  |
|   | Microsoft Windows Security                                                                         | 4  |
|   | Minimizing Locked Files                                                                            | 6  |
| 3 | Understanding the Development Client Installation                                                  | 7  |
|   | Understanding Installation Steps                                                                   | 7  |
|   | Understanding the Destination Paths of Oracle Products                                             | 7  |
|   | Important Notes                                                                                    | 8  |
|   | Installing Compiler, Linker, and Software Development Kit (SDK)                                    | 9  |
| 4 | Installing the Application Server: Oracle WebLogic Server 12.1.3, 12.2.1, and 14.1.1               | 13 |
|   | Installing the Application Server: Oracle WebLogic Server 12.1.3, 12.2.1, and 14.1.1               | 13 |
|   | Installing a JDK for WebLogic Server                                                               | 13 |
|   | Obtaining WebLogic Server                                                                          | 14 |
|   | Installing WebLogic Server                                                                         | 15 |
| 5 | Installing WebSphere Express 8.5.5, WebSphere for Developers 8.5.5, or<br>WebSphere 9.0            | 27 |
|   | Installing WebSphere Express 8.5.5, WebSphere for Developers 8.5.5, or WebSphere 9.0               | 27 |
|   | Obtaining and Installing the IBM Installation Manager                                              | 27 |
|   | Obtaining and Installing WebSphere Express 8.5.5, WebSphere for Developers 8.5.5, or WebSphere 9.0 | 28 |
|   | Creating a Profile                                                                                 | 36 |
|   | Switching to a Supported JDK for WebSphere Express or Developer 8.5.5                              | 44 |
| 6 | Installing the Oracle Local Database (Invalid with Release 9.2.5 and forward)                      | 53 |
|   | Installing the Oracle Local Database (Invalid with Release 9.2.5 and forward)                      | 53 |

| Working with the Oracle Database Client                                       | 61                                                                                                    |
|-------------------------------------------------------------------------------|----------------------------------------------------------------------------------------------------|
| Working with the Oracle Database Client                                       | 61                                                                                                    |
| Working with the Database Client for TLS                                      | 71                                                                                                    |
| General                                                                       | 71                                                                                                    |
| Importing a TLS Certificate File                                              | 71                                                                                                    |
| Modifying the jdbj.ini File                                                   | 72                                                                                                    |
| Installing the Development Client and Web Client Features (WLSH4A and WASH4A) | 73                                                                                                    |
| Installing the Development Client and Web Client Features (WLSH4A and WASH4A) | 73                                                                                                    |
| Working With SnapShot on the Development Client                               | 103                                                                                                    |
| Understanding SnapShot                                                        | 103                                                                                                    |
| Prerequisites                                                                 | 105                                                                                                    |
| Using SnapShot on the Development Client                                      | 106                                                                                                    |
| Renaming an Environment                                                       | 111                                                                                                    |
| Manually Backing Up Files and Settings                                        | 113                                                                                                    |
| Set Logging for SnapShot Using the Registry                                   | 113                                                                                                    |
| Troubleshooting                                                               | 115                                                                                                    |
| Uninstalling the Development Client                                           | 133                                                                                                    |
| Uninstalling the Development Client                                           | 133                                                                                                    |
| Uninstalling the Oracle Local Database                                        | 139                                                                                                    |
| Uninstalling the Oracle Local Database                                        | 139                                                                                                    |
| Troubleshooting the Installation Process                                      | 141                                                                                                    |
| Log Files                                                                     | 141                                                                                                    |
| Microsoft Firewall                                                            | 143                                                                                                    |
| Microsoft Windows IPv4 Requirement                                            | 144                                                                                                    |
| Appendix A - Working with ReconfigureDB.exe                                   | 145                                                                                                    |
| Understanding the ReconfigureDB.exe Program                                   | 145                                                                                                    |
|                                                                               | Working with the Oracle Database Client         Working with the Oracle Database Client         Working with the Database Client for TLS         General         Importing a TLS Certificate File         Modifying the jdbjini File         Installing the Development Client and Web Client Features (WLSH4A and WASH4A)         Working With SnapShot on the Development Client         Understanding SnapShot         Prerequisites         Using SnapShot on the Development Client         Renaming an Environment         Manually Backing Up Files and Settings         Set Logging for SnapShot Using the Registry         Troubleshooting         Uninstalling the Development Client         Uninstalling the Oracle Local Database         Uninstalling the Oracle Local Database         Unistrosoft Firewall         Microsoft Firewall         Microsoft Firewall         Microsoft Windows IPv4 Requirement         Appendix A - Working with ReconfigureDB.exe         Understanding the ReconfigureDB.exe Program |

Encrypting and Decrypting the Password of the Local Database

| 15 | Appendix B - Understanding Executable Files on the Development Client                   | 155 |
|----|-----------------------------------------------------------------------------------------|-----|
|    | JD Edwards EnterpriseOne Linked Executable Files                                        | 155 |
|    | JD Edwards EnterpriseOne Standalone Executable Files                                    | 157 |
| 16 | Appendix C - Understanding Microsoft Visual C++ Runtime Libraries                       | 161 |
|    | Microsoft Visual C++ Runtime Libraries Background                                       | 161 |
|    | Redistribution of Microsoft Visual C++ Runtime Libraries                                | 161 |
|    | Creating a Visual Studio Runtime Library Package Feature                                | 162 |
|    | Creating an Update Package with the Visual Studio Runtime Library Feature               | 164 |
|    | Building and Deploying an Update Package with the Visual Studio Runtime Library Feature | 165 |
| 17 | Appendix D - Installing a Development Client from the Command Line                      | 167 |
|    | Installing a Development Client from the Command Line                                   | 167 |
| 18 | Appendix E - Uninstalling a Development Client from the Command Line                    | 171 |
|    | Uninstalling a Development Client from the Command Line                                 | 171 |
| 19 | Appendix F - Manual Cleanup of an Uninstalled Development Client                        | 173 |
|    | Manual Cleanup of an Uninstalled Development Client                                     | 173 |
| 20 | Appendix G - Manual Cleanup of an Uninstalled Oracle Database                           | 177 |
|    | Manual Cleanup of an Uninstalled Oracle Database                                        | 177 |
| 21 | Appendix H - Installing Multiple Pathcodes                                              | 179 |
|    | Installing Multiple Pathcodes                                                           | 179 |
| 22 | Appendix I - Mixing Releases of EnterpriseOne Development Client and OEE                | 181 |
|    | Mixing Releases of EnterpriseOne Development Client and OEE                             | 181 |

148

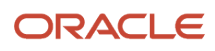

## Preface

Welcome to the JD Edwards EnterpriseOne documentation.

### **Documentation Accessibility**

For information about Oracle's commitment to accessibility, visit the Oracle Accessibility Program website at http://
www.oracle.com/pls/topic/lookup?ctx=acc&id=docacc

### Access to Oracle Support

Oracle customers that have purchased support have access to electronic support through My Oracle Support. For information, visit <a href="http://www.oracle.com/pls/topic/lookup?ctx=acc&id=info">http://www.oracle.com/pls/topic/lookup?ctx=acc&id=info</a> Or Visit <a href="http://www.oracle.com/pls/topic/lookup?ctx=acc&id=info">http://www.oracle.com/pls/topic/lookup?ctx=acc&id=info</a> Or Visit <a href="http://www.oracle.com/pls/topic/lookup?ctx=acc&id=info">http://www.oracle.com/pls/topic/lookup?ctx=acc&id=info</a> Or Visit <a href="http://www.oracle.com/pls/topic/lookup?ctx=acc&id=info">http://www.oracle.com/pls/topic/lookup?ctx=acc&id=info</a> Or Visit <a href="http://www.oracle.com/pls/topic/lookup?ctx=acc&id=info">http://www.oracle.com/pls/topic/lookup?ctx=acc&id=info</a> Or Visit <a href="http://www.oracle.com/pls/topic/lookup?ctx=acc&id=trs">http://www.oracle.com/pls/topic/lookup?ctx=acc&id=trs</a> if you are hearing impaired.

### **Related Information**

For additional information about JD Edwards EnterpriseOne applications, features, content, and training, visit the JD Edwards EnterpriseOne pages on the JD Edwards Resource Library located at:

http://learnjde.com

### Conventions

The following text conventions are used in this document:

| Convention          | Meaning                                                                                                    |
|---------------------|----------------------------------------------------------------------------------------------------|
| Bold                | Boldface type indicates graphical user interface elements associated with an action or terms defined in text or the glossary.                                                                                                    |
| Italics             | Italic type indicates book titles, emphasis, or placeholder variables for which you supply particular values.                                                                                                    |
| Monospace           | Monospace type indicates commands within a paragraph, URLs, code examples, text that appears on a screen, or text that you enter.                                                                                                    |
| > Oracle by Example | Indicates a link to an Oracle by Example (OBE). OBEs provide hands-on, step- by-step instructions, including screen captures that guide you through a process using your own environment. Access to OBEs requires a valid Oracle account. |

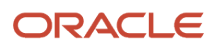

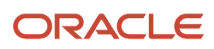

## **2** Introduction

## Overview

The JD Edwards EnterpriseOne Development Client (also known as a Web Development Client, "Fat" Client, Administrative Client, Windows client, or Workstation) contains components that run as standard Microsoft Windows applications (for example, Active Console, Forms Design Aid (FDA), and Report Design Aid (RDA)) and components that run in a web browser.

**Note:** This document uses the following terminology when discussing JD Edwards EnterpriseOne clients:

Web Client

Components that run in a web browser.

Development Client

Composed of standard Windows components and Web Client.

The following are the supported Application Servers:

- Oracle WebLogic Server (WLS)
- IBM WebSphere Application Server (WAS) Express or WebSphere Application Server for Developers.

For Oracle WebLogic Servers, you should install the supported version as indicated by the Certifications for the Development Client. The version of the Web Client that is installed on WLS is WLSH4A.

**Note:** Tools Release 9.2 Update 2. The existing installer H4A85 is renamed to WASH4A and is enhanced to support IBM WebSphere 9.0 along with existing support of IBM WAS 8.5.5.

For WebSphere Application Servers, you can choose to use WAS Express or WAS for Developers as the Application Server for the EnterpriseOne Web Client. Both products are similar; either one may be manually installed before installing the Web Client for WAS. Whereas WAS Express requires a licensing fee to IBM, WAS for Developers is free. The version of the Web Client that is installed on either WAS product is referred to by either of these names:

- HTML for Applications, or
- WASH4A

**CAUTION:** The Web Client part of the Development Client runs inside an Application Server. Because the Development Client installer both configures and depends on them for some components, these Application Servers must be installed prior to installing the JD Edwards EnterpriseOne Development Client.

The first time setup of the JD Edwards EnterpriseOne Development Client installer and installation package on an EnterpriseOne Deployment Server is described in a separate guide entitled: *JD Edwards EnterpriseOne Deployment Server Reference Guide*. This setup on the Deployment Server must be done before a user can install a JD Edwards EnterpriseOne Development Client on a workstation. The installation package specifies the components to install and

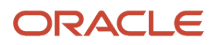

may or may not include the Web Client. To access the JD Edwards EnterpriseOne Deployment Server Reference Guide, refer to the Installation and Upgrade Documentation library at this link:

```
http://docs.oracle.com/cd/E24902_01/nav/reference.htm
```

**Note:** This document uses the terms "deinstall " and "uninstall" interchangeably. The terms are synonymous and describe the removal of a product from your workstation.

## Certifications

Customers must conform to the supported platforms for the release as detailed in the JD Edwards EnterpriseOne Certifications. In addition, JD Edwards EnterpriseOne may integrate, interface, or work in conjunction with other Oracle products. Refer to the following link for cross-reference material in the Program Documentation for Program prerequisites and version cross-reference documents to assure compatibility of various Oracle products.

http://www.oracle.com/corporate/contracts/index.html

Refer to the Certifications tab on My Oracle Support and search for this product:

### • JD Edwards EnterpriseOne Development Client

For additional information on using Certifications, refer to this document on My Oracle Support ( <a href="https://support.oracle.com">https://support.oracle.com</a>):

### Certifications FAQ for JD Edwards EnterpriseOne [Article ID 1525328.1]

https://support.oracle.com/epmos/faces/DocumentDisplay?id=745831.1

## Microsoft Windows Security

When installing, uninstalling/deinstalling, or running any JD Edwards EnterpriseOne product on Microsoft Windows operating systems, be sure to follow the below guidelines. This includes saving or restoring or deleting snapshots of EnterpriseOne using the SnapShot program. Not following these guidelines may cause unexpected errors to occur.

### 1. Registry and directory permissions

Be sure that the user account into which you are signing into Microsoft Windows is in the Administrators group or a similar group that provides permissions to write to and read from registry hives (for example, HKEY\_LOCAL\_MACHINE\SOFTWARE) and disk subdirectories (c:\Windows) that are restricted from standard Windows users.

### 2. Remote Desktop connections

When connecting to a remote Microsoft Windows computer using Microsoft's Remote Desktop, run Remote Desktop with the "/admin" flag. Not running with this setting may cause subtle, hard-to-explain errors in the program. You can do this using these steps:

- a. Right-click on the Remote Desktop shortcut.
- **b.** Select properties.
- **c.** Click on the Shortcut tab.

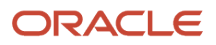

**d.** At the end of the Target field, add a space, a forward slash, and the string **admin** to the end of the Target. The screen shot sample below illustrates this setting:

| Security Details Previous Versions |             |                    |                          |  |  |  |
|------------------------------------|-------------|--------------------|--------------------------|--|--|--|
| General                            |             | Shortcut           | Compatibility            |  |  |  |
| R                                  | emote Desk  | top                |                          |  |  |  |
| Target type:                       | Application | 'n                 |                          |  |  |  |
| Target location                    | system32    |                    |                          |  |  |  |
| Target:                            | %windir%    | system32\mst       | sc.exe /admin            |  |  |  |
| <u>Start in:</u>                   | %windir%\   | %windir%\system32\ |                          |  |  |  |
| -                                  |             |                    |                          |  |  |  |
| <u>R</u> un:                       | Normal wi   | ndow               | •                        |  |  |  |
| Comment:                           | Use your    | computer to co     | nnect to a computer that |  |  |  |
| Open File L                        | ocation     | Change Ico         | n Advanced               |  |  |  |
|                                    |             |                    |                          |  |  |  |
| OK Cancel Arok                     |             |                    |                          |  |  |  |

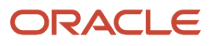

## Minimizing Locked Files

To minimize the possibility that the Development Client's installer or uninstaller or SnapShot might fail due to locked files, follow these guidelines:

- 1. Exit from all running programs. You can use Microsoft Windows Task Manager to verify that the programs are stopped. In particular, be sure that EnterpriseOne, JDeveloper, and SQL Developer are stopped, but other programs may also need to be stopped. Exceptions to this rule include the database service(s) which should be running.
- 2. Verify that no files in the Development Client installation directory or subdirectories are open in any file editors.
- **3.** Verify that neither the installation directory nor any of its subdirectories are open in Microsoft Windows Explorer.
- 4. Verify that no Command Prompt window has as its current working directory either the Development Client installation directory or any of its subdirectories.

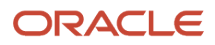

# **3** Understanding the Development Client Installation

## **Understanding Installation Steps**

Installation of the Development Client involves the following sequential steps, each of which are described in the following sections and chapters:

- 1. Understanding the Destination Paths of Oracle Products, also called Oracle Homes
- 2. Understanding Important Notes
- 3. Installing Prerequisites for the Development Client
  - Compiler, linker, and Software Development Kit (SDK)
  - Application server
  - Database client
  - $_{\circ}$  Browser
  - Oracle JDeveloper

This is optional and only required for developing BSSVs (Business Services) which are also known as SBFs (Service Business Functions) or Java Business Functions.

With the exception of the browser and Oracle JDeveloper, the other components listed above are covered in this document. The specific versions of these products are specified in the Oracle JD Edwards EnterpriseOne Certifications (refer to the section of this guide entitled: *Certifications*).

## Understanding the Destination Paths of Oracle Products

Each Oracle product that is installed on a machine is installed into an **Oracle Home** directory or path. This is a directory that contains most of the files associated with the product. This path has a user-supplied name as well. You can specify a name that is intuitive so you do not have to remember the path. The parent directory of the Oracle Home directory is called the Oracle Base directory or path.

The following table shows some examples of these terms for the installations of an Oracle WebLogic Server, an Oracle database, Oracle JDeveloper, and JD Edwards EnterpriseOne Development Client.

**Note:** It is strongly recommended that you always install each Oracle product into its own **Oracle Base Path**. Attempting to share an **Oracle Base Path** among multiple Oracle products may cause unforeseen errors either during installation or at runtime.

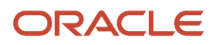

| Oracle Product              | Installation Directory    | Oracle Base<br>Path | Oracle Home Path      | Oracle Home<br>Name |
|-----------------------------|---------------------------|---------------------|-----------------------|---------------------|
| WebLogic Server             | C:\WebLogic\WLS12c        | C:\WebLogic         | C:\WebLogic\WLS12c    | WebLogic_Home       |
| JDeveloper                  | C:<br>\Oracle2\Middleware | C:\Oracle2          | C:\Oracle2\Middleware | JDev_Home           |
| JD Edwards<br>EnterpriseOne | C:\Oracle3\E920           | C:\Oracle3          | C:\Oracle3\E920_1     | JDE_E920_Client     |

During the installation of an Oracle product, OUI copies the files from the package to subdirectories under the Oracle Home path and then performs the necessary configurations. In addition, it places a copy of OUI into the Oracle Home Path.

OUI also creates a submenu of items in the Start / All Programs menu. This submenu is named "Oracle - <Oracle\_Home\_Name>" where <Oracle\_Home\_Name> is the name that the user specified during the installation. This submenu will include links to some of the product's programs and the submenu called Oracle Installation Products. Oracle Installation Products includes a link to the copy of OUI that is in the Oracle Home Path. Although you can run other copies of OUI to uninstall (remove) the EnterpriseOne Development Client, it is safest to uninstall using the link in this submenu.

## **Important Notes**

Refer to the following important notes regarding the overall installation of a Development Client.

**CAUTION:** Please verify all Certifications for supported versions of third party software. See the section *Certifications*.

1. For Releases 9.2.1.0 and 9.2.2.1, refer to MOS Doc ID 2207529.1 for directions on installing the requisite JRE version prior to running the Development Client Installer.

For Release 9.2.1.2 and above, OUI installs its own Java Runtime Environment (JRE) so one is not required to be present before OUI is run. However, OUI will attempt to use any Java-related Microsoft Windows environment variables that are set before it is run. Examples of some Java environment variables are JAVA\_HOME, JAVA\_TOOL\_OPTIONS, and \_JAVA\_OPTIONS. If any of these are set to invalid values, OUI may fail to run, or it may fail during the installation. Be sure to either validate these environment variables or delete them before running OUI.

- Microsoft Visual Studio is not required unless you are building business functions on the Development Client. If you plan to build business functions, you will need the compiler and additional libraries that Visual Studio and Windows Software Development Kit (SDK) provides.
- **3.** Verify that all previous releases of JD Edwards EnterpriseOne (Development and Standalone) Clients have been completely uninstalled or saved via SnapShot before installing a new Development or Standalone Client. For instructions on how to uninstall the Development Client, refer to the section of this guide entitled: *Uninstalling the Development Client*.
- **4.** The Development Client does not require Software Protection Codes (SPCs) to run so you will not need to perform the steps for applying SPCs that previous EnterpriseOne releases required.

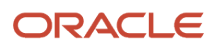

- 5. The EnterpriseOne Development Client does not use a local database (E1Local, OEE) in Tools Release 9.2.5 and forward.
  - a. There is no need to install OEE on a workstation on which only 9.2.5.0 or higher Tools Releases will be used.
  - **b.** If OEE is already installed:
    - Keep it installed if snapshots from earlier Tools Releases need it.
    - Uninstall it if not being used.
  - c. A workstation can have both EnterpriseOne instances that use OEE and instances that do not use OEE.
    - Only one active EnterpriseOne instance at a time is in a runnable state.
    - Inactive EnterpriseOne instances should be saved via Snapshot.
  - **d.** Snapshot supports EnterpriseOne instances that use OEE as well as instances that do not use OEE.
  - e. Be sure to use the latest Snapshot.exe available.
- 6. The Development Client sign on uses this JD Edwards EnterpriseOne application:

### Work with User Spec Objects Eligible for Delete

- a. The Work with User Spec Objects Eligible for Delete application displays objects that are not checked out to the user. You can cancel out of the form and retain your user specs or select records to delete.
- **b.** If there are user specs, runtime will run off the user specs.
- c. If there are NO user specs, runtime will run off the package specs.
- **d.** If the object is not checked out to the user, the latest specs for that object are in the package that the user just installed (in the package specs).
- e. If the package specs have the latest specs for the object, there is no need to retain the user specs records for that objects.
- f. If the package name and pathcode does not reside in F98825 you will not be able to log on.
- **g.** If there is an object that is frequently changed and you have modifications for that object you use for testing, you may want to keep the user spec.

## Installing Compiler, Linker, and Software Development Kit (SDK)

This section describes these topics:

- Understanding the Requirements for JD Edwards EnterpriseOne
- Obtaining and Installing Visual Studio and the Microsoft Windows SDK
- Updating the jde.ini File

## Understanding the Requirements for JD Edwards EnterpriseOne

As with previous releases of JD Edwards EnterpriseOne, you must install specific versions of the Microsoft Visual Studio runtime libraries or the Visual Studio product itself before you can run the installer for the Development Client. Visual Studio runtime libraries provide the support files for C and C++ based programs to run. The Visual Studio product includes these runtime libraries as well as a compiler and linker which can be used to build JD Edwards EnterpriseOne installable packages.

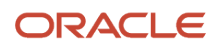

JD Edwards EnterpriseOne Tools (foundation) and Applications (business functions) are built with different releases of Visual Studio; hence, they each require specific installations of the Visual Studio runtime libraries or product.

You should check Oracle Certifications for the most current specifications for supported releases of Visual Studio for your Tools Release and Applications Release. Refer to *Certifications* in this guide.

The Visual Studio runtime libraries (which are partial products with no development tools) for each supported release of Visual Studio are freely available from the Microsoft Download Center. The complete Visual Studio product (which includes the runtime and the compiler and associated tools) must be purchased and licensed from Microsoft.

**Note:** Only 32-bit versions of Visual Studio runtime libraries are supported for use with JD Edwards EnterpriseOne. Note these Microsoft product attributes:

- The Microsoft Download Center designates 32-bit versions of software with the term **x86**.
- The Visual Studio product comes with both 32- and 64-bit versions of the runtime libraries.
- When searching the Microsoft Download Center for a particular product, you may need to use these search terms: **Visual Studio** or **Visual C++**.

## Obtaining and Installing Visual Studio and the Microsoft Windows SDK

You should only install Microsoft Visual Studio on operating systems supported both by Microsoft Visual Studio and Oracle JD Edwards. Refer to the Oracle Certification system on support.oracle.com for the latest service packs, releases, and operating systems supported with Visual Studio (the information will be under the JD Edwards EnterpriseOne Deployment Server and JD Edwards EnterpriseOne Development Client products).

As of the GA of Tools and Applications Release 9.2.3 these links and navigation to the microsoft.com web site are valid:

### Visual Studio 2010 Redistributable

Microsoft.com > Downloads > Search > Microsoft Visual C++ 2010 Redistributable Package (x86)

http://www.microsoft.com/en-us/download/details.aspx?id=5555

**Tip:** Some Microsoft Windows systems may already have the Visual Studio 32-bit 2010 redistributable installed, either manually or by some other Microsoft product installation. Users can determine if this version already exists in Control Panel > Programs and Features > Microsoft Visual C++ 2010 x86 Redistributable.

### Visual Studio 2013 Redistributable

Microsoft.com > Downloads > Search > Microsoft Visual C++ 2013 Redistributable Package (x86)

https://www.microsoft.com/en-us/download/details.aspx?id=40784

### Visual Studio 2013 Download and Windows SDK

**Note:** You need the Visual Studio 2013 download, which is a licensed product from Microsoft, if you plan on building packages on the Development Client. An additional package build requirement is the Windows SDK, which is a freely available program from Microsoft.

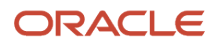

Visual Studio Download

Microsoft.com > Downloads > Search > Microsoft Visual C++ 2013 Download

https://www.visualstudio.com/en-us/downloads/download-visual-studio-vs.aspx

Windows Software Development Kit for Windows 8.1

**Note:** Although the SDK download is labeled as Microsoft Windows 8.1, the same download is applicable to both Windows Client 8.1 and Windows Server 2012. This SDK is specifically required for any Windows-based machine that is building JD Edwards EnterpriseOne packages.

Microsoft.com > Downloads > Search > Windows Software Development Kit for Windows 8.1

https://msdn.microsoft.com/en-us/windows/desktop/bg162891.aspx

#### Visual Studio 2017 Redistributable

All downloads > Other Tools and Frameworks > Microsoft Visual C++ Redistributable for Visual Studio 2017.

https://visualstudio.microsoft.com/downloads/

#### Visual Studio 2017 Download and Windows SDK

**Note:** If you plan on building packages on the Development Client, you must download Visual Studio 2017 and Windows SDK 10 download, which are licensed products from Microsoft.

#### Visual Studio Download

https://visualstudio.microsoft.com/downloads/

Windows Software Development Kit for Windows 10 Version 10.0.15063

https://developer.microsoft.com/en-us/windows/downloads/sdk-archive

### Visual Studio 2022 Download and Windows SDK

**Note:** If you plan on building packages on the Development Client, you must download Visual Studio 2022 and Windows SDK 10.0.17763.0, which are licensed products from Microsoft.

### Visual Studio Download

https://visualstudio.microsoft.com/downloads/

Windows Software Development Kit Version 10.0.17763.0

https://developer.microsoft.com/en-us/windows/downloads/sdk-archive

## Updating the jde.ini File

If you have installed Visual Studio in order to build packages on the Development Client, ensure this section and setting exists and is correct in the jae.ini file on the Development Client. You must specify the supported version as listed in

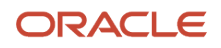

Oracle Certifications for JD Edwards EnterpriseOne. For example, if the supported version of Visual Studio is 2022, you would specify that version as shown below:

[JDE\_CG] Copy VisualStudioVersion=2022

No other settings for Visual Studio need to be applied in the jde.ini file.

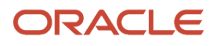

# **4** Installing the Application Server: Oracle WebLogic Server 12.1.3, 12.2.1, and 14.1.1

# Installing the Application Server: Oracle WebLogic Server 12.1.3, 12.2.1, and 14.1.1

The Web Client part of the EnterpriseOne Development Client requires that an application server is installed. An application server processes requests from a browser and returns results to the browser to be displayed to the user.

The Development Client supports these application servers from Oracle and IBM:

- Oracle WebLogic Server (abbreviated WLS)
- IBM WebSphere Express Server (abbreviated WAS)
- IBM WebSphere Server for Developers (also abbreviated WAS)
- IBM WebSphere Application Server (also abbreviated WAS)

This chapter describes how to install WebLogic Server. These procedures must be followed only if you are using WebLogic Server for the WLSH4A web client.

**Note:** You can skip this chapter if you are using the WebSphere Express, WebSphere for Developers, or WebSphere 9.0 for the WASH4A web client. The installation of all these products is described in the next chapter of this guide. This document covers installations for WebLogic Server version 12c (also known as 12.1.3 and 12.2.1) and version 14c (14.1.1). Follow the Oracle Certifications to determine which version is supported for your particular environment.

**CAUTION:** These instructions apply **ONLY** to a JD Edwards EnterpriseOne Development Client. They do **NOT** apply to other JD Edwards EnterpriseOne machines that use WebLogic Server, such as the Deployment Server, Server Manager, HTML Server, or browsers connected to the HTML server.

## Installing a JDK for WebLogic Server

Before you can install WebLogic Server itself, you must have a Java Development Kit (JDK) installed on your Development Client. You should always refer to the Oracle Certifications for the current specifications for the specific use case of WebLogic Server and its required JDK on the JD Edwards EnterpriseOne Development Client.

**Note:** The bitness of the JDK with which WebLogic Server is installed and run **MUST MATCH** the bitness of the JD Edwards EnterpriseOne Development Client.

**Tip:** WebLogic Server 12.1.3. When downloading the JDK installer for WebLogic Server 12.1.3, choose the installer for Windows x86 as this is the installer that contains the requisite 32-bit JDK.

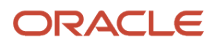

**Tip: WebLogic Server 12.2.1.** WebLogic Server 12.2.1 is not officially supported with a 32-bit JDK by the WebLogic Server development team; however, JD Edwards has thoroughly tested it in 32-bit mode and does support this configuration with the following caveat:

 Due to an issue in WebLogic Server 12.2.1.4, the 32-bit JDK used to install WebLogic Server must not include any closing parentheses (')') in the JDK installation directory such as in the default JDK installation directory C: \Program Files (x86)\Java; hence, you must change the installation directory when installing the JDK.

When downloading the JDK installer for WebLogic Server 12.2.1, choose the installer for **Windows x86** if your JD Edwards EnterpriseOne Development Client software is 32-bits. Choose the installer for **Windows x64** if your Development Client software is 64-bits.

**Tip: WebLogic Server 14.1.1.** If your Development Client operating system is 64-bit, choose the **Windows x64** installer.

Follow these steps to determine the version and bitness of the JDKs installed on your Development Client machine:

- 1. Go to Control Panel > Programs and Features.
- 2. Scan the list of installed programs for this listing:

### Java SE Development Kit x Update x

where 'x' can be any number.

The terminology for the version of Java JDKs is not consistent between versions of Java. The important things that must be present in the installed program description are defined by these rules:

- o If **64-bit** is not stated, the JDK is a 32-bit version.
- An installed JDK is designated with this text:

### Java SE Development Kit

- The first number of the JDK version (for example, the number **1** in 1.8.0.x) is dropped in the Programs and Features list.
- In the JDK version 1.8.0.x, the **x** is specified as the Update number in the Programs and Features list.

As an example of the above rules, a 32-bit 1.8.0.60 JDK will be designated as:

### Java SE Development Kit 8.0 Update 60

3. If the correct JDK is not installed, you must download and install one.

## **Obtaining WebLogic Server**

Use this procedure to download the WebLogic Server installer from the Oracle Software Delivery Cloud.

1. Go to this web site:

https://edelivery.oracle.com

- 2. On Oracle Software Delivery Cloud, select Download Package in the drop-down list.
- **3.** In the Search field, enter this string:

Oracle WebLogic Server, Standard Edition

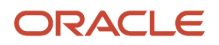

### 4. Click Search.

- On Oracle Software Delivery Cloud, in the Found Results list, click the Select button next to the version of the Oracle WebLogic Server that is listed in the Oracle Certifications for use with the JD Edwards EnterpriseOne Development Client.
- 6. Click View Items and then Continue.
- 7. Expand the entry Oracle WebLogic Server Standard Edition by clicking the arrow to the left of the release name.
- 8. Turn off all rows except Oracle WebLogic Server.
- 9. In the Platforms/Languages column, click the drop-down arrow and select this checkbox: Microsoft Windows x64 (64-bit)
- **10.** Click outside the drop-down list and click the **Continue** button.
- **11.** On Oracle Standard Terms and Restrictions, read the license agreement, click the checkbox if you accept, and click the **Continue** button.
- **12.** Ensure that a checkmark exists next to the file(s) to download.
- **13.** Click the **Download** button.
- **14.** Extract the contents of the downloaded file.
  - For WebLogic Server 12.1.3

The download should consist of this file or a similar version number:

### fmw\_12.1.3.0.0\_wls.jar

### For WebLogic Server 12.2.1

The download should consist of this file or a similar version number:

### fmw\_12.2.1.0.0\_wls.jar

For WebLogic Server 14.1.1

The download should consist of this file or a similar version number:

fmw\_14.1.1.0.0\_wls\_generic.jar

## Installing WebLogic Server

**CAUTION:** Prior to installing WebLogic Server, ensure an appropriate JDK is installed. For details, refer to the preceding section entitled: *Installing a JDK for WebLogic Server*. This procedure assumes you followed the instructions in the previous section of this chapter for obtaining the WebLogic installer and that you extracted the download.

**Note:** The following installation screen shots are captured during installation of WebLogic Server 12.1.3. In case of WebLogic Server 12.2.1 installation, the screens will be similar with different WebLogic Server version.

To install WebLogic Server on the Development Client:

- 1. Open a command prompt window with **Run as Administrator**.
- Run this command in the command prompt window to change directory: cd <Java\_installation\_dir>\bin

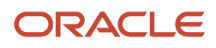

### where <\_Java\_installation\_dir> is the directory where you installed the JDK.

For example:

| Administrator: C:\Windows\system32\cmd.exe         | - <b>•</b> × |
|----------------------------------------------------|--------------|
| C:\>cd C:\Program Files (x86>\Java\jdk1.8.0_60\bin | <u>^</u>     |
| C:\Program Files (x86)\Java\jdk1.8.0_60\bin>       | اللتب        |
|                                                    |              |
|                                                    |              |
|                                                    |              |
|                                                    | -            |

For more details on supported versions of the JDK, refer to the section of this chapter entitled: *Installing a JDK for WebLogic Server*.

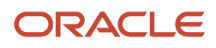

#### 3. Run this command in the command prompt window to launch the WebLogic Server installer:

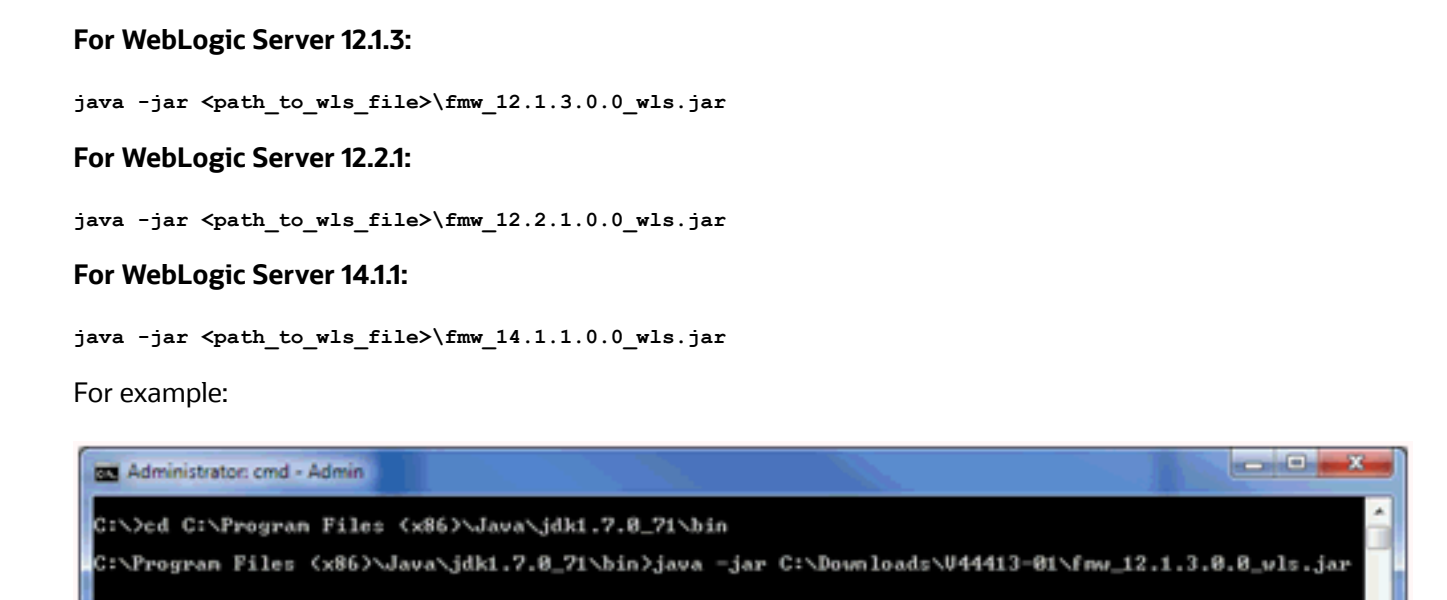

The Java command executes and displays the Welcome screen for the Oracle Fusion Middleware.

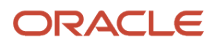

| Oracle Fusion Middleware 12c W                 | ebLogic Server and Coherence Installation - Step 1 of 7                      |                                       | ×                 |
|------------------------------------------------|------------------------------------------------------------------------------|---------------------------------------|-------------------|
| Welcome                                        |                                                                              |                                       |                   |
| 🥪 Welcome                                      |                                                                              |                                       |                   |
| w Installation Location                        | Welcome to the Oracle Fusion Middleware 12c (12.1.3                          | (0.0) WebLogic Server and Coherence   | installer.        |
| Installation Type                              | Use this installer to create a new Oracle home that con                      | ntains the Oracle WebLogic Server and | Oracle            |
| Prerequisite Checks                            | Coherence software. You can use this software to co<br>of Java applications. | onfigure a WebLogic Server domain for | the deployment    |
| Installation Summary     Installation Programs | For more information, see install Patch, and Upgrade in                      | n the Oracle Fusion Middleware docume | entation library. |
| Installation Complete                          | Context-sensitive online help is available from the Help                     | button.                               |                   |
|                                                |                                                                              |                                       |                   |
|                                                | Copyright @ 1996, 2014, Uracle and/or its affiliates. All                    | rights reserved.                      |                   |
| Нер                                            |                                                                              | < Back Next> D                        | lish Cancel       |

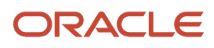

### 4. On Welcome, click the **Next** button.

| stallation Location                           |                                                                                          |                            |
|-----------------------------------------------|------------------------------------------------------------------------------------------|----------------------------|
| Welcome                                       | Qracle Home:                                                                             | to a set of the set of the |
| Installation Location                         | c:WebLogicWLS12c                                                                         | - Browse                   |
| Instalation Type<br>Prerequiste Checks        | Feature Sets Installed At Selected Oracle Home: View                                     |                            |
| Installation Summary<br>Installation Progress |                                                                                          |                            |
|                                               |                                                                                          |                            |
|                                               | Oracle Home may only contain alphanumeric, underscore (_), hyphen (-) or dot(.) characte | ers and it must begin with |

**5.** On Installation Location, in the *Oracle Home* field, enter or browse to a path into which you want to install WebLogic Server.

#### Important:

Oracle recommends that you install WebLogic into its own root directory and not into any other Oracle base directory used by another Oracle product, such as c:\oracLE. For example, you should specify a directory such as c:\webLogic\WLS12c.

**Note:** You can choose any install location; however, using a location that contains "space" characters in the path may cause problems.

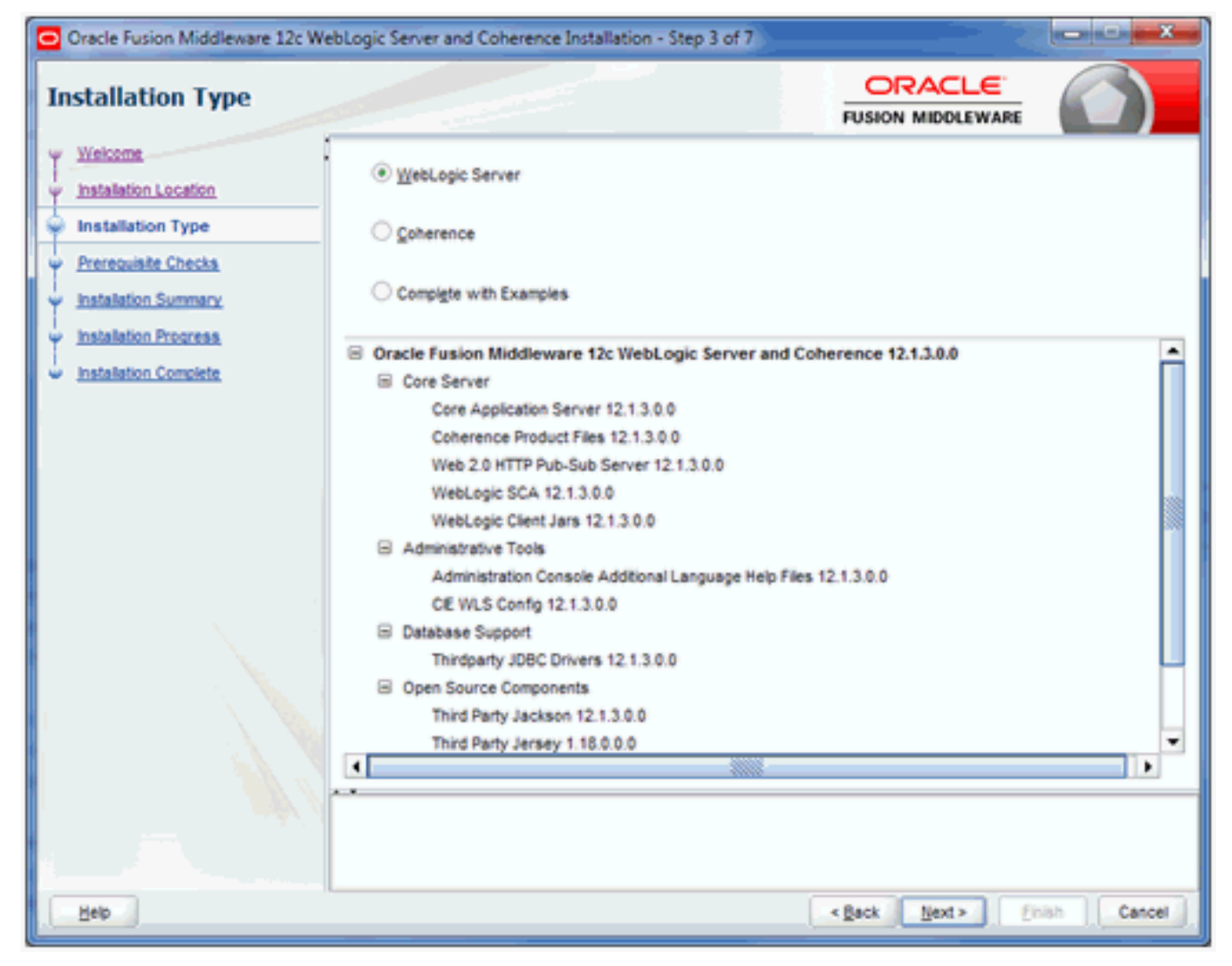

7. On Installation Type, select this radio button:

### WebLogic Server

| Oracle Fusion Middleware 12c WebLogic Server and Coherence Installation - Step 4 of 7 |                                                                                               |                     |  |  |  |
|---------------------------------------------------------------------------------------|-----------------------------------------------------------------------------------------------|---------------------|--|--|--|
| Prerequisite Checks                                                                   | FUSION                                                                                        |                     |  |  |  |
| y Welcome                                                                             |                                                                                               |                     |  |  |  |
| installation Location 100%                                                            |                                                                                               |                     |  |  |  |
| y Installation Type                                                                   | ·                                                                                             |                     |  |  |  |
| Prerequisite Checks                                                                   | Checking operating system certification                                                       |                     |  |  |  |
| w Installation Summary                                                                | Checking Java version used to launch the installer                                            |                     |  |  |  |
| Installation Programs                                                                 |                                                                                               |                     |  |  |  |
| La balabatian Complete                                                                |                                                                                               |                     |  |  |  |
| C Instanation Complete                                                                |                                                                                               |                     |  |  |  |
|                                                                                       |                                                                                               |                     |  |  |  |
|                                                                                       |                                                                                               |                     |  |  |  |
|                                                                                       |                                                                                               |                     |  |  |  |
|                                                                                       |                                                                                               |                     |  |  |  |
|                                                                                       |                                                                                               |                     |  |  |  |
|                                                                                       |                                                                                               |                     |  |  |  |
|                                                                                       |                                                                                               |                     |  |  |  |
|                                                                                       |                                                                                               |                     |  |  |  |
|                                                                                       |                                                                                               |                     |  |  |  |
|                                                                                       |                                                                                               |                     |  |  |  |
|                                                                                       | Derun Skip View Successful Tasks                                                              | View Log            |  |  |  |
|                                                                                       | A.L                                                                                           |                     |  |  |  |
|                                                                                       | Checking operating system certification<br>Checking Java version used to launch the installer |                     |  |  |  |
| and the second second                                                                 |                                                                                               |                     |  |  |  |
|                                                                                       |                                                                                               |                     |  |  |  |
| Reb                                                                                   | < Back                                                                                        | Next > Enish Cancel |  |  |  |

9. On Prerequisite Checks, verify the installer checks complete successfully.

| Oracle Fusion Middleware 12c W                                         | ebLogic Server and Coherence Installation - Step 5 of 7                         |                                        |                        |  |  |
|------------------------------------------------------------------------|---------------------------------------------------------------------------------|----------------------------------------|------------------------|--|--|
| Installation Summary                                                   |                                                                                 |                                        |                        |  |  |
| Y Welcome                                                              | Install Oracle Fusion Middleware 12c WebLogic Se                                | rver and Coherence                     |                        |  |  |
| Installation Location                                                  | Installation Location                                                           |                                        |                        |  |  |
| w Installation Type                                                    | Oracle Home Location: C:IOracle/MiddlewareIOra                                  | cle_Home                               |                        |  |  |
| Prerequisite Checks                                                    | Log File Location: C:\Users\mchaney.ORADEV\A<br>nstall2015-07-10_02-25-20PM.log | ppData\Local\Temp\Orainstall2015-07    | -10_02-25-20PMV        |  |  |
| Installation Summary                                                   | Disk Space                                                                      |                                        |                        |  |  |
| La Installation Deserves                                               | Required: 595 MB                                                                |                                        |                        |  |  |
| inscalation Progress                                                   | Available: 31021 MB                                                             |                                        |                        |  |  |
| <ul> <li>Installation Complete</li> </ul>                              | Feature Sets to Install                                                         |                                        |                        |  |  |
|                                                                        | Third Party Jackson 12.1.3.0.0                                                  |                                        |                        |  |  |
|                                                                        | Third Party Jersey 1.18.0.0.0                                                   |                                        |                        |  |  |
|                                                                        | Third Party Maven Apache 3.0.5.0.0                                              |                                        |                        |  |  |
| Thirdparty JDBC Drivers 12.1.3.0.0                                     |                                                                                 |                                        |                        |  |  |
| Core Application Server 12.1.3.0.0                                     |                                                                                 |                                        |                        |  |  |
|                                                                        | Coherence Product Files 12.1.3.0.0                                              |                                        |                        |  |  |
|                                                                        | Web 2.0 HTTP Pub-Sub Server 12.1.3.0.0                                          |                                        |                        |  |  |
|                                                                        | WebLogic SCA 12.1.3.0.0                                                         |                                        |                        |  |  |
| ×                                                                      | WebLogic Client Jars 12.1.3.0.0                                                 |                                        |                        |  |  |
|                                                                        | OPatch 13.2.0.0.0                                                               |                                        |                        |  |  |
|                                                                        | Administration Console Additional Language Help                                 | Files 12.1.3.0.0                       |                        |  |  |
|                                                                        | CE WLS Config 12.1.3.0.0                                                        |                                        |                        |  |  |
| Save Response File                                                     |                                                                                 |                                        |                        |  |  |
| Select Install to accept the above options and start the installation. |                                                                                 |                                        |                        |  |  |
|                                                                        | To change the above options before starting the installation,<br>button.        | select the option to change in the lef | t pane or use the Back |  |  |
| Help                                                                   |                                                                                 | <back next=""></back>                  | stal Cancel            |  |  |

**11.** On Installation Summary, review the summary information.

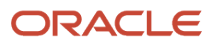

| Oracle Fusion Middleware 12c We                                                                                  | bLogic Se | erver and Coheren    | ce Installation - S | Step 6 of 7 |                                                                                                    |                                      |
|----------------------------------------------------------------------------------------------------|-----------|----------------------|---------------------|-------------|----------------------------------------------------------------------------------------------------|--------------------------------------|
| Installation Progress                                                                                            |           |                      |                     |             |                                                                                                    |                                      |
| Y Welcome                                                                                                    |           |                      |                     |             |                                                                                                    |                                      |
| . Installation Location                                                                                          |           |                      |                     | 4%          |                                                                                                    |                                      |
| Installation Type                                                                                                |           | Dranara              |                     |             |                                                                                                    |                                      |
| - Prerequisite Checks                                                                                            |           | Prepare              |                     |             |                                                                                                    |                                      |
| Installation Summary                                                                                             |           | Copy                 | da a                |             |                                                                                                    |                                      |
| Distallation Progress                                                                                            |           | Generating Librar    | es.                 |             |                                                                                                    |                                      |
| U Installation Complete                                                                                          |           | Performing String    | Substructions       |             |                                                                                                    |                                      |
|                                                                                                    |           | Cinking              |                     |             |                                                                                                    |                                      |
|                                                                                                    |           | Setup                |                     |             |                                                                                                    |                                      |
| and the second second second second second second second second second second second second second second second |           | Saving the invent    | ory                 |             |                                                                                                    |                                      |
|                                                                                                    |           | Post install scripts | 5                   |             |                                                                                                    |                                      |
|                                                                                                    |           |                      |                     |             |                                                                                                    |                                      |
|                                                                                                    | -         | -                    |                     |             |                                                                                                    |                                      |
|                                                                                                    | -         |                      |                     |             |                                                                                                    |                                      |
|                                                                                                    | -         |                      |                     |             |                                                                                                    |                                      |
|                                                                                                    |           |                      |                     |             |                                                                                                    |                                      |
|                                                                                                    | -         |                      |                     |             |                                                                                                    |                                      |
|                                                                                                    | View      | Messages             |                     | ✓ View Succ | essful Tasks                                                                                                    | View Log                             |
|                                                                                                    |           | _                    | 1.1                 |             |                                                                                                    |                                      |
|                                                                                                    | 3         | يسر                  | , mi                |             | Hardware and Second Second Sec | <mark>Software</mark><br>rk Together |
| Help                                                                                                    |           |                      |                     |             | <back next=""></back>                                                                                                    | inish Cancel                         |

The installer displays the Installation Progress as a percentage in the progress bar.

| Oracle Fusion Middleware 12c We | ebLogic Server and Coherence Installation - Step 6 of 7 | - <b>-</b> x     |
|---------------------------------|---------------------------------------------------------|------------------|
| Installation Progress           |                                                         |                  |
| Y Welcome                       |                                                         |                  |
| Installation Location           | 100%                                                    |                  |
| V Installation Type             | Cranara                                                 |                  |
| - Prerequisite Checks           | Copy                                                    |                  |
| V Installation Summary          | Generating Libraries                                    |                  |
| Installation Progress           | Performing String Substitutions                         |                  |
| w Installation Complete         | V Linking                                               |                  |
|                                 | Setup                                                   |                  |
|                                 | Saving the inventory                                    |                  |
|                                 | Post install scripts                                    |                  |
|                                 |                                                         |                  |
|                                 |                                                         |                  |
|                                 |                                                         |                  |
|                                 |                                                         |                  |
|                                 |                                                         |                  |
|                                 |                                                         |                  |
|                                 | View Messages                                           | View Log         |
|                                 |                                                         |                  |
|                                 | Hardware and Sof<br>Engineered to Work To               | tware<br>ogether |
| Help                            | < Back Next > Enish                                     | Cancel           |

**13.** On Installation Progress, the installation is complete when the progress bar indicates 100%.

| Oracle Fusion Middleware 12c V                                                              | WebLogic Server and Coherence Installation - Step 7 of 7                                                                                                    |            |  |  |
|---------------------------------------------------------------------------------------------|----------------------------------------------------------------------------------------------------|------------|--|--|
| Installation Complete                                                                       |                                                                                                    |            |  |  |
| Q Welcome                                                                                   | Install Oracle Fusion Middleware 12c WebLogic Server and Coherence                                                                                                    |            |  |  |
| 9 Installation Location                                                                     | Installation Location                                                                                                    |            |  |  |
| Installation Type                                                                           | Oracle Home Location: C:\Oracle\Middleware\Oracle_Home                                                                                                    |            |  |  |
| Prerequisite Checks                                                                         | Log File Location: C:\Users\mchaney.ORADEV\AppData\Loca\Temp\Oralnstall2015-07-10_0<br>nstall2015-07-10_02-25-20PM.log                                                                                                    | 2-25-20PMV |  |  |
| Installation Summary                                                                        | Feature Sets Installed Successfully                                                                                                    |            |  |  |
| 1 Installation Oceanor                                                                      | Third Party Jackson 12.1.3.0.0                                                                                                    |            |  |  |
| Y Installation Progress                                                                     |                                                                                                    |            |  |  |
| Installation Complete                                                                       | Third Party Maven Apache 3.0.5.0.0                                                                                                    |            |  |  |
|                                                                                             | Thirdparty JDBC Drivers 12:1.3.0.0                                                                                                    |            |  |  |
|                                                                                             | Core Application Server 12.1.3.0.0                                                                                                    |            |  |  |
|                                                                                             | Coherence Product Files 12.1.3.0.0                                                                                                    |            |  |  |
|                                                                                             | Web 2.0 HTTP Pub-Sub Server 12.1.3.0.0                                                                                                    |            |  |  |
|                                                                                             | WebLogic SCA 12.1.3.0.0                                                                                                    |            |  |  |
|                                                                                             | WebLogic Client Jars 12.1.3.0.0                                                                                                    |            |  |  |
|                                                                                             | OPatch 13.2.0.0.0                                                                                                    |            |  |  |
|                                                                                             | Administration Console Additional Language Help Files 12.1.3.0.0                                                                                                    |            |  |  |
|                                                                                             | CIE WLS Config 12.1.3.0.0                                                                                                    |            |  |  |
|                                                                                             |                                                                                                    |            |  |  |
| Next Steps:                                                                                 |                                                                                                    |            |  |  |
|                                                                                             | The second second by the first second second s |            |  |  |
|                                                                                             | Hutomatically Launch the Configuration Wizard                                                                                                    |            |  |  |
|                                                                                             | Oracle Europa Middleware 12c Webl pair Server and Coherence installation completed success fully                                                                                                    |            |  |  |
| chace rusion modeware rzc webcogic server and contenence instalation completed successfully |                                                                                                    |            |  |  |
|                                                                                             |                                                                                                    |            |  |  |
| Help                                                                                        | < <u>B</u> ack <u>N</u> ext> <u>Einish</u>                                                                                                    | Cancel     |  |  |

**15.** On Installation Complete, turn **off** this checkbox:

### Automatically Launch the Configuration Wizard

**16.** Click the **Finish** button.

There is no additional manual configuration of the WebLogic Server. The remainder of the requisite configuration is handled programmatically by the WLSH4A installer.

**Note:** Troubleshooting. If after you click the **Finish** button you receive the following screen, you did not turn off the checkbox in the previous screen. To proceed you can simply click **Cancel** button to exit.

**Note:** WebLogic 12.2.1. You must apply a mandatory Opatch after WebLogic Server 12.2.1.1.0 has been successful installed. This is described in the Oracle support document entitled: E1: WLS: For JD Edwards EnterpriseOne HTML Server to run Oracle WebLogic Server 12.2.1.1.0 a Mandatory Patch is Required (Doc ID 2192375.1)

| Fusion Middleware Configuration                                                                                                    | Wizard - Page 1 of 8                                                        |                                  | ×        |
|----------------------------------------------------------------------------------------------------|-----------------------------------------------------------------------------|----------------------------------|----------|
| Configuration Type                                                                                                    |                                                                             |                                  |          |
| Create Domain  Templates  Administrator Account  Domain Mode and JOK  Advanced Configuration  Configuration Summary  Configuration Progress End Of Configuration | What do you want to do?<br>Create a new gomain<br>Update an existing domain |                                  |          |
|                                                                                                    | Domain Location: C:\Oracle\Middleware\Oracle_Home\u<br>Create a new domain. | ser_projects\domains'base_domain | Browse   |
| Heb                                                                                                    |                                                                             | < Back Next > Enis               | h Cancel |

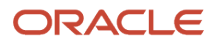

## **5** Installing WebSphere Express 8.5.5, WebSphere for Developers 8.5.5, or WebSphere 9.0

## Installing WebSphere Express 8.5.5, WebSphere for Developers 8.5.5, or WebSphere 9.0

The Web Client part of the EnterpriseOne Development Client requires that an application server is installed. An application server processes requests from a browser and returns results to the browser to be displayed to the user.

The Development Client supports these application servers from Oracle and IBM:

- Oracle WebLogic Server (abbreviated WLS)
- IBM WebSphere Express Server (abbreviated WAS)
- IBM WebSphere Server for Developers (also abbreviated WAS)
- IBM WebSphere Application Server (also abbreviated WAS)

This chapter describes how to install WebSphere Express 8.5.5, WebSphere for Developers 8.5.5, or WebSphere 9.0. These procedures must be followed only if you are using one of the above WebSphere products for the WASH4A web client.

**Note:** You can skip this chapter if you are using the Oracle WebLogic Server for the WLSH4A web client. The installation of this product is described in the preceding chapter of this document. This document covers installations for version 8.5.5 of WebSphere Express and WebSphere for Developers, and version 9.0 of WebSphere Base. Follow the Oracle Certifications to determine which version is supported for your particular environment.

## Obtaining and Installing the IBM Installation Manager

WebSphere Express 8.5.5, WebSphere for Developers 8.5.5, and WebSphere 9.0 must be installed using the IBM Installation Manager

- 1. From the IBM web site, locate and save the download the IBM Installation Manager.
- 2. Extract the contents of the downloaded file.
- 3. In the extracted directory, run install.exe and follow the prompts to install the IBM Installation Manager.

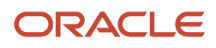

## Obtaining and Installing WebSphere Express 8.5.5, WebSphere for Developers 8.5.5, or WebSphere 9.0

**CAUTION:** The installers for WebSphere Express, WebSphere for Developers, and WebSphere Base place data into the registry specifically for the Windows user that is signed into Windows at the time of installation. You *must* sign into Windows using this same user when you install and then run the JD Edwards EnterpriseOne Development and Web Clients.

**Note:** As described in the preceding section (*Obtaining and Installing the IBM Installation Manager*) you must use the IBM Installation Manager to install WebSphere Express 8.5.5, WebSphere for Developers 8.5.5, or WebSphere 9.0.

This section discusses these topics:

- Obtaining WebSphere Express 8.5.5, WebSphere for Developers 8.5.5, or WebSphere 9.0
- Installing WebSphere Express 8.5.5 or WebSphere 9.0

## Obtaining WebSphere Express 8.5.5, WebSphere for Developers 8.5.5, or WebSphere 9.0

You can download the installers for WebSphere Express 8.5.5, WebSphere for Developers 8.5.5, or WebSphere 9.0 from the IBM web site.

- 1. From the IBM web site, download the installer for either the Express, Developers, or Base products for WebSphere.
- 2. Save the downloads.
- **3.** Extract the contents of the downloaded files. If there are multiple files, be sure to select the same target directory when you extract the contents of each file.

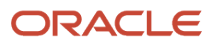

### Installing WebSphere Express 8.5.5 or WebSphere 9.0

Use this procedure to install WebSphere Express 8.5.5 or WebSphere 9.0.

1. Run the IBM Installation Manager from the directory in which you extracted the components for WebSphere 8.5.5 or WebSphere 9.0 (as described in the preceding section entitled: *Obtaining WebSphere Express 8.5.5, WebSphere for Developers 8.5.5, or WebSphere 9.0*).

| IBM Installation Manager |                                                                                                  |       |
|--------------------------|--------------------------------------------------------------------------------------------------|-------|
| Eile Help                |                                                                                                  |       |
| IBM Installation Manager |                                                                                                  |       |
|                          | Install<br>Install software packages.                                                            |       |
|                          | Update<br>Discover and install updates and<br>fixes to installed software<br>packages.           | enses |
|                          | Modify<br>Change installed software<br>packages by adding or removing<br>features and functions. |       |
| IBM.                     |                                                                                                  |       |

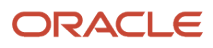

### 2. On IBM Installation Manager, click Install.

| IBM Installation Manager                                                                                                    |        |
|----------------------------------------------------------------------------------------------------|--------|
| Install Packages                                                                                                    | -      |
| Installation Manager cannot find any packages to install. In order to access packages, you must configure a repository connection and ensure that you can access the network or y repository media.                                                                               | your   |
| Check the following areas for problems:                                                                                                    |        |
| Repository connections: Packages are stored in repositories that you must connect to. Configure repository connections on the <u>Repositories</u> preference page. Verify that your repository credentials allow access to the repository.                                        | ·      |
| UU Update package repositories: Update packages cannot be installed without base packages. Check if the repositories only contain update packages, or if the repositories with b packages are not connected.                                                                      | base   |
| Passport Advantage settings: If you are installing packages from the Passport Advantage site, configure the Passport Advantage connection and site on the Passport Advantage preference page.                                                                                     | ige    |
| IIII Proxy settings: Your work environment might require proxy settings to connect to repositories. Configure these settings on the Proxy preference page.                                                                                                    |        |
| Firewall and network access: Firewall settings and network access problems can affect your ability to view and select packages. Correct firewall settings and resolve access issue on your system. Then click <u>Refresh</u> to retry the corrected settings and review packages. | ues    |
| IOI If you are installing extensions for the installed packages, click search the service repositories of the packages.                                                                                                    |        |
|                                                                                                    |        |
|                                                                                                    |        |
|                                                                                                    |        |
|                                                                                                    |        |
|                                                                                                    |        |
|                                                                                                    |        |
|                                                                                                    |        |
| Sack Next > Install                                                                                                    | Cancel |
|                                                                                                    |        |
|                                                                                                    |        |

**3.** If you get the above screen, click the **Repositories** link to go to the Repositories preference page.

| Preferences (Filtered)   |                                                                                          |                                       |                                                    |
|--------------------------|------------------------------------------------------------------------------------------|---------------------------------------|----------------------------------------------------|
| type filter text         | Repositories                                                                             |                                       | \$+ \$+ <b>+</b>                                   |
| Repositories<br>Internet | Repositories:                                                                            |                                       |                                                    |
| Passport Advantage       | Location                                                                                 | Connection                            | Add Repository                                     |
|                          | C:\Downloads\JBM\repository.config                                                       | 2                                     | Edit Repository                                    |
|                          |                                                                                          |                                       | Remo <u>v</u> e Repository                         |
|                          |                                                                                          |                                       | Move <u>Up</u>                                     |
|                          |                                                                                          |                                       | Move Down                                          |
|                          |                                                                                          |                                       | <u>C</u> lear Credentials                          |
|                          |                                                                                          |                                       | Iest Connections                                   |
|                          |                                                                                          |                                       |                                                    |
|                          |                                                                                          |                                       |                                                    |
|                          | Service repositories are remote locations where updates or extensions to packages (inclu | iding the Installation Manager itself | f) are stored.<br>re <u>Ω</u> efaults <u>Apply</u> |
|                          |                                                                                          |                                       | OK Cancel                                          |

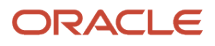
- 4. On the Repositories Preferences screen, click the **Add Repository** button and select the checkbox for the location of the repository.config in the directory where you extracted the WebSphere installation files.
- 5. Click the **OK** button.

| Install Packages<br>Select packages to install:<br>Installation Packages<br>IBM WebSphere Application Server - Express<br>I version 8.5.5.0<br>V konton B. Sector Server - Express<br>I version 8.5.5.0<br>Version 8.0<br>Version 8.0                                                                                                    | Status<br>Installed<br>Installed<br>Will be installed                                  | Vendor<br>IBM<br>IBM                                                                       | License Key Type                                                                                                    |       |
|----------------------------------------------------------------------------------------------------|----------------------------------------------------------------------------------------|--------------------------------------------------------------------------------------------|----------------------------------------------------------------------------------------------------|-------|
| Select packages to install:<br>Installation Packages<br>If the MebSphere Application Server - Express<br>If the Version 8.5.5.0<br>If the Version 8.5.5.0<br>If the Version 8.0<br>If the Version 8.0 | Status<br>Installed<br>Installed<br>Will be installed                                  | Vendor<br>IBM<br>IBM                                                                       | License Key Type                                                                                                    |       |
| Installation Packages          Installation Packages         IBM WebSphere Application Server - Express         Question 8.5.5.0         IBM WebSphere SDK Java Technology Edition (Optional)         Image: Comparison State         Image: Comparison State                                                                                                    | Status<br>Installed<br>Installed<br>Will be installed                                  | Vendor<br>IBM<br>IBM                                                                       | License Key Type                                                                                                    |       |
| BM WebSphere Application Server - Express     G, Version 8.5.5.0     Solution (Optional)     Solution (Optional)     Solution (Optional)     Solution (Optional)     Solution (Optional)                                                                                                    | Installed<br>Installed<br>Will be installed                                            | IBM<br>IBM                                                                                 |                                                                                                    |       |
| Show <u>All versions</u>                                                                                                    | will be installed                                                                      | 101M                                                                                       |                                                                                                    |       |
| Show all versions                                                                                                    |                                                                                        |                                                                                            |                                                                                                    | _     |
|                                                                                                    |                                                                                        | Shec                                                                                       | ck for Other Versions, Fixes, and Exten                                                                                      | sions |
| Details<br>IBM WebSphere SDK Java Technology Edition (Optional) 8.0<br>IBM SDKs provide a full-function Software Development KR (SDK) for Java, compliant with the<br>Technology Edition you can: develop, test and deploy Java applications at the Java 7 API level<br>contains the Runtime Environment that allows users to run Java Applications. The SDK also co<br>info                                                                                                    | Oracle(TM) Java SE8 appli<br>and continue the "write or<br>ntains additional developer | ication programming interfl<br>nce, run anywhere" Java par<br>r tools that enable develope | aces (APIs). With the IBM SDK, Java<br>radigm at the Java API level. The SDK<br>ers to create Java Applications. <u>More</u> | *<br> |
| Repository C'(Downloads)IRM/IDK                                                                                                    |                                                                                        |                                                                                            |                                                                                                    |       |
|                                                                                                    |                                                                                        | < Back                                                                                     | ext > Install C                                                                                                    | ancel |

6. On Install Packages, Select Packages to install, turn on the checkbox next to IBM WebSphere Application Server - Express, IBM WebSphere Application Server for Developers, or IBM WebSphere Application Server, whichever is applicable to your implementation.

**Note:** The WebSphere Express and WebSphere for Developers screens are branded identically.

**Note:** For WebSphere 9.0, the installer screens shown on this screen will display Version 9.0 instead of Version 8.5.5.0.

| Image: Image:                                                                        | 2 IBM Installation Manager                                                                                                    | _0 ×      |
|----------------------------------------------------------------------------------------------------|----------------------------------------------------------------------------------------------------|-----------|
| <form>         Intermed Program Lenner Agreement         Ard 1 - General Termes         Out Down Low Day Kan Low Down Provide Status Controls of An A CoEPT Burton, Ok of the RNISE USING THE ROOKEAM, LEENER AGREES TO THE TERMS ON BEHALF OF LEENERS, TO UN REPRESENT AND WARRANT THAT YOU HAVE FULL ALTHOUTY TO BEHD LEENERS OF THE STATUS ON DEPARATE TERMS ON BEHALF OF LEENERS, TO UN REPRESENT AND WARRANT THAT YOU HAVE FULL ALTHOUTY TO BEHD LEENERS OF THE STATUS ON DEPARATE TERMS ON DEPARATE TERMS ON DE</form>                                                                                                    | Install Packages<br>Read the following license agreements carefully.                                                                                                    | -         |
| International Program License Agreement Part 1 - General Terms By DOWINLOADING, INSTALLING, COPYING, ACCESSING, CLICKING ON AN "ACCEPT" BUTTON, OR OTHERWISE USING THE PROGRAM, LICENSEE AGREES TO THE TERMS OF THIS AGREENT. IF YOU ARE ACCEPTING THESE TERMS ON BEHALF OF LICENSEE, YOU REPRESENT AND WARRANT THAT YOU HAVE FULL AUTHORITY TO BIND LICENSEE TO THESE TERMS. IF YOU DO NOT AGREE TO THESE TERMS, "DO NOT DOWINLOAD, INSTALL, COPY, ACCESS, CLICK ON AN "ACCEPT" BUTTON, OR USE THE PROGRAM; AND "ROCKING WAS DOWINLOAD, INSTALL, COPY, ACCESS, CLICK ON AN "ACCEPT" BUTTON, OR USE THE PROGRAM; AND "ROCKING WAS DOWINLOADED, DESTROY ALL COPIES OF THE PROGRAM." LOENSOR LOENSOR LOENSOR LOENSOR LOENSOR LOENSOR Authorized Use" - the specified level at which Licensee is authorized to execute or run the Program. That level may be measured by number of users, millions of service units ("MSUS"), Tockinson License Information" (11) - a document that provides information and any additional terms specific to a Program. The Program's LI is available at www.lbm.com/software/sla. The LI can also be found in the Program's use of a system command, or as a bodiet included with the Program. The Program's Lie following, including the original and all whole or partial copies: 1) machine-readable instructions and data, 2) components, files, and modules, 3) audio-visual content (such as mages, text, recording, or picture), and all related levensed materials (such as keys and documentation).  Program' - the following, including the original and all whole or partial copies: 1) machine-readable instructions and data, 2) components, files, and modules, 3) audio-visual content (such as mages, text, recording, or picture), and all related levensed materials (such as keys and documentation).  Program' - the following, including the original and all whole or partial copies: 1) machine-readable instructions and data, 2) components, files, and modules, 3) audio-visual content (such as theys and documentation).  Program' - the following, including, or                                           | Instal Location Features Summary                                                                                                    |           |
| Part 1 - General Terms         PY DOWNLOADDING, NOTALLING, COCYTING, ACCESSING, CLICUNG ON AN "ACCEPT" BUTTON, OR OTHERWISE USING THE PROGRAM, LICENSEE AGREES TO THE TERMS OF THIS REPORT. TO UNA ARRE TO THE TERMS ON BEHALF OF LICENSEE, YOU REPRESENT AND WARRANT THAT YOU HAVE FULL AUTHORITY TO BIND LICENSEE TO THESE TERMS. IF OULD ON ARRE TO THESE TERMS, ON BEHALF OF LICENSEE, YOU REPRESENT AND WARRANT THAT YOU HAVE FULL AUTHORITY TO BIND LICENSEE TO THESE TERMS. IF OULD ON TARKE TO THE SET TERMS. ON BEHALF OF LICENSEE, YOU REPRESENT AND WARRANT THAT YOU HAVE FULL AUTHORITY TO BIND LICENSEE TO THESE TERMS. IF OUDD ON ARRE TO THESE TERMS, ON BEHALF OF LICENSEE, YOU REPRESENT AND WARRANT THAT YOU HAVE FULL AUTHORITY TO BIND LICENSEE TO THESE TERMS. IF OUDD ON ARRE TO THE SECTION ARRE TO THE SECTION ON AND ACCEPT" BUTTON, OR USE THE PROGRAM; AND         "DO NOT DOWINLOAD, INSTALL, COPY, ACCESS, CLICK ON AN "ACCEPT" BUTTON, OR USE THE PROGRAM; AND         "PROMPTLY RETURN THE UNUSED MEDIA, DOCUMENTATION, AND PROOF OF ENTITLEMENT TO THE PARTY FROM WHOM IT WAS OBTAINED FOR A REFUND OF THE AMOUNT PAID. IF THE ROGRAM, WAS DOWINLOADED, DESTROY ALL COPIES OF THE REGGRAM.         "Information"       "Information" (11) - a document that provides information are execute or run the Program. The Iver may be measured by number of users, millions of service units (MSUS"), or other is used of use generated to y UBM.         "Information" (11) - a document that provides information and any additional terms specific to a Program. The Program's Li is available at www.bm.com/software/sla. The Li can also be found in the Program's directory, by the use of a system command, or as a booklet induded with the Program.         "Orgam" - the following, induding the original and all whole or partisl cogies: 1) machine -readable instructions and data                                                                                                    | International Program License Agreement                                                                                                    | -         |
| by DOWNLOADUNG, INSTALLING, COPYING, ACCESSING, CLICKING ON AN "ACCEPT" BUTTON, OR OTHERWISSE USING THE PROGRAM, LICENSEE AGREES TO THE TERMS OF THESE HIGH AGREEMENT TO HERE TERMS ON BEHAR OF LICENSEE, YOU REPRESENT AND WARRANT THAT YOU HAVE FULL AUTHORITY TO BIND LICENSEE TO THESE TERMS. IF YOU DO NOT AGREE TO THESE TERMS, ON BEHAR OF LICENSEE, YOU REPRESENT AND WARRANT THAT YOU HAVE FULL AUTHORITY TO BIND LICENSEE TO THESE TERMS. IF YOU DO NOT AGREE TO THESE TERMS, ON BEHAR OF LICENSEE, YOU REPRESENT AND WARRANT THAT YOU HAVE FULL AUTHORITY TO BIND LICENSEE TO THE TERMS OF THE PROMPTLY REFURN THE UNUSED MEDIA, DOCUMENTATION, AND PROOF OF ENTITLEMENT TO THE PARTY FROM WHOM IT WAS OBTAINED FOR A REFUND OF THE AMOUNT PAID. IF THE ROGRAM WAS DOWNLOADED, DESTROY ALL COPIES OF THE PROGRAM.  1. Definition  4. Undroized Use <sup>-1</sup> , the specified level at which Licensee is authorized to execute or run the Program. That level may be measured by number of users, millions of service units (MSUS), rocessor Walk LINS (TWUS), or other level of use specified by IBM.  License Information" ('LI') - a document that provides information and any additional terms specific to a Program. The Program's LI is available at www.lbm.com/software/sia. The LI can also be found in the Program's directory, by the use of a system command, or as a booklet induded with the Program.  Program <sup>-1</sup> - the following, induding the original and all whole or partial copies: 1) machine readable instructions and data, 2) components, files, and modules, 3) audio-visual content (such as age, text, recording, or pictures), and 4) related lecense materials (such as keys and documentation).   Program <sup>-1</sup> - the following, induding the original and all whole or partial copies: 1) machine readable instructions and data, 2) components, files, and modules, 3) audio-visual content (such as age, text, recording, or pictures), and 4) related lecense materials (such as keys and documentation).  Program <sup>-1</sup> - the following, induding the original and all whole or partial c | Part 1 - General Terms                                                                                                    | 13        |
| <ul> <li>*DO NOT DOWNLOAD, INSTALL, COPY, ACCESS, CLICK ON AN "ACCEPT" BUTTON, OR USE THE PROGRAM; AND</li> <li>*PROMPTLY RETURN THE UNUSED MEDIA, DOCUMENTATION, AND PROOF OF ENTITLEMENT TO THE PARTY FROM WHOM IT WAS OBTAINED FOR A REPUND OF THE AMOUNT PAID. IF THE RECORDAM WAS DOWNLOADED, DESTROY ALL COPIES OF THE PROGRAM.</li> <li>1. Definitions</li> <li>*Authorized Use" - the specified level at which Licensee is authorized to execute or run the Program. That level may be measured by number of users, millions of service units (MSUS"), rocessor Value Units (PVUS"), or other level of use specified by IBM.</li> <li>TBM" - International Business Machines Corporation or one of its subsidiaries.</li> <li>License Information" (11) - a document that provides information and any additional terms specific to a Program. The Program's LI is available at www.bm.com/software/sla. The LI can also be forgrams or 'que use of a system command, or as a booking.</li> <li>Program" - the following, induding the original and all whole or partial cogies: 1) machine-readable instructions and data, 2) components, files, and modules, 3) audio-visual content (such as mages, text, recordings, or pictures), and 4) related licensed materials (such as keys and documentation).</li> <li>I generative the terms in the license agreement:</li> <li>I do not accept the terms in the license agreement:</li> <li>I do not accept the terms in the license agreement:</li> <li>I do not accept the terms in the license agreement:</li> <li>I do not accept the terms in the license agreement:</li> <li>I do not accept the terms in the license agreement:</li> <li>I do not accept the terms in the license agreement:</li> <li>I do not accept the terms in the license agreement:</li> </ul>                                                                                                    | BY DOWNLOADING, INSTALLING, COPYING, ACCESSING, CLICKING ON AN "ACCEPT" BUTTON, OR OTHERWISE USING THE PROGRAM, LICENSEE AGREES TO THE TERMS OF THIS<br>AGREEMENT. IF YOU ARE ACCEPTING THESE TERMS ON BEHALF OF LICENSEE, YOU REPRESENT AND WARRANT THAT YOU HAVE FULL AUTHORITY TO BIND LICENSEE TO THESE TE<br>YOU DO NOT AGREE TO THESE TERMS, | RMS. IF   |
| <ul> <li>* PROMPTLY RETURN THE UNUSED MEDIA, DOCUMENTATION, AND PROOF OF ENTITLEMENT TO THE PARTY FROM WHOM IT WAS OBTAINED FOR A REFUND OF THE AMOUNT PAID. IF THE REGRAM WAS DOWNLOADED, DESTROY ALL COPIES OF THE PROGRAM.</li> <li>1. Definitions</li> <li>* Authorized Use* - the specified level at which Licensee is authorized to execute or run the Program. That level may be measured by number of users, millions of service units ("MSUS"), processor Value Units (PVUS"), or other level of use specified by IBM.</li> <li>TBM* - International Business Machines Corporation or one of its subsidiaries.</li> <li>Ticense Information" ('LT') - a document that provides information and any additional terms specific to a Program. The Program's LI is available at www.lbm.com/software/sla. The LI can also be found in the Program's directory, by the use of a system command, or as a booket included with the Program.</li> <li>Program* - the following, including the original and all whole or partial copies: 1) machine-readable instructions and data, 2) components, files, and modules, 3) audio-visual content (such as mages, text, recordings, or pictures), and 4] related licensed materials (such as keys and documentation).</li> <li>I gocept the terms in the license agreement</li> <li>I go not accept the terms in the license agreement</li> <li>I go not accept the terms in the license agreement</li> <li>I go not accept the terms in the license agreement</li> <li>I go not accept the terms in the license agreement</li> </ul>                                                                                                    | * DO NOT DOWNLOAD, INSTALL, COPY, ACCESS, CLICK ON AN "ACCEPT" BUTTON, OR USE THE PROGRAM; AND                                                                                                    |           |
| 1. Definitions         "Authorized Use" - the specified level at which Licensee is authorized to execute or run the Program. That level may be measured by number of users, millions of service units (MSUs"), Processor Value Units (PVUs"), or other level of use specified by IBM.         "IBM" - International Business Machines Corporation or one of its subsidiaries.         "License Information" (\11) - a document that provides information and any additional terms specific to a Program. The Program's Li is available at www.bm.com/software/sla. The Li can also be found in the Program's directory, by the use of a system command, or as a booklet included with the Program.         "Program" - the following, including the original and all whole or partial cogies: 1) machine-readable instructions and data, 2) components, files, and modules, 3) audo-visual content (such as mages, text, recording, or pictures), and -) related locensed materials (such as keys and documentation).         Image:       Image:         I gocept the terms in the locense agreement       Image:         I go not accept the terms in the locense agreement       Image:         I go not accept the terms in the locense agreement       Image:         I go not accept the terms in the locense agreement       Image:         I go not accept the terms in the locense agreement       Image:         I go not accept the terms in the locense agreement       Image:                                                                                                    | * PROMPTLY RETURN THE UNUSED MEDIA, DOCUMENTATION, AND PROOF OF ENTITLEMENT TO THE PARTY FROM WHOM IT WAS OBTAINED FOR A REPUND OF THE AMOUNT PAIL<br>PROGRAM WAS DOWNLOADED, DESTROY ALL COPIES OF THE PROGRAM.                                                                                                    | , IF THE  |
| "Authorized Use" - the specified level at which Licensee is authorized to execute or run the Program. That level may be measured by number of users, millions of service units ("MSUs"), Frocessor Value Units ("PVUs"), or other level of use specified by IBM.         "IBM" - International Business Machines Corporation or one of its subsidiaries.         "License Information" (L1) - a document that provides information and any additional terms specific to a Program. The Program's L1 is available at www.lbm.com/software/sla. The L1 can also be found in the Program" - the following, including the original and all whole or partial copies: 1) machine-readable instructions and data, 2) components, files, and modules, 3) audio-visual content (such as mages, text, recordings, or pictures), and 4) related licensed materials (such as keys and documentation).            • I go coept the terms in the license agreement         • I go not accept the terms in the license agreement         • I go not accept the terms in the license agreement                                                                                                    | 1. Definitions                                                                                                    |           |
| TBM* - International Business Machines Corporation or one of its subsidiaries.         License Information* (`L1*) - a document that provides information and any additional terms specific to a Program. The Program's L1 is available at www.lbm.com/software/sla. The L1 can also be found in the Program* directory, by the use of a system command, or as a booklet included with the Program.         Program* - the following, including the original and all whole or partial copies: 1) machine-readable instructions and data, 2) components, files, and modules, 3) audo-visual content (such as mages, text, recordings, or pictures), and 4) related licensed materials (such as keys and documentation).         If accept the terms in the license agreement       If all         If go not accept the terms in the license agreement       If all         If all on the conse agreement       If all         If all on the conse agreement       If all                                                                                                    | "Authorized Use" - the specified level at which Licensee is authorized to execute or run the Program. That level may be measured by number of users, millions of service units ("MSUs"<br>Processor Value Units ("PVUs"), or other level of use specified by IBM.                                                                                  | ).        |
| License Information" (1,1") - a document that provides information and any additional terms specific to a Program. The Program's LI is available at www.bm.com/software/sia. The LI can also be found in the Program's directory, by the use of a system command, or as a booklet induded with the Program.         Program" - the following, including the original and all whole or partial copies: 1) machine-readable instructions and data, 2) components, files, and modules, 3) audo-visual content (such as mages, text, recordings, or pictures), and 4) related licensed materials (such as keys and documentation).         ● f_accept the terms in the license agreement       ● If the new sin the license agreement         ● I go not accept the terms in the license agreement       ● If the license agreement         ● I go not accept the terms in the license agreement       ● If the license agreement                                                                                                    | "IBM" - International Business Machines Corporation or one of its subsidiaries.                                                                                                    |           |
| Program* - the following, including the original and all whole or partial copies: 1) machine-readable instructions and data, 2) components, files, and modules, 3) audio-visual content (such as mages, text, recordings, or pictures), and 4) related licensed materials (such as keys and documentation).         I go not accept the terms in the license agreement       If it is a greement         I go not accept the terms in the license agreement       If is a greement         I go not accept the terms in the license agreement       If is a greement                                                                                                    | 'License Information' ('LI') - a document that provides information and any additional terms specific to a Program. The Program's LI is available at www.lbm.com/software/sla. The LI be found in the Program's directory, by the use of a system command, or as a booklet included with the Program.                                              | can also  |
| I go not accept the terms in the license agreement       Print Al         I go not accept the terms in the license agreement          I go not accept the terms in the license agreement          I go not accept the terms in terms in terms agreement                                                                                                    | Program" - the following, including the original and all whole or partial copies: 1) machine readable instructions and data, 2) components, files, and modules, 3) audio-visual content (<br>mages, text, recordings, or pictures), and 4) related licensed materials (such as keys and documentation).                                            | such as   |
| I go not accept the terms in the license agreement       (7)       < Back       Next >       (install                                                                                                    | Egcopt the terms in the license agreement                                                                                                    | Print All |
| ⑦ Sext > Instell Cancel                                                                                                    | O I go not accept the terms in the license agreement                                                                                                    |           |
|                                                                                                    | () (nstall                                                                                                    | Cancel    |
|                                                                                                    |                                                                                                    |           |

8. On Install Packages, International Program License Agreement, click the radio button to accept the license agreement.

Optionally, you can click the Print All... button to print the license agreement.

If you do not accept the license agreement, the installation process is terminated.

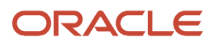

| Install Packages                 Install Packages                  In or un application without administrative privileges on the Windows 7 operating system, you must install the application package into Files directory on Windows 7 is virtualized.                  To run an application with administrative privileges after it is installed, right-click the package, and click 'Run as administrator'.                  Install             Licenses                  Q Lise the existing package group                  Q Lise the anew package group                 Q Create a new package group                 Package Group Name                 Installation Directory                 Sum IBM WebSphere Application Server V8.5 | o a directory that is not virtualized. T | he Program   |
|----------------------------------------------------------------------------------------------------|------------------------------------------|--------------|
| To run an application with administrative privileges after it is installed, right-click the package, and click. Run as administrator''.      Install Licenses Location Features Summary      Q Use the existing package group      Q use the existing package group      Q use the existing package group      Q use the existing package group      Package Group Name      Installation Directory      Package Group Name      Installation Directory      Solution Server V8.5      C:\Program Files (x86)\UBM\WebSphere\AppServe                                                                                                    |                                          |              |
| Get the Existing package group     Greate a new package group     Package Group Name     Installation Directory     - % IBM WebSphere Application Server V8.5     C:\Program Files (x86)\IBM\WebSphere\AppServe                                                                                                    |                                          |              |
| Package Group Name         Installation Directory           — %, IBM WebSphere Application Server V8.5         C:\Program Files (x86)\JBM\WebSphere\AppServe                                                                                                    |                                          |              |
| - % IBM WebSphere Application Server V8.5 C:\Program Files (x86)\IBM\WebSphere\AppServe                                                                                                    |                                          | Architecture |
| Package Group Name: IBM WebSphere Application Server V8.5                                                                                                    |                                          |              |
| Installation Directory: C:\Program Files (x86)\JBM\WebSphere\AppServer                                                                                                    |                                          | Browse       |
| Details Disk Space Inform                                                                                                    | mation                                   |              |
| Shared Resources Directory: C:\Apps\UBM\UM\Shared Volume Availab<br>C: 96.77 0                                                                                                    | vie Space<br>G8                          |              |
|                                                                                                    |                                          |              |
|                                                                                                    | < gadk Next > [n                         | stal Cancel  |

**10.** On Install Packages, Package Selection, turn on this radio button:

#### Create a new package group

You can enter an alternate installation directory in the **Installation Directory** field.

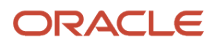

| 4 Installation Manager                                           |                                       |                    |                  |                                  | لل_    |
|------------------------------------------------------------------|---------------------------------------|--------------------|------------------|----------------------------------|--------|
| Install Packages<br>Select the translations to<br>Install Licens | s<br>instal.<br>ses Location Features | Summary            |                  |                                  | 4      |
| Translations                                                     |                                       |                    |                  |                                  |        |
| English                                                          | Brazilan Portuguese Italian Russian   | Cgech              | Erench<br>Sorean | German Pojsh Traditional Chinese |        |
| Romanian                                                         | Rugsian                               | Sigplified Chinese | Sganish          | Traditional Ghinese              |        |
|                                                                  |                                       |                    |                  |                                  |        |
|                                                                  |                                       |                    |                  |                                  |        |
|                                                                  |                                       |                    |                  |                                  |        |
|                                                                  |                                       |                    |                  |                                  |        |
|                                                                  |                                       |                    |                  |                                  |        |
|                                                                  |                                       |                    |                  |                                  |        |
|                                                                  |                                       |                    |                  |                                  |        |
|                                                                  |                                       |                    | <8               | ack Next > Instal                | Cancel |
|                                                                  |                                       |                    |                  |                                  |        |

12. On Install Packages, Select Translations, select the checkbox(es) next to the language(s) that you want to install.

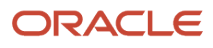

| Installation Manager                                                                                                    |                                                                  |
|----------------------------------------------------------------------------------------------------|------------------------------------------------------------------|
| Install Packages                                                                                                    | -                                                                |
| Select the features to install.                                                                                                    | -                                                                |
| Install Licenses Location Features Summary                                                                                                    |                                                                  |
| Features                                                                                                    |                                                                  |
| <ul> <li>IBM WebSphere Application Server - Express 8.5.5.0</li> <li>WebSphere Application Server Full Profile</li> <li>WebSphere Application Server Full Profile</li> <li>EIBDeploy tool for pre-EIB 3.0 modules</li> <li>Stand-alone thin clients, resource adapters and embeddable containers</li> <li>Stand-alone thin clients and resource adapters</li> <li>Embeddable EJB container</li> <li>Sample applications</li> </ul> |                                                                  |
| Show dependencies<br>&- Selected by Installation Manager because of dependencies                                                                                                    | Expand All Collapse All Restore Default                          |
| Details                                                                                                    |                                                                  |
| BM WebSphere Application Server - Express 8.5.5.0                                                                                                    |                                                                  |
| The IBM WebSphere Application Server family is the leading open standards-based Java Platform, Enterprise Ed                                                                                                    | dition (Java EE) compliant application foundation offering broad |
|                                                                                                    | KRack Next > Install Cancel                                      |
|                                                                                                    | - Terra historia                                                 |

- 14. On Install Packages, Select Features, you can accept the default values which should include the selection of these features:
  - WebSphere Application Server Full Profile
  - EJBDeploy tool for pre EJB 3.0 modules
  - Stand-alone thin clients, resource adapters and embeddable containers
  - Stand-alone thin clients and resource adapters
  - Embeddable EJB container

**Note:** For WebSphere 9.0, the installer screens shown on this screen will display Version 9.0 instead of Version 8.5.5.0.

| BM Installation Manager                                                                                           |                                                                                                    |        |
|----------------------------------------------------------------------------------------------------|----------------------------------------------------------------------------------------------------|--------|
| Install Packages<br>Review the summary informa                                                                    | tion.                                                                                                    | -      |
| Install Licenses Target Location Package Group Name: Installation Directory: Shared Resources Directory: Packages | Location Features Summary<br>IBM WebSphere Application Server V8.5<br>C:\Program Files (#6)\JBM\WebSphere\AppServer2<br>C:\Apps\JBM\JM\Shared                                                                              |        |
| Packages<br>BM WebSphere Appi<br>SwebSphere Appi<br>EIBDeploy to<br>Stand-alone to<br>Stand-alone to<br>Embedda   | olication Server - Express 8.5.5.0<br>ication Server Full Profile<br>ol for pre-EIB 3.0 modules<br>thin clients, resource adapters and embeddable containers<br>me thin clients and resource adapters<br>ble EJB container |        |
| Environment<br>English                                                                                            | Disk Space Information<br>Total Available Space<br>C: 36.50 GB<br>Total Download Size: 1007.04 MB<br>Total Installation Size: 2.17 GB                                                                                      |        |
| Repository Information                                                                                            | < gack Next > Install                                                                                                    | Cancel |

- **16.** On Install Packages, Summary Information, review all the information on this screen, using the scroll bar if necessary.
- **17.** Click the **Install** button.

**Note:** For WebSphere 9.0, the installer screens shown on this screen will display Version 9.0 instead of Version 8.5.5.0.

## Creating a Profile

You must now create a WebSphere Express, WebSphere for Developers, or WebSphere 9.0 profile.

**Note:** For WebSphere 9.0, the installer screens shown on this screen will display Version 9.0 instead of Version 8.5.5.0.

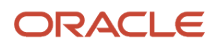

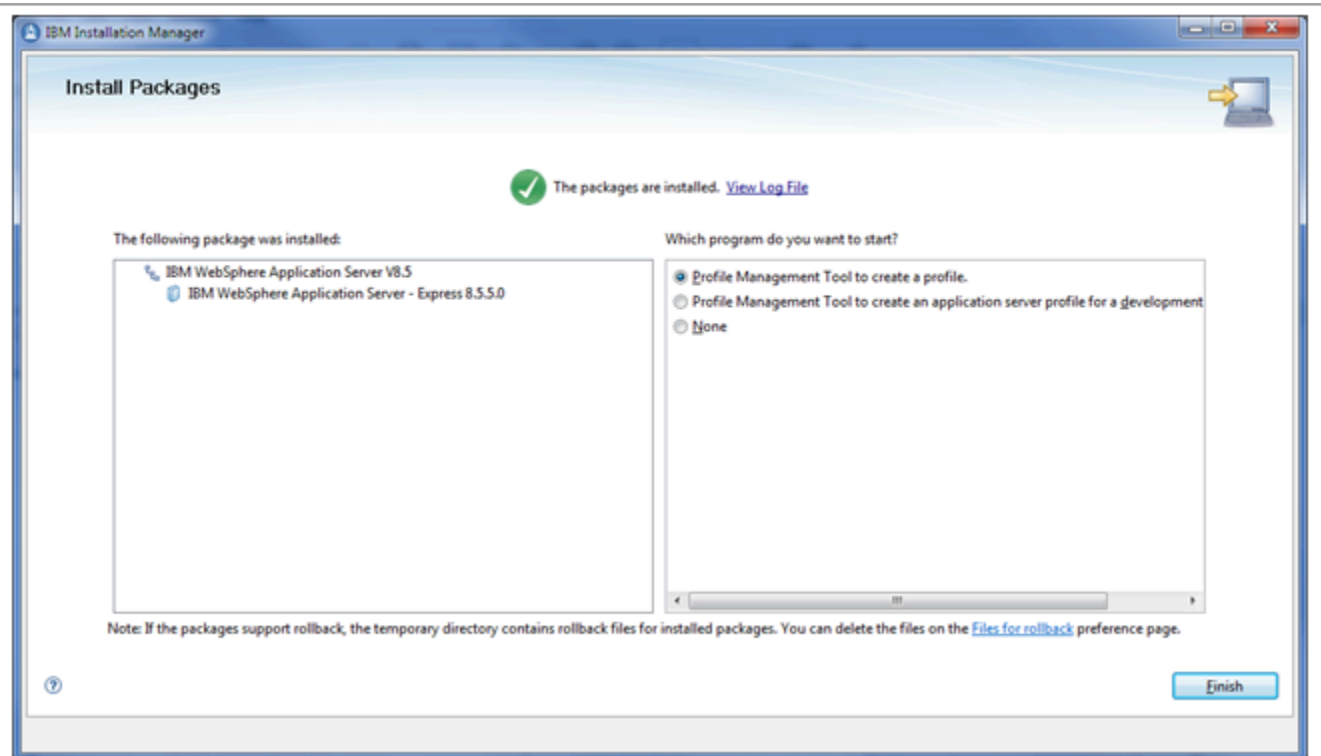

1. On Install Packages, Packages are Installed, in the right hand pane entitled: Which program do you want to start?, turn on this radio button:

#### Profile Management Tool to create a profile

2. Click the Finish button.

| 🕀 WebSphere Custo        | mization Toolbox 8.5 |              | _ 🗆 🗵          |
|--------------------------|----------------------|--------------|----------------|
| <u>File Window H</u> elp |                      |              |                |
| 🖺 🔞 Profile Manage       | ment Tool 💮 Welcome  |              |                |
| Profiles                 |                      |              | - 0            |
| Profile name             | Environment          | Profile path | <u>C</u> reate |
|                          |                      |              | Augment        |
|                          |                      |              |                |
|                          |                      |              |                |
|                          |                      |              |                |
|                          |                      |              |                |

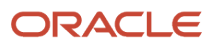

3. On WebSphere Customization Toolbox 8.5.5 or 9.0 Profile Management Toolbox, click the **Create...** button.

| Profile Management Tool 8.5                                                                                                    |           |
|----------------------------------------------------------------------------------------------------|-----------|
| Environment Selection                                                                                                    | <b>B</b>  |
| Select a specific type of environment to create.<br>Environments:                                                                                                    |           |
| WebSphere Application Server     Management     Application server                                                                                                    |           |
| Description<br>An application server environment runs your enterprise applications. WebSphere Application Server is managed from its own adminic<br>console and functions independently from all other application servers.<br>If you plan to migrate profiles from an existing installation of WebSphere Application Server, it is recommended that you read the information and use the Configuration Migration Tool to create the profiles as part of the migration | istrative |
| < <u>B</u> ack Next > Einish                                                                                                    | Cancel    |

4. On Environment Selection, select the Application Server node.

| Profile Management Tool 8.5                                                                                                    | • ×                  |
|----------------------------------------------------------------------------------------------------|----------------------|
| Profile Creation Options                                                                                                    | <b>B</b> g           |
| Choose the profile creation process that meets your needs. Pick the Typical option to allow the Profile Management Tool to assign a set of de<br>configuration values to the profile. Pick the Advanced option to specify your own configuration values for the profile.                                                                                                    | efault _             |
| Iypical profile creation                                                                                                    |                      |
| Create an application server profile that uses default configuration settings. The Profile Management Tool assigns unique names to the profile, node, and host. The tool also assigns unique port values. The administrative console and the default application will be installe can optionally select whether to enable administrative security. The tool might create a system service to run the application server depending on the operating system of your machine and the privileges assigned to your user account. | e<br>:d. You         |
| Note: Default personal certificates expire in one year. Select Advanced profile creation to create a personal certificate with a different expiration.                                                                                                    |                      |
| Advanced profile creation                                                                                                    | E                    |
| Create application server using default configuration settings or specify your own values for settings such as the location of the profile<br>names of the profile, node, and host. You can assign your own port values. You can optionally choose whether to deploy the administ<br>console, and create a Web server definition. You might have the option to run the application server as a system service depending on<br>operating system of your machine and the privileges assigned to your user account.            | and<br>rative<br>the |
| < <u>Back</u> <u>Next</u> <u>F</u> inish                                                                                                    | Cancel               |

6. On Profile Creation Options, click this radio button:

#### **Typical profile creation**

| Profile Management Tool 8.5                                                                                                    | - • ×                               |
|----------------------------------------------------------------------------------------------------|-------------------------------------|
| Administrative Security                                                                                                    | i a                                 |
| Choose whether to enable administrative security. To enable security, supply a user name and password for logging into administrati<br>administrative user is created in a repository within the application server. After profile creation finishes, you can add more users, gro<br>repositories. | ive tools. This<br>ups, or external |
| Enable administrative security                                                                                                    |                                     |
| User name:                                                                                                    |                                     |
|                                                                                                    |                                     |
| Password:                                                                                                    |                                     |
| Confirm password:                                                                                                    |                                     |
|                                                                                                    |                                     |
| View the online information center                                                                                                    |                                     |
| < <u>Back</u> <u>Next&gt;</u> <u>Finish</u>                                                                                                    | Cancel                              |

8. On Administrative Security, click the checkbox to turn off (disable) Enable administrative security.

**CAUTION:** The JD Edwards EnterpriseOne Development Client does not support secured profiles.

| Profile Management Tool 8.5                                                                                                    |   |
|----------------------------------------------------------------------------------------------------|---|
| Profile Creation Summary                                                                                                    |   |
|                                                                                                    |   |
| Review the information in the summary for correctness. If the information is correct, click Create to start creating a new profile. Click Back to change values on the previous panels. |   |
| Application server environment to create: Application server                                                                                                    |   |
| Location: C:\Program Files (x86)\IBM\WebSphere\AppServer2\profiles\AppSrv01                                                                                                    |   |
| Disk space required: 200 MB                                                                                                    |   |
|                                                                                                    |   |
| Profile name: AppSrv01                                                                                                    |   |
| Make this profile the default: True                                                                                                    |   |
| Performance tuning setting: Standard                                                                                                    |   |
|                                                                                                    |   |
| Node name: MCHANEY-LAP4Node01                                                                                                    |   |
| Server name: server1                                                                                                    |   |
| Host name: MCHANEY-LAP4.us.oracie.com                                                                                                    |   |
| Deploy the administrative console (recommended): True                                                                                                    |   |
| Deploy the default application: True                                                                                                    |   |
| Deploy the Installation Verification Tool application: True                                                                                                    |   |
| Enable administrative security (recommended): False                                                                                                    |   |
|                                                                                                    |   |
| Administrative console port: 9060                                                                                                    |   |
| Administrative console secure port: 9043                                                                                                    |   |
| HTTP transport port: 9080                                                                                                    | • |
|                                                                                                    |   |
|                                                                                                    |   |
|                                                                                                    | 7 |
| < <u>Back</u> <u>Create</u> <u>Finish</u> <u>Cancel</u>                                                                                                    |   |

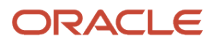

**10.** On Profile Creation Summary, review the information for correctness. If the information is correct, click the **Create** button to start creating a new profile. Click the **Back** button to change values on the previous panels.

| Profile Management Tool 8.5                                                                                                    | - • • ×             |
|----------------------------------------------------------------------------------------------------|---------------------|
| Profile Creation Complete                                                                                                    | <b>B</b>            |
| The Profile Management Tool created the profile successfully.                                                                                                    |                     |
| Use the First steps console to run an installation verification test, start and stop the application server, or link to other information and f<br>to the application server. | eatures that relate |
| ✓ Launch the First steps console.                                                                                                    |                     |
| To start the Profile Management Tool later, use the PMT command in the <i>app_server_root</i> \bin\ProfileManagement directory or the opt steps console.                      | tion in the First   |
|                                                                                                    |                     |
|                                                                                                    |                     |
|                                                                                                    |                     |
|                                                                                                    |                     |
|                                                                                                    |                     |
|                                                                                                    |                     |
|                                                                                                    |                     |
|                                                                                                    |                     |
| < <u>B</u> ack Next > <u>Finish</u>                                                                                                    | Cancel              |

**11.** On Profile Creation Complete, you can optionally click the checkbox for L**aunch the First Steps console** to launch the First steps console to verify the installation. The First Steps console is shown below, where the first step is **Installation Verification**.

| ( WebSphere Application Server - First steps - AppSrv01                                                                                                    |
|----------------------------------------------------------------------------------------------------|
| WebSphere Application Server IBM.                                                                                                    |
| First steps                                                                                                    |
| Installation verification                                                                                                    |
| Confirm that your server is installed and that it can start properly.                                                                                                    |
| Start the server                                                                                                    |
| Start the server and its applications.                                                                                                    |
| Administrative console                                                                                                    |
| Install and administer applications.                                                                                                    |
| WebSphere Customization Toolbox                                                                                                    |
| Launch this toolbox to access the Profile Management Tool and work with profiles, or to access the Migration Management Tool and migrate WebSphere Application Server 6.0, 6.1, 7.0 or 8.0 profiles to version 8.5. |
| Information center for WebSphere Application Server                                                                                                    |
| Learn more about WebSphere Application Server and explore sample applications.                                                                                                    |
| IBM Education Assistant for WebSphere software                                                                                                    |
| Access multimedia content for WebSphere Application Server version 8.5 and other IBM<br>software products.                                                                                                    |
| Exit                                                                                                    |
|                                                                                                    |
|                                                                                                    |
|                                                                                                    |
|                                                                                                    |

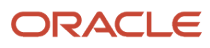

12. If you launched the First steps wizard, click **Exit** to return to the WebSphere Customization Toolbox.

| 🕀 WebSphere Cus  | tomization Toolbox 8.5 |              |         |
|------------------|------------------------|--------------|---------|
| Eile Window Help |                        |              |         |
| 🖺 🔞 Profile Mana | gement Tool 💮 Welcome  |              |         |
| Profiles         |                        |              | - 0     |
| Profile name     | Environment            | Profile path | Create  |
|                  |                        |              | Augment |
|                  |                        |              |         |
|                  |                        |              |         |
|                  |                        |              |         |
|                  |                        |              |         |

**13.** On WebSphere Customization Toolbox, with the newly created profile displayed, choose File > Close to close the Toolbox application.

## Switching to a Supported JDK for WebSphere Express or Developer 8.5.5

**Note:** WebSphere 9.0. This section is not applicable if you are using WebSphere 9.0.

As of the GA of JD Edwards EnterpriseOne Tools Release 9.2, the supported JDK is 1.8.0.x ().

IBM WebSphere Express 8.5.5 or IBM WebSphere Developer 8.5.5 is shipped with JDK 1.6. Refer to Oracle Certify for details and updated support levels for JDKs with JD Edwards EnterpriseOne. Refer to *Installing a JDK for WebLogic Server*.

**CAUTION:** JD Edwards EnterpriseOne supports WebSphere Express 8.5.5 or IBM WebSphere Developer 8.5.5 running with the IBM 32-bit JDK 1.7 only. You must switch the Java level after the installation of WebSphere Express or Developer is completed.

**Note:** IBM uses the acronym SDK (Software Development Kit) synonymously with JDK (Java Development Kit).

This section discusses these tasks:

- Installing the IBM 32-bit JDK
- Set the WebSphere Express or Developer Default JDK for the New Profile

### Installing the IBM 32-bit JDK

You must have the IBM Installation Manager installed before you can install the IBM JDK. The IBM Installation Manager is delivered with IBM products such as WebSphere Express or Developer.

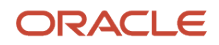

**CAUTION:** You must use the IBM 32-bit JDK with WebSphere Express or WebSphere Developer and JD Edwards EnterpriseOne.

Use this procedure to install the IBM 32-bit JDK.

1. Run the IBM Installation Manager from the directory in which you extracted the IBM 32-bit JDK.

| BM Installation Manager  | and the second second s |                 |
|--------------------------|----------------------------------------------------------------------------------------------------|-----------------|
| Eile Help                |                                                                                                    |                 |
| IBM Installation Manager |                                                                                                    |                 |
|                          | Install<br>Install software packages.                                                                                                    |                 |
|                          | Update<br>Discover and install updates and<br>fixes to installed software<br>packages.                                                                                                    | Manage Licenses |
|                          |                                                                                                    | 0 Roll Back     |
|                          | Modify<br>Change installed software<br>packages by adding or removing                                                                                                    | Uninstall       |
|                          | features and functions.                                                                                                    |                 |
|                          |                                                                                                    |                 |
|                          |                                                                                                    |                 |
| IBM.                     |                                                                                                    |                 |
|                          |                                                                                                    |                 |
|                          |                                                                                                    |                 |

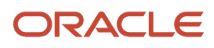

#### 2. On IBM Installation Manager, click Install.

|                                                                                                    |                                                                                                    |                                                                                          | 4                                                                                                    |
|----------------------------------------------------------------------------------------------------|----------------------------------------------------------------------------------------------------|------------------------------------------------------------------------------------------|----------------------------------------------------------------------------------------------------|
| ielect packages to install:                                                                                                    |                                                                                                    |                                                                                          | 7                                                                                                    |
| Installation Packages                                                                                                    | Status                                                                                                    | Vendor                                                                                   | License Key Type                                                                                                    |
| <ul> <li>BM WebSphere Application Server - Express</li> <li>Q. Version 8.5.5.0</li> <li>BM WebSphere SDK Java Technology Edition (Ontional)</li> </ul>                                                                                                    | Installed<br>Installed                                                                                                    | IBM                                                                                      |                                                                                                    |
| Wession 8.0                                                                                                    | Will be installed                                                                                                    | IBM                                                                                      |                                                                                                    |
|                                                                                                    |                                                                                                    |                                                                                          |                                                                                                    |
| Khow all variant                                                                                                    |                                                                                                    | Shec                                                                                     | k for Other Versions, Fixes, and Extension                                                                                 |
| Show To design                                                                                                    |                                                                                                    |                                                                                          |                                                                                                    |
| Netalls<br>DM WebSebare SDV Inco Technology Edition (Austing D 8.0                                                                                                    |                                                                                                    |                                                                                          |                                                                                                    |
| Netails<br>BM WebSphere SDK Java Technology Edition (Optional) 8.0<br>BM SDKs provide a full-function Software Development Kit (SDK) for Java, compl<br>echnology Edition you can: develop, test and deploy Java applications at the Jav<br>ontains the Runtime Environment that allows users to run Java Applications. The<br><u>store</u>                           | iant with the Oracle(TM) Java SE8 appli<br>a 7 API level; and continue the "write on<br>SDK also contains additional developer   | cation programming interfa<br>ice, run anywhere" Java par<br>tools that enable develope  | ces (APIs). With the IBM SDK, Java<br>edigm at the Java API level. The SDK<br>is to create Java Applications. <u>More.</u> |
| Petails         BM WebSphere SDK Java Technology Edition (Optional) 8.0         BM SDKs provide a full-function Software Development Kit (SDK) for Java, completence (SDK) for Java, completence (SDK) and the Java ontains the Runtime Environment that allows users to run Java Applications. The strong Complexity IRMs IDK         Penovitors Complexity IRMs IDK | iant with the Oracle(TM) Java SE8 appli<br>a 7 API level; and continue the "write on<br>: SDK also contains additional developer | cation programming interfa<br>ice, run anywhere" Java par<br>tools that enable developer | ces (APIs). With the IBM SDK, Java<br>Idigm at the Java API level. The SDK<br>is to create Java Applications. <u>More.</u> |

3. On Install Packages, Select Packages to install, turn on this checkbox:

IBM WebSphere SDK Java Technology Edition

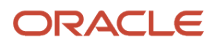

| Program Files directory on Windows 7 is virtualized.                  | v operating system, you must instant the apprication package into a unectory that is not virtualized. The<br>sight slick the earliest and slick "Pure scadericitester". |
|-----------------------------------------------------------------------|----------------------------------------------------------------------------------------------------|
| Install Location Features Summary                                     | , ngnc-circk the package, and circk. Hun as auministrator .                                                                                                    |
| Use the existing package group                                        |                                                                                                    |
| ) <u>C</u> reate a new package group                                  |                                                                                                    |
| Package Group Name                                                    | Installation Directory Architecture                                                                                                    |
| %, IBM WebSphere Application Server V8.5<br>%, IBM Rational SDLC      | C/\Program Files (x86)/JBM/WebSphere\AppServer2<br>C:\Apps\JBM\JM\RationalSDLC                                                                                          |
| C:\Program Files (\d8)\\IBM\WebSphere\AppSer                          | Bgowse.                                                                                                    |
| Details                                                               | Disk Space Information                                                                                                    |
| <ul> <li>Shared Resources Directory: C:\Apps\JBM\JM\Shared</li> </ul> | Volume Available Space                                                                                                    |
| Eclipse IDE: C:\Program Files (x86)\JBM\WebSphere\AppServer2          | C: 30.06 GB                                                                                                    |
|                                                                       |                                                                                                    |

5. On Install Packages, Package Selection, turn on this radio button:

#### Use the existing package group

You can enter an alternate installation directory in the **Installation Directory** field.

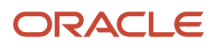

| Installation Manager                                                                                                    | and an only or \$1.2.2. Therein the state of the state of the                                                                                                    |                  |
|----------------------------------------------------------------------------------------------------|----------------------------------------------------------------------------------------------------|------------------|
| nstall Packages                                                                                                    |                                                                                                    | ~                |
| Select the features to install.                                                                                                    |                                                                                                    | 1                |
| Install Location Features Summary                                                                                                    |                                                                                                    |                  |
| Features                                                                                                    |                                                                                                    |                  |
| 📝 💫 IBM WebSphere SDK Java Technology Edition (Optional) 8.0                                                                                                    |                                                                                                    |                  |
|                                                                                                    |                                                                                                    |                  |
|                                                                                                    |                                                                                                    |                  |
|                                                                                                    |                                                                                                    |                  |
|                                                                                                    |                                                                                                    |                  |
|                                                                                                    |                                                                                                    |                  |
|                                                                                                    |                                                                                                    |                  |
|                                                                                                    |                                                                                                    |                  |
|                                                                                                    |                                                                                                    |                  |
|                                                                                                    |                                                                                                    |                  |
| Show dependencies                                                                                                    | Expand All Collapse All Eeste                                                                                                    | re Default       |
| Selected by Installation Manager because of dependencies                                                                                                    |                                                                                                    |                  |
| )etails                                                                                                    |                                                                                                    |                  |
| BM WebSphere SDK Java Technology Edition (Optional) 8.0                                                                                                    |                                                                                                    |                  |
| BM SDKs provide a full-function Software Development Kit (SDK) for Java, compliant with th<br>echnology Edition you can: develop, test and deploy Java applications at the Java 7 APE lev | e Oracle(TM) Java SE 8 application programming interfaces (APIs). With the IBM SDK<br>& and continue the "write once, run anywhere" Java paradigm at the Java API level. T | , Java<br>he SDK |
|                                                                                                    | < Rack Next > Install                                                                                                    | Cancel           |
|                                                                                                    | - Ears Herry Justan                                                                                                    | Cancel           |

7. On Install Packages, Select Features, you can accept the default value which should mean this checkbox is selected:

IBM WebSphere SDK Java Technology Edition

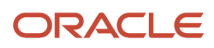

| a sistana con manager                              |                                                 |                                |                                                                                            |                                                         |        |        |           |
|----------------------------------------------------|-------------------------------------------------|--------------------------------|--------------------------------------------------------------------------------------------|---------------------------------------------------------|--------|--------|-----------|
| Install Packages                                   |                                                 |                                |                                                                                            |                                                         |        |        | -5        |
| Review the summary information                     | tion.                                           |                                |                                                                                            |                                                         |        |        | 1         |
| Install Location                                   | Features Summary                                |                                |                                                                                            |                                                         |        |        |           |
| Target Location                                    |                                                 |                                |                                                                                            |                                                         |        |        |           |
| Package Group Name:                                | IBM WebSphere Application Server V8.5           |                                |                                                                                            |                                                         |        |        |           |
| Installation Directory:                            | C:\Program Files (x86)\JBM\WebSphere\AppServer2 |                                |                                                                                            |                                                         |        |        |           |
| Shared Resources Directory:                        | C:\Apps\JBM\JM\Shared                           |                                |                                                                                            |                                                         |        |        |           |
| Packages                                           |                                                 |                                |                                                                                            |                                                         |        |        |           |
| Packages                                           |                                                 |                                |                                                                                            |                                                         |        |        |           |
| C an neughier or                                   | , ave rechnology culon (opponal) ou             |                                |                                                                                            |                                                         |        |        |           |
| Environment                                        | , ava rechnology culton (optional) ou           | Disk S                         | inace Information                                                                          |                                                         |        |        |           |
| Environment<br>English                             | , ana rechnology culton (opponia) ou            | Disk 5                         | pace Information<br>Total Available S                                                      | ipace                                                   |        |        |           |
| Environment<br>English                             | , ava rechnology culton (opponal) ou            | Disk S                         | pace Information<br>Total Available S<br>30.0                                              | ipace<br>16 GB                                          |        |        |           |
| Environment<br>English                             | , ava rechnology culton (opponal) ou            | Disk S<br>C:<br>Total<br>Total | ipace Information<br>Total Available S<br>30.0<br>Download Size: 1<br>Installation Size: 3 | ipace<br>6 GB<br>10.21 MB<br>01.13 MB                   |        |        |           |
| Environment<br>English                             | , ava rechnology culton (opponal) ou            | Disk S<br>C:<br>Total<br>Total | ipace Information<br>Total Available S<br>30.0<br>Download Size: 1<br>Installation Size: 3 | ipace<br>6 GB<br>10.21 MB<br>01.13 MB                   |        |        |           |
| Environment<br>English                             | , ava rechnology culton (opponal) ou            | Disk 5<br>C:<br>Total<br>Total | pace Information<br>Total Available S<br>30.0<br>Download Size: 1<br>Installation Size: 3  | ірасе<br>6 GB<br>10.21 MB<br>01.13 MB                   |        |        |           |
| Environment<br>English                             | , Arva rechnology culton (opponia) ou           | Disk 5<br>C:<br>Total<br>Total | pace Information<br>Total Available S<br>30.0<br>Download Size: 1<br>Installation Size: 3  | расе<br>6 GB<br>10.21 MB<br>01.13 MB<br>< <u>B</u> ack  | Next > | jnstal | II Cancel |
| Environment<br>English<br>> Repository Information | , ave rechnology culton (opponia) ou            | Disk 5<br>C:<br>Total<br>Total | pace Information<br>Total Available S<br>30.0<br>Download Size: 1<br>Installation Size: 3  | ірасе<br>6 GB<br>10.21 MB<br>01.13 MB<br>< <u>B</u> ack | Next > | jnstal | II Cancel |

9. On Install Packages, Summary Information, review all the information on this screen, using the scroll bar if necessary.

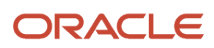

#### **10.** Click the **Install** button.

The following screen indicates the installation completed successfully.

| 6 | BM Installation Manager                                                                                                    | Country spect + 1               | State of Street |        |
|---|----------------------------------------------------------------------------------------------------|---------------------------------|-----------------|--------|
|   | Install Packages                                                                                                    |                                 |                 | -      |
|   | The packages are installed. <u>View Log File</u>                                                                                                    |                                 |                 |        |
|   | The following package was installed:                                                                                                    |                                 |                 |        |
|   | % IBM WebSphere Application Server V8.5<br>( IBM WebSphere SDK Java Technology Edition (Optional) 8.0.                                                   |                                 |                 |        |
|   |                                                                                                    |                                 |                 |        |
|   |                                                                                                    |                                 |                 |        |
|   |                                                                                                    |                                 |                 |        |
|   |                                                                                                    |                                 |                 |        |
|   |                                                                                                    |                                 |                 |        |
|   | Note: If the packages support rollback, the temporary directory contains rollback files for installe<br>files on the Files for rollback preference page. | ed packages. You can delete the |                 |        |
|   | •                                                                                                    |                                 | l               | Einish |
| 1 |                                                                                                    |                                 |                 |        |

## Set the WebSphere Express or Developer Default JDK for the New Profile

Use this procedure to set the WebSphere Express or Developer default JDK for the profile that you created in the section of this chapter entitled: *Creating a Profile*.

- 1. Open a command prompt window with Run as administrator.
- 2. Change directory to the \bin directory of the \profile directory for your WebSphere Express or Developer. For example:

C:\Program Files (x86)\IBM\WebSphere\AppServer2\profiles\AppSrv01\bin

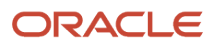

**3.** Run this command:

managesdk.bat -enableProfileAll -sdkname 1.8\_32 -enableServers

| Select Administrator: C:\Windows\system32\cmd.exe                                                                                                    | - • ×      |
|----------------------------------------------------------------------------------------------------|------------|
| C:\Program Files (x86)\IBM\WebSphere\AppServer2\profiles\AppSrv01\bin)<br>-enableProfileAll -sdkname 1.8_32 -enableServers<br>CWSDK1017I: Profile AppSrv01 now enabled to use SDK 1.8_32.<br>CWSDK1001I: Successfully performed the requested managesdk task. | ≻managesdk |
| C:\Program Files (x86)\IBM\WebSphere\AppServer2\profiles\AppSrvØ1\bin)                                                                                                    | ▶■         |
|                                                                                                    |            |

**CAUTION:** If you create a new WebSphere Express or Developer profile in the future, you will need to rerun the above command.

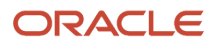

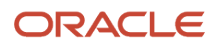

# **6** Installing the Oracle Local Database (Invalid with Release 9.2.5 and forward)

# Installing the Oracle Local Database (Invalid with Release 9.2.5 and forward)

**Note:** This procedure only applies to JD Edwards EnterpriseOne releases prior to Release 9.2.5. Beginning with 9.2.5, the requirement for a local Oracle database on the Development Client is obviated.

Complete this chapter to install the local Oracle Enterprise Edition (OEE) database that the Development Client will use.

If you encounter errors during the installation process, refer to these troubleshooting chapters:

- Oracle Database 12c Considerations
- Using InstallManager to Install a Local Database

**CAUTION:** It is very important that no files exist in the **E1Local** subdirectory when you attempt to install the OEE database. If any files do exist, the OEE installation will probably fail.

CAUTION: Be sure to follow the guidelines in the preceding sections of this guide entitled:

- Microsoft Windows Security
- Minimizing Locked Files

If you have not already installed the database engine and a database called **E1Local** does not exist on your Development Client, use the procedures in this section to install these requisite components before installing the JD Edwards EnterpriseOne Development Client. If the local database engine is already installed and an **E1Local** database exists, you can skip this chapter.

**CAUTION:** You can run the JD Edwards EnterpriseOne program InstallManager to install the local database into any location. However it is strongly recommended that you **not** choose a directory that contains space characters in the directory name. Avoiding such directory names will avoid the possibility of issues arising later due to known issues with such directory names.

**Note:** For instructions on launching InstallManager to install the local Oracle database with default parameters, refer to the section entitled: *Using InstallManager to Install a Local Database*. For instructions on manually launching the OEE12Setup.exe program to install the local Oracle database with optional parameters, refer to the appendix of this guide entitled "Running OEE12Setup.exe from the Command Line".

This section discusses these topics:

Oracle Database 12c Considerations

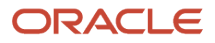

Using InstallManager to Install a Local Database

### Oracle Database 12c Considerations

Starting with Oracle Database 12c, Oracle supports the use of an Oracle Home User who will own the install of the database. This user must **not** have Microsoft Windows Administrator (admin) rights. Note that in this context, the user is the local Microsoft Windows user, not a database user.

**CAUTION:** Do **not** install the Oracle Database 12c into an existing Oracle Base directory. For example, do **not** install into this directory if it already exists: c:\oracle If you attempt to install to an existing Oracle directory, the ofference installer will likely fail. Later releases of this installer may be able to programmatically resolve this issue.

This section discusses these topics:

- Prerequisites to Running the OEE12Setup.exe Program
- Specifying the Oracle Home User and Oracle Base Directory
- Manually Creating Oracle Home User

#### Prerequisites to Running the OEE12Setup.exe Program

**Tools Release 9.2.2 Considerations.** The OUI installer delivered by Tools Release 9.2.2 is upgraded to a newer version of OUI itself. You may encounter issues if you use a newer version installer to install a package on an existing Development Client installation that used the older version installer. Although not required, Oracle highly recommends that the older Development Client installation either be uninstalled or saved using Snapshot before running a new installer. Furthermore the new installer for 9.2.2 requires an uplift to the latest JRE/JDK as listed in the Oracle Certifications for the Development Client.

The OEE12Setup.exe program is used to install the local Oracle 12c database. This program is called from the InstallManager program when you click on this link:

#### EnterpriseOne Database Engine

Optionally you can also manually launch the OEE12Setup.exe program to perform optional functions. In either case (InstallManager or manually), prior to running the OEE12Setup.exe program, ensure that this Microsoft Windows system variable either does not exist, or if it does that it points to a valid JDK:

#### JAVA\_HOME

Otherwise, the OEE12Setup.exe program will fail to execute and return an error stating the JDK is invalid.

**Note:** For instructions on launching InstallManager to install the local Oracle database with default parameters, refer to the section entitled: *Using InstallManager to Install a Local Database*. For instructions on manually launching the OEE12Setup.exe program to install the local Oracle database with optional parameters, refer to the appendix of this guide entitled "Running OEE12Setup.exe from the Command Line".

#### Manually Creating Oracle Home User

If you cannot use the OEE12Setup.exe program to create the Oracle Home User, you can create the user manually using the steps described in this section.

To create a Microsoft Windows user, launch Local Users and Groups management console using this navigation:

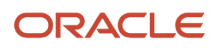

#### Control Panel > Administrative Tools > Computer Management > System Tools > Local Users and Groups

- 1. On Local Users and Groups (Local)\Users, in the left pane, select Users.
- 2. Right click and select **New User**.
- **3.** On New User, complete these fields:
  - User name:
    - Enter a name for the user. For example, **e1dbuser**.
  - Password and Confirm Password

Enter and confirm the password for the user.

• Ensure this checkbox is **not** checked:

#### User must change password at next logon

**4.** Click the **Create** button.

### Using InstallManager to Install a Local Database

In most cases, your JD Edwards EnterpriseOne administrator will have already downloaded and prepared the local database installer for you to install on your Development Client. If so, the administrator should be able to provide you with the location of InstallManager.exe. In that case, in the following procedure you can skip to Step 4. If not, start with Step 1.

- 1. Obtain the appropriate disk images from Oracle Software Delivery Cloud for the local database you wish to install on your Development Client.
- 2. Log on to the Development Client as a user with Administrator rights.

**CAUTION:** Ensure that the Administrator account name that you use does not contain any special characters.

**3.** If you have not already done so, expand all disk images to be under a common directory called Disk1 on your Development Client.

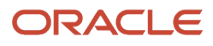

4. Right-click on the InstallManager.exe program (either in Disk1 or on your Deployment Server) and select **Run as** Administrator.

**CAUTION:** For Microsoft Windows, you must right-click on the executable and select **Run as Administrator** from the drop-down. Likewise, if you have a shortcut assigned to InstallManager.exe, you must either configure the shortcut to always run as administrator or right click the shortcut and choose **Run as Administrator**.

| 0                                    | JD Edwards Install Manager  |
|--------------------------------------|-----------------------------|
| ORACLE                               | JD Edwards EnterpriseOne    |
|                                      |                             |
|                                      |                             |
| Install:                             |                             |
| EnterpriseOne Da<br>EnterpriseOne E9 | atabase Engine<br>20 Client |
|                                      |                             |
|                                      |                             |
|                                      |                             |
|                                      |                             |
|                                      |                             |
|                                      |                             |
|                                      |                             |
|                                      |                             |
|                                      |                             |
|                                      |                             |
|                                      |                             |
| <                                    | >                           |

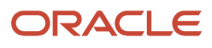

5. On JD Edwards Install Manager, select this link to install the local OEE database:

EnterpriseOne Database Engine

6. On User Account Control, click the **Yes** button to launch the OEE12Setup.exe installer.

| nstall N         | lanager - Security Warning                                                                                                    | × |
|------------------|----------------------------------------------------------------------------------------------------|---|
| The pu<br>softwa | blisher could not be verified. Are you sure you want to run this<br>re?                                                                                                    |   |
| Na               | me: OEESetup.exe                                                                                                    |   |
| Publist          | er: Unknown Publisher                                                                                                    |   |
|                  | Bun Don't Run                                                                                                    |   |
| 1                | This file does not have a valid digital signature that verifies its publisher. You should only run software from publishers you trust. How can I decide what software to run? | u |

- 7. If you receive an Install Manager Security warning dialog with the message "The publisher could not be verified", click the **Run** button to continue the execution of the oEE12Setup.exe program to install the local Oracle database.
- 8. On OEE12Setup, in the Oracle Home User section, you must select an Oracle Home User. For security purposes, Oracle recommends that you specify a standard Windows user account (that is, an account that is not in the

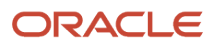

Administrator group of the computer). The OEE12Setup.exe program will not allow you to specify an account that has Administrator privileges. Valid choices are:

#### • Use existing Windows User

Choose this option if you want to use an existing account for a Windows user. This user must not have Administrator privileges. You must specify a valid **User Name** and associated **Password** for the user.

For instructions on how to manually create an Oracle Home User, refer to the section entitled: *Manually Creating Oracle Home User*.

#### • Create New Windows User

Choose this option if you want OEE12Setup.exe to create an account for a Windows user without Administrator privileges. You must specify a valid **User Name** and associated **Password** and **Confirm Password** for the user. Be sure to record and remember this password.

**Note: OEE12Setup Fails to Create the User.** If the oEE12Setup.exe program fails to create the user it might be because the password does not meet the password complexity policy requirements of your computer. You can try again with a more complex password, or exit. If you are unable to create the user using the oEE12Setup.exe interface, you should try to create it manually and rerun oEE12Setup.exe. Refer to the next section entitled: *Manually Creating Oracle Home User*.

**Tip: Password Complexity Policy.** The Administrator user of the Microsoft Windows machine determines the password complexity policy for each machine. Additionally, such policies vary according to the server or client version of Microsoft Windows. The <code>oEE12Setup.exe</code> program cannot programmatically determine and return these policy requirements. Therefore it is beyond the scope of this documentation to guide the end user to determine the exact policy requirements for user names and their associated passwords.

#### • Use Windows Built-in Account

This selection is equivalent to legacy JD Edwards EnterpriseOne functionality for releases prior to Tools Release 9.2.

**CAUTION:** For strongest security, Oracle recommends that you do not use the Windows built-in user account. To provide optimal security, you should install and configure with a Windows User Account with limited privileges. For additional details on the Oracle policy regarding **Supporting Oracle Home User on Windows**, refer to this link: <a href="http://docs.oracle.com/database/121/NTQRF/oh\_usr.htm">http://docs.oracle.com/database/121/NTQRF/oh\_usr.htm</a>

If you choose this selection, you are presented with the following dialog where you must confirm that you understand the security impact of this selection.

Click the Yes button to confirm and continue, or the No button to exit the OEE12Setup.exe program.
 On OEESetup, in the Oracle Base Directory section, enter the path where you want to install the local Oracle database. It is recommended that you install the Oracle database into its own root directory and not into any other Oracle base directory used by another Oracle product, such as c: \ORACLE. If you accept the default

#### ORACLE

location (which is c: \oracle), some auxiliary files are installed in that location while the local Oracle database itself will be installed in the location you specified, such as:

C:\E1Local

**CAUTION:** Do **not** install the Oracle Database 12c into an existing Oracle Base directory. For example, do **not** install into this directory if it already exists: c:\oracle If you attempt to install to an existing Oracle directory, the oEE12Setup.exe installer will likely fail. Later releases of this installer may be able to programmatically resolve this issue.

**CAUTION:** Do not include the string **Ellocal** in the path. For example, if you specified c:\Oracle\Ellocal as the base install path, the local Oracle database will be installed in this location: c:\Oracle\Ellocal\Ellocal

10. On OEE12Setup, click the **OK** button to accept the selected values. If the values are valid the OEE12Setup.exe program proceeds to install the local Oracle database.

**CAUTION:** You must reboot your machine before continuing with the installation of the JD Edwards EnterpriseOne Development Client as described in the section in this guide entitled: *Installing the Development Client and Web Client Features (WLSH4A and WASH4A)*.

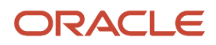

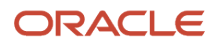

## **7** Working with the Oracle Database Client

## Working with the Oracle Database Client

If your EnterpriseOne Development Client will connect to an Oracle database (that is, an enterprise database that resides on a database server), you must install a 64- or 32-bit version of the Oracle database client and then copy your tnsnames.orafile to a subdirectory under the database client installation directory.

**Note:** 64- vs. 32-bit Oracle database drivers. The JD Edwards EnterpriseOne Development Client loads Oracle database driver DLLs to connect to an Oracle database. The bitness of the Oracle database driver DLLs **must match** the bitness of the JD Edwards EnterpriseOne Development Client. These Oracle database driver DLLs are provided by an Oracle database client. Therefore, you need to install an Oracle database driver client of the same bitness as the EnterpriseOne Development Client.

## Obtaining the Oracle Database Client

To obtain an Oracle database client:

1. Download the 64- or 32-bit Oracle 12c database client from the Oracle Software Delivery Cloud located at this link:

#### http://edelivery.oracle.com

- 2. On Oracle Software Delivery Cloud, select Download Package in the drop-down list.
- 3. In the Search field, enter this string:

#### **Oracle Database Enterprise Edition**

- 4. Click Search
- 5. On Oracle Software Delivery Cloud, in the **Select Products** pulldown, select this checkbox:

#### Microsoft Windows x64 (64-bit)

- **6.** Click the **Continue** button.
- 7. On Oracle Software Delivery Cloud, in the Found Results list, click the **Select** button next to the version of the Oracle Database Enterprise Edition that is listed in the Oracle Certifications for use with the JD Edwards EnterpriseOne Development Client.
- 8. Click View Items and then Continue.
- **9.** Expand the entry Oracle Database Enterprise Edition by clicking the arrow to the left of the release name. Under the expanded entry for **Oracle Database Enterprise Edition**, uncheck all checkboxes except this:

#### **Oracle Database Client**

- **10.** In the Platforms/Languages column, click the drop-down arrow and select this checkbox:
  - If EnterpriseOne is 32-bits:
    - Microsoft Windows (32-bit)
  - If EnterpriseOne is 64-bits:

Microsoft Windows x64 (64-bit)

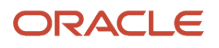

- **11.** Click outside the dropdown list and click the **Continue**button.
- **12.** Review the Oracle Standard Terms and Restrictions license agreement, turn on the **Accept** checkbox and click **Continue**.
- **13.** Ensure that a checkmark exists next to the file(s) to download.
- 14. Click the **Download** button.
- **15.** Save the downloaded file to your computer.
- **16.** Extract the contents of the downloaded file.

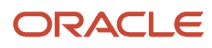

## Installing the Oracle Database Client

To install an Oracle database client:

1. In the directory where you expanded the download in the previous step in this chapter, run this setup file to start the Oracle database client installer:

```
\client32\setup.exe
```

| 🐁 Oracle Database Client 12c Release                                                                                        | 1 Installer - Step 1 of 6                                                                                                    |                                      |
|----------------------------------------------------------------------------------------------------|----------------------------------------------------------------------------------------------------|--------------------------------------|
| Select Installation Type                                                                                                    |                                                                                                    | DATABASE 12°                         |
| Select Installation Type<br>Select Product Languages<br>Perform Prerequisite Checks<br>Summary<br>Install Product<br>Finish | What type of Installation do you want? IngtantClient (214.0MB) Installs Instant Client Software C Administrator (1024.0MB) Installs the management console, management tools, networking services, Buntime (735.0MB) Installs tools for developing applications, networking services and basic cl Qustom Enables you to choose individual components to install. | utilities and basic client software. |
| Help                                                                                                    | < <u>B</u> ack                                                                                                    | Next > Install Cancel                |

#### 2. On Step 1 of 6, select the **Administrator** radio button and click the **Next** button.

| 🛃 Oracle Database Client 12c Releas                                                                                         | e 1 Installer - Step 2 of 6                                                                                                    |                                                                               |                       |
|----------------------------------------------------------------------------------------------------|----------------------------------------------------------------------------------------------------|-------------------------------------------------------------------------------|-----------------------|
| Select Product Languages                                                                                                    |                                                                                                    |                                                                               |                       |
| Select Installation Type<br>Select Product Languages<br>Perform Prerequisite Checks<br>Summary<br>Install Product<br>Finish | Select the languages in which your production of the sense of the sense of the sens | uct will run.  Selected langu English  () () () () () () () () () () () () () | Jages:                |
| Help                                                                                                    |                                                                                                    | < Back                                                                        | Next > Install Cancel |

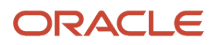

#### 3. On Step 2 of 6, select the **English** language from the list of **Available languages** and click the **Next** button.

| 🍰 Oracle Database Client 12c Release                                                                     | e 1 Installer - Step 3 of 8                                                                                                    |
|----------------------------------------------------------------------------------------------------|----------------------------------------------------------------------------------------------------|
| Specify Oracle Home User                                                                                 |                                                                                                    |
| Select Installation Type<br>Select Product Languages                                                     | Use Windows Built-in Account or specify a standard Windows User Account (not an Administrator account) to<br>install and configure the Oracle Home. This account is used for running the Windows Services for the Oracle<br>Home. Do not log in using this account to perform administrative tasks. |
| Oracle Home User Selection                                                                               | O Use Existing Windows User                                                                                                    |
| Specify Installation Location     Perform Prerequisite Checks     Summary     Install Product     Finish | User Name:   Password:   O Create New Windows User   Uger Name:   Pgssword:   Cgnfirm Password:   Cgnfirm Password:   The newly created user is denied Windows logan privileges.   (I Use Windows Built-in Account)                                                                                 |
| Help                                                                                                    | < <u>Back</u> <u>Next&gt;</u> Install Cancel                                                                                                    |

4. On Step 3 of 8, you can accept the default value which is:

#### **Use Windows Built-in Account**

**Note:** Unlike the installation of the database where Oracle recommends not using the built-in account, this option for the database client is acceptable.

| 🔝 Oracle Database Client 12c Release 1 Installer - Step 4 of 8                                                         |                                                                                                    |  |
|----------------------------------------------------------------------------------------------------|----------------------------------------------------------------------------------------------------|--|
| Specify Installation Location                                                                                          |                                                                                                    |  |
| Select Installation Type     Select Product Languages     Oracle Home User Selection     Specify Installation Location | Specify an Oracle base path to place all Oracle software and configuration-related files. This location is the Oracle base directory.                                              |  |
| Perform Prerequisite Checks<br>Summary<br>Install Product<br>Finish                                                    | Specify a location for storing Oracle software files. This location is the Oracle home directory.  Software location: C:\app\client\mchaney\product\12.1.0\client_2  Browse Browse |  |
| Нер                                                                                                    | < <u>Back</u> Next > Install Cancel                                                                                                    |  |

6. On Step 4 of 8, enter path values for the **Oracle base** and **Software location**.
#### 7. Click the Next button.

| Oracle Database Client 12c Release                                                                                                    | 1 Installer - Step 6 of 8                                                                                                    |                          |
|----------------------------------------------------------------------------------------------------|----------------------------------------------------------------------------------------------------|--------------------------|
| Summary                                                                                                    |                                                                                                    | <b>12</b> <sup>C</sup>   |
| Select Installation Type<br>Select Product Languages<br>Oracle Home User Selection<br>Specify Installation Location<br>Perform Prerequisite Checks<br>Summary<br>Install Product<br>Finish | Oracle Database Client 12c Release 1 Installer     Global Settings     Disk Space: required 1.0 GB available 40.86 GB [Edi]     Source Location: C:\Downloads\V47124-01\client32\instalk.\stage\products.xm     Install Type: Administrator [Edi]     Oracle Base: C:\app\client\mchaney [Edi]     Oracle Home location: C:\app\client\mchaney\product\12.1.0\client_2 [Edi]     Oracle Home User Selection: NT AUTHORITY\LOCAL SERVICE [Edit]     Oracle Home User Selection: NT AUTHORITY\LOCAL SERVICE [Edit] | si<br>Save Response File |
| Help                                                                                                    | < Back Mext >                                                                                                    | Install Cancel           |

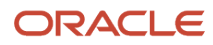

#### 8. On Step 6 of 8, verify the **Global Settings** and click the **Install** button.

| 🔬 Oracle Database Client 12c Releas                                                                                                    | e 1 Installer - Step 7 of 8                                                                                                    |                                                               |
|----------------------------------------------------------------------------------------------------|----------------------------------------------------------------------------------------------------|---------------------------------------------------------------|
| Install Product                                                                                                    | E                                                                                                    |                                                               |
| Select Installation Type<br>Select Product Languages<br>Oracle Home User Selection<br>Specify Installation Location<br>Perform Prerequisite Checks<br>Summary<br>Install Product<br>Finish | Progress       7%         Extracting files to 'C:\app\client\mchaney\product\12.1.0\client_2'.         Status         Oracle Client Installation <ul> <li>Prepare</li> <li>Copy files</li> <li>Setup</li> <li>Oracle Client Configuration</li> </ul> | In Progress<br>Succeeded<br>In Progress<br>Pending<br>Pending |
| Help                                                                                                    | ORACLE 12C<br>DATABASE 12C                                                                                                    | Details Retry Skip                                            |

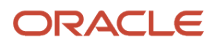

#### 9. On Step 7 of 8, the installer displays the Progress.

| 🚯 Oracle Database Client 12c Releas                                                                                                    | e 1 Installer - Step 8 of 8                                                                                                    |                      |
|----------------------------------------------------------------------------------------------------|----------------------------------------------------------------------------------------------------|----------------------|
| Finish                                                                                                    | E Contraction of the second second se |                      |
| Select Installation Type<br>Select Product Languages<br>Oracle Home User Selection<br>Specify Installation Location<br>Perform Prerequisite Checks<br>Summary<br>Install Product<br>Finish | The installation of Oracle Client was successful.                                                                                                    |                      |
| Help                                                                                                    | < <u>B</u> ack                                                                                                    | Next > Install Close |

10. On Step 8 of 8, the installer indicates the installation was successful. Click the **Close** button to exit the installer.

## Copy the tnsnames.ora File

In order for your Oracle database client to function properly, you must copy the tnsnames.ora file:

From:

\\<deployment server name>\<release>\client

To:

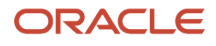

<Oracle Client Install Dir>\network\admin

## 8 Working with the Database Client for TLS

## General

If your JD Edwards EnterpriseOne Development Client will connect to an enterprise database that resides on a database server, you must install a database client.

You must obtain the database client from your database vendor and install it on the JD Edwards EnterpriseOne Development Client.

Your JD Edwards EnterpriseOne administrator may provide you with a batch file that sets up the ODBC data sources for the database client to connect to a TLS-enabled database server. Otherwise you may need to manually configure the port. Refer to the JD Edwards EnterpriseOne System Administration Guide for details.

Additionally for the JD Edwards EnterpriseOne Development Client, you will need to manually perform configuration for TLS connectivity. Refer to the following section of this guide entitled: "Importing a TLS Certificate File".

## Importing a TLS Certificate File

Use this procedure to configure Transport Layer Security (TLS) to import a TLS certificate file to enable your database client to connect to a TLS-enabled database.

1. Obtain the database certificate file from your JD Edwards EnterpriseOne administrator. For example, the certificate might be called:

cacert.crt

2. Copy the certificate file to a directory on your Development Client, for example:

C:\certs

- **3.** If you are using EnterpriseOne H4A, determine which JDK the H4A is using, where the possibilities are Oracle WebLogic or IBM WebSphere.
  - a. If using WebLogic, edit the below file and note the value of the JAVA\_HOME entry:

\oui\.globalEnv.properties

b. If using WebSphere, note the location of the below directory:

<WebSphere\_install\_dir>\AppServer\java

- 4. Import the certificate file to the Java trust store using these steps:
  - a. Open a command prompt window with **Run as Administrator**.
  - **b.** Change directory to the bin directory of the JDK that you determined in the previous step. For example:

cd C:\Program Files\Java\jdk1.8.0\_341\bin

c. Run this command:

```
keytool -import -alias <alias> -keystore <keystore_path> -file
  <certificate_file>
```

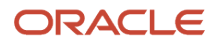

#### where

<alias> is a name for the certificate

<keystore\_path> is the path to the JRE keystore; enclose in double quotes if the path contains a space

<certificate\_file> is a file containing the certificate to import; enclose in double quotes if the path contains a space

For example:

```
keytool -import -alias db2key -keystore "C:\Program
Files\Java\jdk1.8.0_341\jre\lib\security\cacerts" -file
c:\certs\db2.crt
```

- d. When prompted for the keystore password, enter the password for the keystore.
- e. When prompted to trust the certificate, enter: y

## Modifying the jdbj.ini File

Use this procedure to modify the jdbj.ini file on your Development Client.

1. If using WebLogic Server, locate these files:

```
<E1_install_dir>\system\JAS\EA_JAS_80.ear\webclient.war\WEB-INF\classes\jdbj.ini
```

```
<E1_install_dir>\system\classes\jdbj.ini
```

```
<E1_install_dir>\<pathcode>\ini\jdbj.ini [modify only if this file
exists]
```

2. If using WebSphere, locate these files:

<E1\_install\_dir>\JAS\EA\_JAS\_80.ear\webclient.war\WEB-INF\classes\jdbj.ini

<E1\_install\_dir>\system\classes\jdbj.ini

```
<E1_install_dir>\<pathcode>\ini\jdbj.ini [modify only if this file
exists]
```

**3.** Edit the jdbj.ini file to update this entry:

```
[JDBj-BOOTSTRAP DATA SOURCE]
serverPort=<value>
```

**Note:** This value should correspond to the value of the TLS port on your Enterprise database server. This value should be provided by your EnterpriseOne administrator.

4. Edit the jdbj.ini file to include this entry:

```
[JDBj-RUNTIME PROPERTIES]
useTLS=true
```

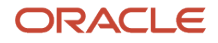

# **9** Installing the Development Client and Web Client Features (WLSH4A and WASH4A)

## Installing the Development Client and Web Client Features (WLSH4A and WASH4A)

This chapter describes installing the Development Client. Optionally, the Web Client may be installed during the Development Client installation or during a separate installation. As described earlier in this document, the Web Client uses an application server that processes requests from a browser and then returns the results back to the browser. The application server may be either Oracle WebLogic Server, IBM WebSphere Express, IBM WebSphere for Developers, or WebSphere 9.0.

**Note:** Tools Release 9.2 Update 2. The existing installer H4A85 is renamed to WASH4A and is enhanced to support IBM WebSphere 9.0 along with existing support of IBM WAS 8.5.5.

**Note:** To include the Web Client installation in the Development Client installation process, a JD Edwards EnterpriseOne Administrator would define a feature and include that feature in the package to install. For details on these package builds, refer to the JD Edwards EnterpriseOne Deployment Server Reference Guide in the chapter entitled: Working With the Full Client Package. In addition to Web Client Features, a client package can include additional features that perform tasks such as installing the Visual Studio runtime libraries. Refer to the appendix of this guide entitled: Using the Microsoft Visual C++ Compiler.

**CAUTION:** This document concentrates on using the latest releases of E1 Tools, E1 Applications, and OEE. However in some cases, it is possible to mix old or new releases of E1 with various versions of the OEE database. For example, an Applications 9.1 package can be installed on a computer with OEE 12c or 11gR2 installed. Special considerations need to be observed when doing this. See *Mixing Releases of EnterpriseOne Development Client and OEE*.

## Installing the Development Client

The InstallManager program is the JD Edwards EnterpriseOne front-end program used to launch the OUI installer for the Development Client. Locate and run this program as described below.

| 🕌 Z:\OneWorld Client Install                                     |            |                     |                   |                        | _        | 미× |
|------------------------------------------------------------------|------------|---------------------|-------------------|------------------------|----------|----|
| 😋 🕞 🗸 - Computer - E920 (\\Den) (Z:) - OneWorld Client Install   | •          |                     | - 🛃               | Search OneWorld Client | Install  | 2  |
| File Edit View Tools Help 2<br>Organize ▼ ☐ Open Burn New folder |            |                     |                   |                        |          | ?  |
| ★ Favorites                                                      | Name 🔶     |                     | Date modified     | Туре                   | Size     |    |
| Cesktop                                                          | 🚹 install  |                     | 4/2/2015 8:15 PM  | File folder            |          |    |
| 📜 Libraries                                                      | Misc       |                     | 3/9/2015 5:33 PM  | File folder            |          |    |
| Documents                                                        | stage      |                     | 4/1/2015 11:54 PM | File folder            |          |    |
| Music                                                            | ThirdParty |                     | 3/19/2015 6:47 PM | File folder            |          |    |
| Pictures                                                         |            | -                   | (1:03 PM          | Application            | 1.711 KB |    |
|                                                                  |            | Open                | 1:03 PM           | Firefox HTML Docu      | 2 KB     |    |
|                                                                  |            | Troubleshowt comp   | atibility         | Icon                   | 210      |    |
| view (\) (B:)                                                    |            | 7-Zip               | • 1:02 PM         | CIT image              | 0 KB     |    |
| System (C:)                                                      |            | 👩 Beyond Compare    | ► 1:03 PM         | GIF Image              | 0 KB     |    |
| Data (D:)                                                        |            | A TortoiseSVN       | ► 4:04 PM         | Data base File         | 25 KB    |    |
| 🔮 DVD RW Drive (F:)                                              |            | Con for threats     |                   |                        |          |    |
| 🖵 E920 (\\Den) (Z:)                                              |            | Joan for theats     |                   |                        |          |    |
| 🎍 backupSpecialFiles                                             |            | Always available of | ffline            |                        |          |    |
| D Templates                                                      |            | Restore previous v  | ersions           |                        |          |    |
| 🕌 cfgtoollogs                                                    |            | Send to             | <u> </u>          |                        |          |    |
| Change Assistant                                                 |            | Cut                 |                   |                        |          |    |
|                                                                  |            | Сору                |                   |                        |          |    |
|                                                                  |            | Create shortcut     |                   |                        |          |    |
|                                                                  |            | Delete              |                   |                        |          |    |
| E 1InstallerLibs                                                 |            | Rename              |                   |                        |          |    |
| ImpactAnalysis                                                   |            | Properties          |                   |                        |          |    |
| 🕕 install                                                        |            |                     |                   |                        |          |    |
| 📔 inventory                                                      |            |                     |                   |                        |          |    |
| 퉬 jdk                                                            |            |                     |                   |                        |          |    |
| 🍌 jre                                                            |            |                     |                   |                        |          |    |
| 📕 logs                                                           |            |                     |                   |                        |          |    |
| 📕 mediaobj                                                       |            |                     |                   |                        |          |    |
|                                                                  |            |                     |                   |                        |          |    |
| uneWorld Client Install                                          |            |                     |                   |                        |          |    |

**1.** Run this program:

\\<deployment server name>\<release>\OneWorld Client Install\InstallManager.exe

**CAUTION:** You must right-click on the executable and select **Run as Administrator** from the drop-down. Likewise, if you have a shortcut assigned to InstallManager.exe, you must either configure the shortcut to automatically Run as Administrator or right click the shortcut and choose **Run as Administrator**.

2. Click this link to install the JD Edwards EnterpriseOne Development Client:

#### EnterpriseOne E920 Client

|                              | Oracle Universal Installer: Welcome – 🗖 🗙                                                                                                    |
|------------------------------|----------------------------------------------------------------------------------------------------|
| ORACLE'                      | JD Edwards EnterpriseOne                                                                                                    |
|                              |                                                                                                    |
| Welcome                      |                                                                                                    |
| The Oracle U<br>Oracle produ | Iniversal Installer guides you through the installation and configuration of your<br>icts.                                                                                                    |
| Click "Installe              | ed Products" to see all installed products.                                                                                                    |
|                              |                                                                                                    |
|                              |                                                                                                    |
|                              |                                                                                                    |
|                              |                                                                                                    |
|                              |                                                                                                    |
|                              | Deinstall Products                                                                                                    |
|                              | About Qracle Universal Installer )                                                                                                    |
|                              |                                                                                                    |
| Help                         | Installed Products Back Next Install Cancel                                                                                                    |
| Click "Installe              | Deinstaller guides you dirodigin the installation and conliguration of your acts.         ed Products" to see all installed products.         Deinstall Products         Deinstall Products         About Qracle Universal Installer         Installed Products         Back       Next         Installed Products |

#### 3. On Welcome, click the Next button.

| <b>X</b>          | Oracle Universal Ins                | staller: Specify Hor                 | ne Details                                                                                                    | _ 🗆 X         |
|-------------------|-------------------------------------|--------------------------------------|----------------------------------------------------------------------------------------------------|---------------|
| ORACLE' J         | D Edwards EnterpriseOne             | entration of the terms of the second | and the second second second second second second second second second second second second second second second |               |
|                   |                                     |                                      |                                                                                                    |               |
| Specify H         | lome Details                        |                                      |                                                                                                    |               |
| Destination       |                                     |                                      |                                                                                                    |               |
| Enter or select a | a name for the installation and the | full path where you wa               | ant to install the produ                                                                                         | ct.           |
| Name: JDE_E       | 920_DevClient1                      |                                      | 7                                                                                                    |               |
| Path: C:\E92      | 0_1                                 |                                      |                                                                                                    | Browse        |
|                   | un                                  |                                      | Announ                                                                                                    |               |
|                   |                                     |                                      |                                                                                                    |               |
|                   |                                     |                                      |                                                                                                    |               |
|                   |                                     |                                      |                                                                                                    |               |
|                   |                                     |                                      |                                                                                                    |               |
|                   |                                     |                                      |                                                                                                    |               |
|                   |                                     |                                      |                                                                                                    |               |
|                   |                                     |                                      |                                                                                                    |               |
|                   |                                     |                                      | Produ                                                                                                    | ct Languages) |
| Help              | Installed Products                  | Back                                 | Vext Install                                                                                                    | Cancel        |
| Cott              | Constance Freemons                  | 2001                                 | in a second                                                                                                    | Cancor        |

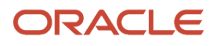

4. On Specify Home Details, you must specify an Oracle Home path and a name for that path.

Each Oracle product that is installed on a machine has what is termed an **Oracle Home** path. This path contains all the files for each Oracle product. This path has a user-specified name as well.

**CAUTION:** Do not specify the same **Oracle Home** name or path into which you installed a local OEE database.

**Note:** The OUI installer appends a number to the ends of the default Oracle Home name and path. This number is initially "1." If an Oracle Home already exists with the given default name and path, the OUI installer increments this number in both the name and path. You do not have to take the default values; you can enter your own name and path values.

**Note:** If you have an existing installation of the Development Client and you want to perform another installation on the same machine, you have several options:

- a. Select the same Oracle Home as the existing Development Client.
  - If the package that you select is an update package, the existing Development Client will be updated with files and data from the update package.
  - If the package that you select is a full package and the pathcodes of the package and the existing Development Client are the same, components of the existing Development Client will be removed before the new package is installed.
  - If the package that you select is a full package and the pathcodes of the package and the existing Development Client are NOT the same, the pathcode of the existing Development Client will remain and the new package will be installed giving you multiple pathcodes.
- **b.** Uninstall the existing Development Client before installing the new one.

**c.** Run SnapShot and save the existing Development Client before installing the new one. Additional information is included in *Installing Multiple Pathcodes*.

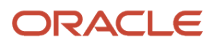

#### 5. Click the **Next** button.

| Select a p   | ackage to install                       |          |                             |           |            |            |
|--------------|-----------------------------------------|----------|-----------------------------|-----------|------------|------------|
| _            |                                         |          |                             |           |            |            |
| Pathcode: Al | L  Package type: ALL                    | ✓ Relea  | ase: <mark>ALL ▼</mark> Sta | tus: APPI | ROVED      | -          |
| Name         | Description                             | Pathcode | e App Build D               | ate       | Package Ty | /pe Relea: |
|              | DV920 Full<br>Production full Package A | DV920    | Wed Jun 10 02:1             | 0.20 2015 |            | E920       |
| PS020FA      | Pristing full package A                 | PS020    | Mon Aug 26 21:43            | 2003      | FULL       | E920       |
| PY920FA      | Prototype full package A                | PY920    | Tue Aug 27 16:40            | :51 2013  | FULL       | E920       |
| UPTSTOBJ     | QA Test Objects                         | DV920    | Fri Jun 12 12:44:           | 4 2015    | UPDATE     | E920       |
|              |                                         |          |                             |           |            |            |
|              |                                         |          |                             |           |            |            |
|              |                                         |          |                             |           |            |            |
|              |                                         |          |                             |           |            |            |
|              |                                         |          |                             |           |            |            |
|              |                                         |          |                             |           |            |            |
|              |                                         |          |                             |           |            |            |

6. On Package Selection, select the appropriate package for the Development Client.

**Note:** If the Package Selection screen includes multiple Development Client installation packages, for either the Oracle WebLogic Application Server, WebSphere Express, or WebSphere 9.0, be sure to select the package for the application server you are using.

**Note:** You may filter the list of packages using the combo boxes above the table. You can also sort the list of packages by clicking on a column header.

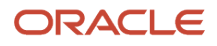

**Note:** See *Installing Multiple Pathcodes* for information about installing multiple pathcodes on your workstation.

**7.** Click the **Next** button.

|                                                                                                    | Oracle Universal Installer: Install Mode 📃 🗖 🗙   |
|----------------------------------------------------------------------------------------------------|--------------------------------------------------|
| OR                                                                                                    | ACLE' JD Edwards EnterpriseOne                   |
|                                                                                                    |                                                  |
| In                                                                                                    | stall Mode                                       |
| Sel                                                                                                    | ect the type of E1 objects to install            |
| ) • c                                                                                                    | Development                                      |
| D                                                                                                    | Development and Production Objects               |
|                                                                                                    |                                                  |
|                                                                                                    |                                                  |
| C P                                                                                                    | Production                                       |
| P                                                                                                    | Production Objects only                          |
|                                                                                                    |                                                  |
|                                                                                                    |                                                  |
|                                                                                                    |                                                  |
|                                                                                                    |                                                  |
|                                                                                                    |                                                  |
| in de la compañía de la compañía de la compañía de la compañía de la compañía de la compañía de la compañía de<br>Compañía de la compañía de la compañía de la compañía de la compañía de la compañía de la compañía de la compañía |                                                  |
| F                                                                                                    | Help Installed Products Back Next Install Cancel |
|                                                                                                    |                                                  |
|                                                                                                    |                                                  |

8. On Install Mode, select the type of JD Edwards EnterpriseOne (E1) objects to install:

• Development

These are needed if you plan to modify E1 objects such as business functions, applications, forms, etc.

Production

Select this type if you do not plan to modify E1 objects.

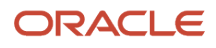

If you selected an update package, you will not see this screen. The install mode will be the same as the already installed full package.

9. Click the **Next** button.

**Note:** If you selected an update package that includes specs, you will be prompted for an E1 user and password.

| <b>X</b>                             | Oracle Universal Installer: Summary                                                  | x  |
|--------------------------------------|--------------------------------------------------------------------------------------|----|
| ORACLE' JI                           | ) Edwards EnterpriseOne                                                              |    |
|                                      |                                                                                      |    |
| Summary                              |                                                                                      |    |
| EnterpriseO                          | ne Development Client 2.0.0.0.0                                                      |    |
| -Global Setting                      | gs                                                                                   |    |
| -Source: Z                           | \OneWorld Client Install\stage\products.xml                                          |    |
| -Oracle Ho                           | me: C:\E920_1 (JDE_E920_DevClient1)                                                  |    |
| Installatio                          | n Type: Complete                                                                     |    |
| - Product Lang                       | juages                                                                               |    |
| English                              |                                                                                      |    |
| Package Dick St                      | rements<br>pace Requirements                                                         |    |
| C:\ Required (ap                     | proximate) 5457 MB : Available 83003 MB                                              |    |
| NOTER                                |                                                                                      |    |
| - The "Space Re<br>support files.    | quirements" in the upper half of the window show the space that OUI requires for its |    |
| - The "Package I<br>being installed. | Disk Space Requirements" shown in the lower half of the window are for the package   |    |
| Help                                 | Installed Products Back Next Install Cano                                            | el |

- **10.** On Summary, verify that what will be installed is what you expect.
  - The "Space Requirements" in the upper half of the window show the space that OUI requires for its support files. This space does not include the size of the package that you selected.
  - The "Package Disk Space Requirements" shown in the lower half of the window are for the package being installed.
  - If this is an update package or you are installing into an existing Development Client's Oracle Home, the value for the "Package Disk Space Requirements" does not include disk space of the existing installed package. Because some components of the new package may replace existing components or be installed in addition to existing components, the package value may be lower or higher than the actual amount of required disk space.
- **11.** Click the **Install** button.

| DRACLE' J                                                                                               | Installer: Configuration Assistants<br>D Edwards EnterpriseOne                                                                                                    |                                                                                                    |                                                                    |
|----------------------------------------------------------------------------------------------------|----------------------------------------------------------------------------------------------------|----------------------------------------------------------------------------------------------------|--------------------------------------------------------------------|
| Configura                                                                                               | ation Assistants                                                                                                    |                                                                                                    |                                                                    |
| The following co                                                                                        | nfiguration assistants will configure                                                                                                    | and start the components ye                                                                             | ou selected earlier.                                               |
| Tool Name                                                                                               |                                                                                                    | Status                                                                                                  | Туре                                                               |
| Enterprise                                                                                              | )ne Development Client                                                                                                    |                                                                                                    |                                                                    |
| 📕 Install Feat                                                                                          | ures                                                                                                    | In progress                                                                                             | Recommended                                                        |
|                                                                                                    |                                                                                                    |                                                                                                    | anticontente forestations                                          |
|                                                                                                    |                                                                                                    |                                                                                                    | Retry Stop                                                         |
| Details (see full                                                                                       | log at C:\Program Files (x86)\Oracle                                                                                                    | Nnventoryllogs\installActions                                                                           | Eetry Stop<br>2015-06-17_12-40-30PM.log)                           |
| Details (see full<br>Output generate<br>Command = Fe<br>E1_ORACLE_H<br>PACKAGE_INF=<br>\Oracle\Inventor | log at C:\Program Files (x86)\Oracle<br>ed from configuration assistant "Inst<br>aturesCA E1_ORACLE_HOME=D:\E<br>IOME_NAME=JDE_E920_Client1<br>=\\denxpi12\EnterpriseOne\package<br>ylogs\installActions2015-06-17_12 | e\Inventory\logs\installActions<br>all Features":<br>E920_1<br>_inf\STGFC.inf LOG_NAME=<br>-40-30PM.log | Eetry Stop<br>2015-06-17_12-40-30PM.log)<br>C:\Program Files (x86) |

If the package you are installing contains a Web Client Feature for WLSH4A or WASH4A, the above screen is displayed near the end of the installation, At this point, the Development Client installer spawns additional installers. Which installers are run depends on which features were included in the package that you selected. Those features were specified by the person that created the package.

As the Configuration Assistants spawned installers run, the OUI installer displays the name of the log file at the bottom of the screen in "Details (see full log at ...". If you do not note the location of the log before the message or screen closes, you can find the installation logs in this directoryone of these directories:

#### • 64-bit Development Client

C:\Program Files\Oracle\Inventory\logs

32-bit Development Client

#### C:\Program Files (x86)\Oracle\Inventory\logs

When you display that directory using Windows Explorer, you should sort the contents by date. The results of each installation will be logged in three files, all with the same date\_time in their names, but with different file extensions:

- o .log
- .err
- o .out

For information about the WLSH4A installer, refer to the section of this guide entitled: *Installing the WebLogic Web Client (WLSH4A)*.

### Installing the WebLogic Web Client (WLSH4A)

As noted earlier, the WebLogic Web Client (WLSH4A) can be installed as a feature included in the installation package or the WLSH4A installer can be run manually.

If run as a feature, the Development Client installer would have already prompted for the installation location (that is, the Oracle Home path and name). This information is passed to the WLSH4A installer so there will not be a prompt asking again. In this case, the installer will go straight to the Step 4 in the following procedure.

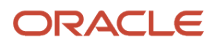

If you run the WLSH4A installer manually, you will need to perform the following steps:

1. Right-click on the following program and select **Run as Administrator**.

\/<deployment server name>/<release>\OneWorld Client Install \ThirdParty\WebDevFeature\WLSH4A\install
\setup.exe

**CAUTION:** For Microsoft Windows, you must right-click on the executable and select **Run as Administrator** from the drop-down.

**Note:** If the Deployment Server is using multifoundation, the path of the installer program will be something like: \\<deployment server name>\<release>\foundation\_xxxx\OneWorld Client Install \ThirdParty \WebDevFeature\WLSH4A\install\setup.exe

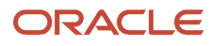

| Cracle Universal Installer: Welcome                                                          |                             |
|----------------------------------------------------------------------------------------------|-----------------------------|
| ORACLE' JD Edwards EnterpriseOne                                                             |                             |
|                                                                                              |                             |
| Welcome                                                                                      |                             |
| The Oracle Universal Installer guides you through the installation and o<br>Oracle products. | configuration of your       |
| Click "Installed Products" to see all installed products.                                    |                             |
|                                                                                              |                             |
|                                                                                              |                             |
|                                                                                              |                             |
|                                                                                              |                             |
|                                                                                              |                             |
|                                                                                              | Deinstall Products          |
| About                                                                                        | Qracle Universal Installer) |
|                                                                                              |                             |
| Help Installed Products Back Next                                                            | install Cancel              |

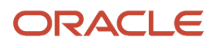

#### 2. On Welcome, click the **Next** button.

| 8                          | Oracle Universal I                        | nstaller: Specify    | Home Deta                                                                                                    | ils 🕒           | - 🗆 X   |
|----------------------------|-------------------------------------------|----------------------|----------------------------------------------------------------------------------------------------|-----------------|---------|
| ORACLE                     | JD Edwards EnterpriseOne                  | and the second       | energene en en el composition de la composition de la composition de la composition de la composition de la comp |                 |         |
|                            |                                           |                      |                                                                                                    |                 |         |
| Specify                    | Home Details                              |                      |                                                                                                    |                 |         |
| Destination                |                                           |                      |                                                                                                    |                 |         |
| Enter or selec             | •<br>t a name for the installation and th | e full path where ye | ou want to insta                                                                                                 | II the product. |         |
| Name: JDE_                 | E920_DevClient1                           |                      |                                                                                                    |                 |         |
| Path: C:\ES                | 20_1                                      |                      |                                                                                                    | E               | Browse  |
|                            |                                           |                      |                                                                                                    |                 | -       |
|                            |                                           |                      |                                                                                                    |                 |         |
|                            |                                           |                      |                                                                                                    |                 |         |
|                            |                                           |                      |                                                                                                    |                 |         |
|                            |                                           |                      |                                                                                                    |                 |         |
|                            |                                           |                      |                                                                                                    |                 |         |
|                            |                                           |                      |                                                                                                    |                 |         |
|                            |                                           |                      |                                                                                                    | Deaduatta       |         |
| Sama and the second second |                                           |                      |                                                                                                    | Product La      | nguages |
| Help                       | Installed Products                        | Back                 | Next                                                                                                    | Install         | Cancel  |
|                            |                                           |                      |                                                                                                    |                 |         |

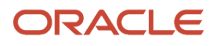

**3.** On Specify Home Details, click either one of the drop downs and select the same name or path as the Development Client. When you select a path or name from one of the drop downs, the corresponding name or path will automatically be displayed in the other field.

**CAUTION:** It is imperative that you select the Oracle Home Name and Path where the Development Client is installed. If you do not do this, the installation will fail or the resulting installation will not be runnable.

| 🔀 Oracle Universal Installer: W | ebLogic Admin Server Information                               |
|---------------------------------|----------------------------------------------------------------|
| ORACLE JD Edwards               | s EnterpriseOne                                                |
| ·····                           |                                                                |
| WebLogic Admi                   | n Server Information                                           |
| Enter the WebLogic Server i     | nformation listed below.                                       |
| Admin User Name:                | weblogic                                                       |
| Admin User Password:            |                                                                |
| Confirm Password:               |                                                                |
| Admin Server Port               | 9201                                                           |
| Managed Server (E1) Port        | 9200                                                           |
|                                 |                                                                |
|                                 |                                                                |
|                                 |                                                                |
|                                 |                                                                |
| NOTE: Leading and trailing      | spaces will be removed from the user name and password fields. |
| Help                            | led Products Back Next Install Cancel                          |
|                                 |                                                                |

4. On WebLogic Admin Server Information, you are prompted for information that is necessary to access and configure the local WebLogic Server, which is already installed on the Development Client. Using these credentials the WLSH4A installer is able to create and configure a WebLogic Admin user and domain.

#### Note:

If WLSH4A was installed previously, enter the same Admin User Password as was entered during the

previous installation. If you do not know that password, you need to reinstall WebLogic Server.

If you have multiple WebLogic Servers installed, you will be prompted for the one to use. In that case, enter

the same Admin User Password for the WebLogic Server that you choose.

If this is the first time that WLSH4A was installed on a particular WebLogic Server, you can enter any password that meets the password security policy for WebLogic (see below for more information).

**Note:** The Admin user is required by the WLSH4A installer during the installation. Although not normally needed by users on the Development Client, you may need to sign into the WebLogic Server Administrative Console (for example, to perform administrative tasks). In that case, you will need to provide this same Admin user and its password when signing in. Therefore you should record or remember these Admin user and password credentials.

Complete these fields:

• Admin User Name

Enter the name of the WebLogic administrative user account to be created.

The value you enter here can be any value that contains valid characters as allowed by the WebLogic application server.

• Admin User Password:

Enter the password for the WebLogic administrative user account to be created.

This password must meet the password security policy for WebLogic.

**Tip: Password Complexity Policy.** The Password Validation provider in WebLogic determines the password complexity policy for the WebLogic Admin user. The default policy requires that the password be a minimum of 8 characters. The OUI installer cannot programmatically determine and return these policy requirements. Therefore, it is beyond the scope of this documentation to guide the end user to determine the exact policy requirements for user names and their associated passwords. If the password you enter here does not meet the WebLogic password policy on your machine the WLSH4A installer will fail later in the installation process. To recover, you must determine a valid value for your WebLogic Server and re-run the WLSH4A installer and enter a valid password.

• Confirm Password

Re-enter the password to confirm it.

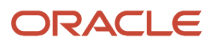

#### • Admin Server Port

Enter the port number for the WebLogic Server Administrative Console. In most cases you can accept the value that defaults into this field. You should not change this value unless you understand the impact of doing so.

• Managed Server (E1Server) Port

Enter the port number for the instance of the JD Edwards EnterpriseOne server (called E1Server) that is created on WebLogic. This server is a scaled-down JD Edwards EnterpriseOne HTML Server that is used by the Development Client to service the web client.

- 5. Click the **Next** button.
- 6. If the package you are installing contains the WLSH4A Web Dev Feature, you will see the above screen.

This information is required to access and configure the local WebLogic Server that is already installed on the Development Client. Using these credentials, the WLSH4A installer will be able to create and configure a WebLogic Admin user and domain. If the Admin user and the Admin domain already exists, the installer will delete them and recreate them using the values you enter on this screen.

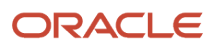

| 7. | Click the <b>Next</b> button.                                                                           |  |  |  |  |  |
|----|----------------------------------------------------------------------------------------------------|--|--|--|--|--|
|    | 🔀 Oracle Universal Installer: Existing WebLogic Server Domain                                           |  |  |  |  |  |
|    | ORACLE: JD Edwards EnterpriseOne                                                                        |  |  |  |  |  |
|    |                                                                                                    |  |  |  |  |  |
|    | Existing WebLogic Server Domain                                                                         |  |  |  |  |  |
|    | The WebLogic Server domain E1DevDomain exists. Completing the installation will delete and recreate it. |  |  |  |  |  |
|    | Click Next only if it is OK to delete it.                                                               |  |  |  |  |  |
|    |                                                                                                    |  |  |  |  |  |
|    |                                                                                                    |  |  |  |  |  |
|    |                                                                                                    |  |  |  |  |  |
|    |                                                                                                    |  |  |  |  |  |
|    |                                                                                                    |  |  |  |  |  |
|    |                                                                                                    |  |  |  |  |  |
|    |                                                                                                    |  |  |  |  |  |
|    |                                                                                                    |  |  |  |  |  |
|    |                                                                                                    |  |  |  |  |  |
|    |                                                                                                    |  |  |  |  |  |
|    | Help Installed Products Back Next Install Cancel                                                        |  |  |  |  |  |
|    |                                                                                                    |  |  |  |  |  |

8. If the installer detects an existing WLSH4A configuration, it displays the above screen informing you that the existing configuration will be deleted before the new configuration is created.

**CAUTION:** In the unlikely case that you have data in that location that you want to save, you should do so before you proceed. The directories to save are:

- o <WebLogic\_install\_dir>\user\_projects\domains\E1DevDomain
- o <E1\_install\_dir>\system\JAS\EA\_JAS\_80.ear

**Note:** Multiple WebLogic Servers. It is possible for your machine to have multiple installations of WebLogic Server (perhaps because they are different versions). If so, the WLSH4A installer will prompt you to specify which version you want to use for this installation. Select the one that you want and click the **Next** button to proceed.

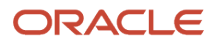

| Cracle Univers       | al Installer: Summary                                                                   |
|----------------------|-----------------------------------------------------------------------------------------|
|                      |                                                                                         |
| Summar<br>Enterprise | <b>y</b><br>One WLSH4A Web Client 2.0.0.0.4                                             |
| -Global Set          | tings                                                                                   |
| Source               | : \\dnvm920dep\e920\OneWorld Client Install\ThirdPartyWebDevFeature\WLSH4A\stage\produc |
| -Oracle              | Home: D:\E920_1 (JDE_E920_Client1)                                                      |
| └Installa            | tion Type: Complete                                                                     |
| -Product La          | anguages                                                                                |
| English              | 1                                                                                       |
| -Space Red           | puirements                                                                              |
| -C:\ Rec             | juired 5MB (only as temporary space) : Available 31.74GB                                |
| D:\Rec               | juired 11MB : Available 10.68GB                                                         |
| ○ Reinstalla         | tions (1 product)                                                                       |
| -Enterpr             | iseOne WLSH4A Web Client 2.0.0.0.4                                                      |
| ⊕-Already In         | stalled (5 products)                                                                    |
| <b>A</b>             |                                                                                         |
| Help                 | Installed Products Back Next Install Cancel                                             |
|                      |                                                                                         |

| 9. | On Summary | click the | Install | button. |
|----|------------|-----------|---------|---------|
|----|------------|-----------|---------|---------|

| Installing Enterp | iseOne WLSH4A Web Clie | ent 2.0.0.0.4 |      |
|-------------------|------------------------|---------------|------|
| Deinstall succes  | sful                   |               |      |
| Install pending   |                        |               |      |
| Setup pending     |                        |               |      |
| Configuration pe  | nding                  |               |      |
|                   |                        |               |      |
|                   |                        |               |      |
|                   |                        |               | <br> |
| [                 |                        | 0%            |      |
| Ston installatio  |                        | 0%            |      |
| Stop installatio  | n)                     | 0%            |      |
| Stop installatio  | n)                     | 0%            |      |

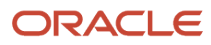

#### **10.** The installer displays a progress screen.

| <b>X</b>              | Oracle Universal Ins | staller: End of | f Installation | L               |     | x |
|-----------------------|----------------------|-----------------|----------------|-----------------|-----|---|
| ORACLE' JD Edwa       | rds EnterpriseOne    |                 |                |                 |     |   |
|                       |                      |                 |                | · · · · · · · · |     |   |
| End of Installa       | tion                 |                 |                |                 |     |   |
| The installation of E | interpriseOne Develo | opment Clier    | nt was succes  | ssful.          |     |   |
|                       |                      |                 |                |                 |     |   |
|                       |                      |                 |                |                 |     |   |
|                       |                      |                 |                |                 |     |   |
|                       |                      |                 |                |                 |     |   |
|                       |                      |                 |                |                 |     |   |
|                       |                      |                 |                |                 |     |   |
|                       |                      |                 |                |                 |     |   |
|                       |                      |                 |                |                 |     |   |
|                       |                      |                 |                |                 |     |   |
| Help Ins              | talled Products      | Back            | Next           | Install         | Exi |   |

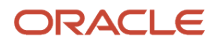

**11.** If running as a feature in a package, you will see the End of Installation screen. Click the **Exit** button to complete the Development Client installation and return to the OUI installer.

Otherwise, if you are running the WLSH4A installer manually, you will not see the End of Installation screen.

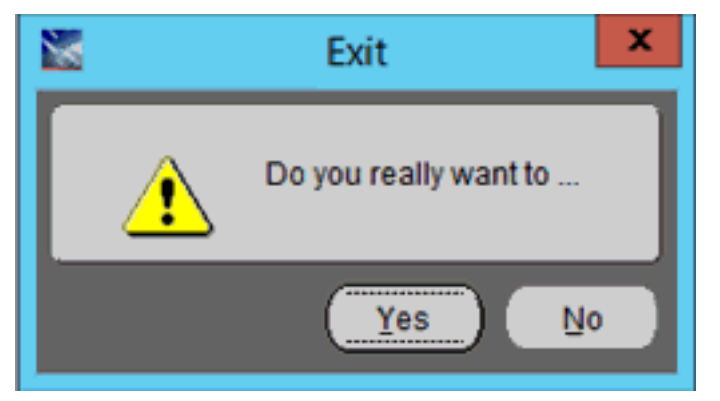

12. On the Exit dialog, click the **Yes** button to exit the OUI installer.

If you encounter errors during the installation process, refer to these troubleshooting chapters in this guide:

- Troubleshooting the Installation Process
- Troubleshooting the Workstation

## Installing the Development Client with a Package Including the WebSphere (WASH4A) Feature

Even though the WebSphere Express. WebSphere for Developers, or WebSphere 9.0 Web Client (WASH4A) can be installed manually, the recommended method is to install it as a package feature as described in this section.

**CAUTION:** For a package that includes an WASH4A Web Client, be aware that the installers for IBM WebSphere Express, IBM WebSphere for Developers, and WebSphere 9.0 place data into the registry specifically for the Microsoft Windows user that is signed into Microsoft Windows at the time of installation. You must sign into Microsoft Windows using this same user when you install and run the JD Edwards EnterpriseOne Development and Web Clients.

**CAUTION:** For WebSphere Application Server 9 (9.0.0.0 to 9.0.0.2 only) version, before installing WASH4A, you must perform this prerequisite procedure:

- 1. Run Regedit.exe to edit the Windows Registry.
- 2. Back up Windows Registry. For example, you could use File > Export registry.
- 3. In the Windows Registry, rename this entry **from** 8.5.0.0 **to** 9.0.0.0 by right clicking and choosing **Rename**:

 $\texttt{HKEY\_CURRENT\_USER} \verb| SOFTWARE \verb| WebSphere Application Server \verb| 8.5.0.0$ 

- 4. Highlight and right click the 9.0.0.0 directory, choose MajorVersion name, and click Modify...
- 5. Update the **Value data** field from 8 to 9.
- **6.** Close the Windows Registry window and restart the system.

**Note:** If you run the Development Client installer that includes the installation of a package for the WASH4A Web Client and the corresponding version of WebSphere Express, Developers is not installed, the installer displays an error during the installation of the web component. The standard Microsoft Windows components of the Development Client will install and function normally, but you will not be able to run the Web Client.

Perform these steps to install the WebSphere Express, WebSphere for Developers, or WebSphere 9.0 Web Client (WASH4A):

1. Right-click on the following program and select **Run as Administrator**.

\/<deployment server name>/<release>\OneWorld Client Install \ThirdParty\WebDevFeature\WASH4A\install
\setup.exe

**CAUTION:** For Microsoft Windows, you must right-click on the executable and select **Run as Administrator** from the drop-down.

| DRACLE J                      | D Edwards EnterpriseOne              | 8                                                     |
|-------------------------------|--------------------------------------|-------------------------------------------------------|
| Welcome                       |                                      |                                                       |
| The Oracle U<br>Oracle produc | niversal Installer guides yo<br>:ts. | ou through the installation and configuration of your |
| Click "Installed              | 1 Products" to see all ins           | istalled products.                                    |
|                               |                                      |                                                       |
|                               |                                      |                                                       |
|                               |                                      |                                                       |
|                               |                                      | Deinstall Products                                    |
|                               |                                      | About Oracle Universal Installer                      |
| Help                          | Installed Products                   | Back Next Install Cance                               |

#### 2. On Welcome, click the Next button.

| Specify H         | lome Details                  |                                |                          |              |
|-------------------|-------------------------------|--------------------------------|--------------------------|--------------|
| Destination       |                               |                                |                          |              |
| Enter or select a | a name for the installation a | and the full path where you wa | ant to install the produ | ct.          |
| Path: C1E02       | .920_DevClient1               |                                |                          | )<br>Desuga  |
| 1 2011 [0.0292    | 0_1                           |                                |                          | Browse       |
|                   |                               |                                |                          |              |
|                   |                               |                                |                          |              |
|                   |                               |                                |                          |              |
|                   |                               |                                |                          |              |
|                   |                               |                                |                          |              |
|                   |                               |                                | Produ                    | ct Languages |
|                   |                               |                                | 1                        |              |

**3.** On Specify Home Details, click either one of the drop downs and select the same name or path as the Development Client. When you select a path or name from one of the drop downs, the corresponding name or path will automatically be displayed in the other field.

**CAUTION:** It is imperative that you select the Oracle Home Name and Path where the Development Client is installed. If you do not do this, the installation will fail or the resulting installation will not be runnable.

**4.** Click the **Next** button.

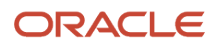

5. If multiple WebSphere Application Servers are installed, you will see the window entitled: WebSphere Application Server Selection. You should verify the radio button is selected that corresponds to the WebSphere Application Server path that the Development Client should use. By default, the system selects the highest version. You can change the version if required.

| Oracle Universal Installer: WebSphere Application Server Selection - 🗆 🗙                                                                                                    |  |  |  |  |  |
|----------------------------------------------------------------------------------------------------|--|--|--|--|--|
| ORACLE' JD Edwards EnterpriseOne                                                                                                    |  |  |  |  |  |
|                                                                                                    |  |  |  |  |  |
| WebSphere Application Server Selection                                                                                                    |  |  |  |  |  |
| More than one WebSphere Application Server found.                                                                                                    |  |  |  |  |  |
| Select path of the WebSphere Application Server:                                                                                                    |  |  |  |  |  |
| C:\Program Files\ibm\WebSphere\AppServer                                                                                                    |  |  |  |  |  |
| ⊂ C:\Program Files (x86)\ibm\WebSphere\AppServer                                                                                                    |  |  |  |  |  |
|                                                                                                    |  |  |  |  |  |
| The EnterpriseOne H4A installer depends on WebSphere Application Server; however, more than one WebSphere Application Server was listed in IBM registry inventory. Please select the path of the WebSphere Application Server that you want to use. |  |  |  |  |  |
| Help Installed Products Back Next Install Cancel                                                                                                    |  |  |  |  |  |

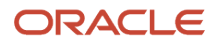

#### 6. Click the **Next** button.

| <b>1</b>          | Oracle Universal Installer: Summary – 🗖 🗙                                             |  |  |  |  |  |  |
|-------------------|---------------------------------------------------------------------------------------|--|--|--|--|--|--|
| ORACLE' JD        | ORACLE' JD Edwards EnterpriseOne                                                      |  |  |  |  |  |  |
|                   |                                                                                       |  |  |  |  |  |  |
| Summary           |                                                                                       |  |  |  |  |  |  |
| EnterpriseOn      |                                                                                       |  |  |  |  |  |  |
| Enterpriseon      | e WASH4A web Client 5.0.0.0.0                                                         |  |  |  |  |  |  |
| -Global Settings  | 3                                                                                     |  |  |  |  |  |  |
| Source: \\De      | en00Ir/\e920\OneWorld Client Install\ThirdPartyWebDevFeatureWVASH4A\stage\products.xr |  |  |  |  |  |  |
| Oracle Hom        | ne: C:\E920_1 (JDE_E920_Client1)                                                      |  |  |  |  |  |  |
| Installation      | Type: Complete                                                                        |  |  |  |  |  |  |
| -Product Langu    | lages                                                                                 |  |  |  |  |  |  |
| English           |                                                                                       |  |  |  |  |  |  |
| Space Require     | ements                                                                                |  |  |  |  |  |  |
| C:\ Require       | d 196MB (includes 94MB temporary) : Available 32.05GB                                 |  |  |  |  |  |  |
| -New Installatio  | ins (1 product)                                                                       |  |  |  |  |  |  |
| EnterpriseC       | )ne WASH4A Web Client 3.0.0.0.0                                                       |  |  |  |  |  |  |
| ⊕-Aiready install | ed (5 products)                                                                       |  |  |  |  |  |  |
|                   |                                                                                       |  |  |  |  |  |  |
|                   |                                                                                       |  |  |  |  |  |  |
| Link              |                                                                                       |  |  |  |  |  |  |
| Helb              | Installed Products Back Next Install Cancel                                           |  |  |  |  |  |  |
|                   |                                                                                       |  |  |  |  |  |  |

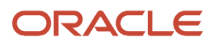

#### 7. On Summary, click the Install button.

| <b>X</b>                                          | Oracle Universal Installer: Install                                                        | □ ×    |
|---------------------------------------------------|--------------------------------------------------------------------------------------------|--------|
| ORACLE' JD E                                      | lwards EnterpriseOne                                                                       |        |
|                                                   |                                                                                            |        |
| Install                                           |                                                                                            |        |
|                                                   |                                                                                            |        |
| Installing Enterprise                             | One WASH4A Web Client 3.0.0.0.0                                                            |        |
| Copying files for                                 | EnterpriseOne WASH4A Web Client 3.0.0.0.0 '                                                |        |
| Setup pending                                     |                                                                                            |        |
| Configuration pendi                               | ıg                                                                                         |        |
| spawning 'C: 'Program                             | iles\ibm\WebSphere\AppServer\bin\startServer.bat server1'                                  | _      |
|                                                   | 78%                                                                                        | ]      |
| ( <u>Stop installation</u>                        | )                                                                                          |        |
| You can find the log of<br>C:∿Program Files (x86) | this install session at:<br>iOracle\Inventory\logs\installActions2017-02-08_11-46-02PM.log |        |
| Help                                              | Installed Products) Back Next Install                                                      | Cancel |

- 8. The installer displays a progress screen.
- **9.** If running as a feature in a package, you will see the End of Installation screen. Click the **Exit** button to complete the Development Client installation and return to the OUI installer.

Otherwise, if you are running the WASH4A installer manually, you will not see the End of Installation screen.

| <b>X</b> |          | Exit                  |  |
|----------|----------|-----------------------|--|
|          | <u>.</u> | Do you really want to |  |
|          |          | Yes No                |  |

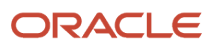

#### 10. On the Exit dialog, click the **Yes** button to exit the OUI installer.

If you encounter errors during the installation process, refer to these troubleshooting chapters in this guide:

- Troubleshooting the Installation Process
- Troubleshooting the Workstation

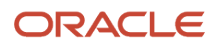
# **10** Working With SnapShot on the Development Client

# Understanding SnapShot

The SnapShot program (note the terminology uses upper case S's in the naming convention for this program) manages multiple instances of the JD Edwards EnterpriseOne Development Client on a single machine. Using this program you can save and restore copies of an installed Development Client. A saved copy is called a "snapshot" (note the terminology uses lower case s's in the naming convention for this entity).

Below is an example of SnapShot managing multiple tools releases including E920 and two installations of E910 (B9\_Perf and E910\_aaa).

| Administrator: JD Edwards® EnterpriseOne   SnapSI       | hot 💽                      |
|---------------------------------------------------------|----------------------------|
| ORACLE                                                  | •                          |
| JD EDWARDS ENTERPR                                      | ISEONE                     |
| Existing Version                                        |                            |
| Version: B9                                             | Save                       |
| Location: D:\E920_1                                     | Rename <u>E</u> nvironment |
| Saved Versions                                          |                            |
| B9_Perí<br>E910 aaa                                     | <u>R</u> estore            |
|                                                         | Delete                     |
| Log File                                                |                            |
| C:\Users\MCHANE~1.0RA\AppData\Local\Temp\Snap<br>27.log | oShot2015-7-13_15-10-      |
|                                                         | Close                      |

The preceding image shows the JD Edwards main SnapShot window. The main features of this window, from top to bottom, include:

Close (icon)

The Close icon is located in the upper right hand corner. Click this icon to exit snapshot.exe.

#### • System (icon)

The System icon is located in the upper left hand corner. Click on this icon or right-click on the title bar to display a drop-down menu that contains "About EnterpriseOne SnapShot...." Selecting this item displays version and build information about SnapShot as shown below:

| About SnapShot        |                               |
|-----------------------|-------------------------------|
| EnterpriseOne S       | napShot OK                    |
| Company Name          | PeopleSoft                    |
| Legal Copyright       | Copyright (c) 2003 PeopleSoft |
| File Description      | PeopleSoft                    |
| File Version          | B9DEV                         |
| Original Filename     |                               |
| Product Name          | PeopleSoft                    |
| Product Version       | B9DEV                         |
| Internal Name         | PeopleSoft B9DEV              |
| Source Control Label  |                               |
| Source Control Path   |                               |
| Build Machine         |                               |
| Build User            |                               |
| Build Number          | -                             |
| Build Tupe            |                               |
|                       | MEC42U DU                     |
| MEC Version           | 6 00 8665 0                   |
| Current Release Level | B9                            |
| 4                     | k                             |
|                       |                               |
|                       |                               |
|                       |                               |
|                       |                               |

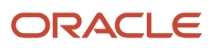

• Existing Version

This area contains these fields and buttons:

• Version

Lists the existing installed Development Client . Initially, this is the release specified in the installed package. After you save and then restore a SnapShot, this field will be the name that you gave the SnapShot when you saved it.

 $_{\circ}$  Location

The JD Edwards EnterpriseOne installation directory.

• Save Button

Saves the installed JD Edwards EnterpriseOne to a snapshot.

Rename Environment Button

Renames the path code and environment names of the installed JD Edwards EnterpriseOne. This function is not available on the Deployment Server.

Saved Versions

This area contains a field that lists saved versions (also called snapshots). The example in this image shows the following versions: B9\_Perf and E910\_aaa.

Restore Button

Restores a saved version (snapshot) to a runnable JD Edwards EnterpriseOne installation.

Delete Button

Removes a saved version (snapshot).

Log File

Displays the log file path and name.

Close Button

Exits the snapshot.exe program.

### Prerequisites

Before saving or restoring a JD Edwards EnterpriseOne installation using SnapShot, be sure that:

- You are signed into Microsoft Windows using an account with sufficient privileges (for example: read, write, execute) to the registry and to the JD Edwards EnterpriseOne installation and saved directories.
- All JD Edwards EnterpriseOne programs are closed.
- No applications (for example, Windows Explorer) have a file or subfolder open in either the installation or the saved directory or one of their subdirectories.
- The snapshot.exe that you are running is not in either the installation or the saved directory or one of their subdirectories.

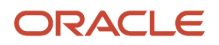

- The database(s) that both the JD Edwards EnterpriseOne installation and the saved snapshot use is installed and running.
- Ensure that the Oracle product JDeveloper is not running.

Additional considerations:

Before installing a new Development Client into a new Oracle Home, make sure you do not have any previous
versions in the Existing Version field of SnapShot. All versions must be saved and should appear in the Saved
Versions field.

### Using SnapShot on the Development Client

To use SnapShot with multiple releases of the JD Edwards EnterpriseOne applications, you must use the most current version of SnapShot when switching between different releases of JD Edwards EnterpriseOne. For example, if you install the foundation code for both JD Edwards EnterpriseOne Applications *Release 9.2* and Applications Release 8.12, you must use the version of SnapShot corresponding to the most current JD Edwards EnterpriseOne tools release, in this case, *Tools Release 9.2*.

This section describes these tasks:

- Starting SnapShot
- Saving a Snapshot
- Restoring a Snapshot
- Deleting a Snapshot

#### Starting SnapShot

**CAUTION:** Be sure to follow the guidelines in the preceding sections of this guide entitled:

Microsoft Windows Security

As noted in this section, you do not have to right click on the snapshot.exe icon and select **Run as** administrator. This is because snapshot.exe is designed to automatically attempt to start with the elevated permissions. If you are not signed into Windows with an administrative account, you will be prompted to enter the credentials for an administrative account.

• Minimizing Locked Files

The SnapShot utility is delivered with the installation of the JD Edwards EnterpriseOne Development Client. It is located in this directory:

#### <dev\_client\_installation\_directory>\System\Bin32

To run the most current version of SnapShot for multiple releases, you must copy the snapShot.exe program to a directory outside the Development Client installation directory. For example, the installation directory might be c: \E920. If you attempt to run SnapShot from within the Development Client installation directory (for example, c:\E920), SnapShot will fail to rename the installation directory. **Tip:** You can create a shortcut to **snapshot**.**exe**, but you still must copy **snapshot**.**exe** to a location outside the original installation directory where it was delivered.

### Saving a Snapshot

To save a snapshot:

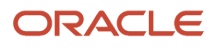

| C                               | DRACLE                                       |
|---------------------------------|----------------------------------------------|
| JD EDWA                         | RDS ENTERPRISEONE                            |
| - Existing Version              |                                              |
| Version: B9                     | [Save]                                       |
| Location: D:\E920_1             | Rename <u>E</u> nvironment                   |
| - Saved Versions                |                                              |
| B9_Perf<br>E910_aaa             | <u>R</u> estore                              |
|                                 | Delete                                       |
| Log File                        |                                              |
| C:\Users\MCHANE~1.0R/<br>27.log | \AppData\Local\Temp\SnapShot2015-7-13_15-10- |
|                                 | Class                                        |

**1.** On the main SnapShot window, click the Save button.

| <u>S</u> napshot Name | :             |
|-----------------------|---------------|
| My_Saved_E92          | 20            |
| New Folder Nam        | ne (Drive D:) |
| \E920_save            |               |
| ОК                    | Cancel        |

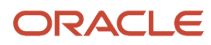

- 2. On Make a New Snapshot, complete this field:
  - Snapshot Name

Enter a name for the snapshot that will be saved. You may choose any name with the exceptions that the name cannot be empty and it cannot contain a backslash ( '\'). A recommended scheme is to make it release specific, for example, Xe, B9, or E920.

• New Folder Name

Provide a directory in which the snapshot will be saved. The directory should start with a backslash and be a valid Microsoft Windows directory name. It will be created on the indicated drive.

3. Click the **OK** button.

SnapShot saves a snapshot of the Development Client.

#### **Restoring a Snapshot**

To restore a snapshot:

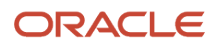

| ORACLE                                                 |                       |
|--------------------------------------------------------|-----------------------|
| JD EDWARDS ENTERPR                                     | ISEONE                |
| Existing Version                                       |                       |
| Version:                                               | <u>S</u> ave          |
| Location:                                              | Rename Environment    |
| Saved Versions                                         |                       |
| B9 Perf<br>E910 aaa                                    | <u>R</u> estore       |
| My_Saved_E920                                          | <u>D</u> elete        |
| Log File                                               |                       |
| C:\Users\MCHANE~1.0RA\AppData\Local\Temp\Sna<br>36.log | pShot2015-7-13_15-28- |

- 1. On the main SnapShot window and in the Saved Versions section, highlight the saved instance that you want to restore.
- 2. Click the **Restore** button.

SnapShot restores the selected instance of JD Edwards EnterpriseOne and makes it active.

### **Deleting a Snapshot**

To delete a snapshot:

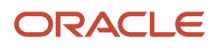

| ORACL                                               | <b>E</b>                   |
|-----------------------------------------------------|----------------------------|
| JD EDWARDS ENTER                                    | PRISEONE                   |
| Existing Version                                    |                            |
| Version:                                            | <u>S</u> ave               |
| Location:                                           | Rename <u>E</u> nvironment |
| Saved Versions                                      |                            |
| B9 Perf<br>F910 aaa                                 | <u>R</u> estore            |
| My_Saved_E920                                       | <u>D</u> elete             |
| _og File                                            |                            |
| C:\Users\MCHANE~1.0RA\AppData\Local\Temp\<br>36.log | SnapShot2015-7-13_15-28-   |

- 1. On the main SnapShot window and in the Saved Versions section, highlight the instance that you want to delete.
- 2. Click the **Delete** button.

SnapShot completely removes the saved instance from the JD Edwards EnterpriseOne Development Client.

# Renaming an Environment

You can use SnapShot to rename the installed JD Edwards EnterpriseOne environment and path code. An example of a use case for this functionality is when a JD Edwards EnterpriseOne administrator needs to promote one path code/ environment combination to another.

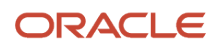

**Note:** When you use SnapShot the program does not update the database tables with the new path code and environment names. Instead, it simply updates the path code directory name and occurrences of the path code and environment in various files (for example, jde.ini, jdbj.ini, jas.ini, and pathcode.inf). If the new path code or environment does not exist in the JD Edwards EnterpriseOne system tables, you will need to update those tables yourself either through JD Edwards EnterpriseOne or by using a database editing tool such as Oracle SQLPlus.

#### To rename an environment in SnapShot:

| Administrator: JD Edwards® EnterpriseOne          | SnapShot 🛛 🚬 🗙             |
|---------------------------------------------------|----------------------------|
| ORACI                                             | L€.                        |
| JD EDWARDS ENTER                                  | RPRISEONE                  |
| Existing Version                                  |                            |
| Version: My_Saved_E920                            | [ <u>S</u> ave]            |
| Location: D:\E920_1                               | Rename <u>E</u> nvironment |
| Saved Versions                                    |                            |
| B9_Perf<br>E910_aaa                               | Restore                    |
|                                                   | Delete                     |
| Log File                                          |                            |
| C:\Users\MCHANE~1.0RA\AppData\Local\Tem<br>40.log | p\SnapShot2015-7-13_16-11- |
|                                                   | Close                      |

1. On the main SnapShot window, ensure that an existing version of JD Edwards EnterpriseOne is active.

#### 2. Click the **Rename Environment** button.

| Rename Environment     |                   |                |            | x |
|------------------------|-------------------|----------------|------------|---|
| Select an installed pa | th code to change | STAGINGA       |            |   |
| Select a view to chan  | ge to             | None Available | -          |   |
|                        | Cold Values       |                | New Values | - |
| Path Code              | STAGINGA          |                | STAGINGA_3 | ] |
| Environment            | STGACLM           |                | STGACLM_3  | ] |
|                        |                   |                | OK Cance   |   |
|                        |                   |                |            |   |

**3.** On Rename Environment, use the **Select an installed path code to change** drop-down to select the path code that you want to rename.

**Note:** The **Old Values** section on the left side of the window displays old path code and environment names.

- 4. In the New Values section of the window, enter the new names for the environment you want to rename.
- 5. Click the **OK** button.

**Note:** The section of the screen entitled **Select a view to change to** is available only to JD Edwards EnterpriseOne internal application developers.

# Manually Backing Up Files and Settings

Once you have saved a snapshot for the Development Client, it is a good idea to manually backup the saved directory to ensure that your settings for that Development Client are secure.

The files and subdirectories that need to be backed up are found in the folder of each saved snapshot. You should backup these files and subdirectories only while the snapshot.exe program is not running. These files contain the information necessary to restore registry values and settings for each snapshot.

# Set Logging for SnapShot Using the Registry

The Tools 9.2 version of SnapShot always outputs the maximum amount of logging information. Furthermore, by design there is no way to turn off logging. You can specify the name and location of the log file that is generated by adjusting a single registry setting.

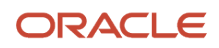

**CAUTION:** Changes made to the Microsoft Windows registry happen immediately, and no backup is automatically made. Do not edit the Windows registry unless you are confident about doing so. Microsoft has issued the following warning with respect to the Registry Editor: "Using Registry Editor incorrectly can cause serious, system-wide problems that may require you to re-install Windows to correct them. Microsoft cannot guarantee that any problems resulting from the use of Registry Editor can be solved. Use this tool at your own risk."

By default, the SnapShot log is located in the temp directory of the Microsoft Windows user. This is the directory pointed to by the TEMP environment variable. You can determine the value of this TEMP variable in a number of ways including:

- 1. Control Panel > System
- 2. In a command prompt window, enter this command:

echo %TEMP%

3. In the Address Bar of Windows Explorer, enter this string:

%TEMP%

The default log file name is snapshot\_<date-time>.log.

Both the directory and name of the SnapShot log can be specified by editing the registry; however, the date-time stamp will always be inserted immediately before the period.

To change the log file directory and/or name:

- 1. Open the registry by clicking on Windows Start button and entering regedit in the search field.
- 2. Navigate to this node:

\HKEY\_LOCAL\_MACHINE\Software\Wow6432Node\JDEdwards\SnapShot

The first time that you run SnapShot, it creates a value (shown on the right-hand pane in regedit) called **LogFileName** with the default value **SnapShot.log**. You can change this value or, if it does not exist yet, you can add the value with name LogFileName, type string value, and the directory and/or file name of your choice.

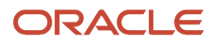

- **3.** The rules listed below are used for determining the final log file directory and name based on the value of LogFileName:
  - In all cases, the date and time that snapshot.exe is run will be inserted immediately before the period in the extension of the file name.
  - If the value of **LogFileName** does not contain any backslashes, the name represents only the file name. The value of the Windows TEMP variable will be used as the directory.
  - If the value of LogFileName contains backslashes but does not start with a drive letter or a backslash, everything up to the last backslash represents a subdirectory or hierarchy of subdirectories below the directory designated by the Windows TEMP variable. Everything after the last backslash is the file name.
  - If the value of LogFileName starts with a backslash, it represents a subdirectory below the root directory of the drive (that is, directory "\"). The drive letter is derived from the drive specified in the Windows TEMP variable.
  - If the value of **LogFileName** starts with a letter followed by a colon and backslash, the letter is considered the drive letter where the log will reside. Any other applicable rule in the preceding rules above then apply.

The following are examples of values of the **LogFileName** registry entry and the resulting log file path and name. In these examples, the assumed value of the TEMP variable is c:\Users\John\AppData\Local\Temp and assumes the log was created on June 5, 2012, at 3:46:9 PM.

| Value for LogFileName   | Resulting Log File                                                     |
|-------------------------|------------------------------------------------------------------------|
| SnapShot.log            | C:\Users\John\AppData\Local\Temp\SnapShot_2012-6-5_15-46-9.log         |
| MyFile.txt              | C:\Users\John\AppData\Local\Temp\MyFile_2012-6-5_15-46-9.txt           |
| MyTempDir\MyFile.txt    | C:\Users\John\AppData\Local\Temp\MyTempDir\MyFile_2012-6-5_15-46-9.txt |
| MyTempDir\MyFile.txt    | C:\MyTempDir\MyFile_2012-6-5_15-46-9.txt                               |
| D:\MyTempDir\MyFile.txt | D:\MyTempDir\MyFile_2012-6-5_15-46-9.txt                               |

4. Save the changes and exit the registry.

# Troubleshooting

If SnapShot encounters a problem when trying to perform an action, it is designed to attempt to rollback the actions performed up to the point of failure. This means that during a save operation, SnapShot attempts to restore the JD Edwards EnterpriseOne instance back to a runnable state. If a failure occurs during a restore action, SnapShot attempts to resave the JD Edwards EnterpriseOne snapshot so you can correct the problem and then retry the action.

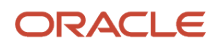

**CAUTION:** If a second error occurs when SnapShot is attempting to rollback changes, the error will likely result in either a non-runnable instance of JD Edwards EnterpriseOne or a saved snapshot that is corrupt. In either case, you will probably need to reinstall JD Edwards EnterpriseOne.

This section describes these topics:

- Examining the Log File
- Error Handling
- Remedial Actions

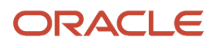

### Examining the Log File

| Administrator: JD Edwards® EnterpriseOne   Sna       | pShot 💦                    |
|------------------------------------------------------|----------------------------|
| JD EDWARDS ENTERP                                    |                            |
| Existing Version                                     |                            |
| Version: My_Saved_E920                               | [ <u>S</u> ave]            |
| Location: D:\E920_1                                  | Rename <u>E</u> nvironment |
| Saved Versions                                       |                            |
| B9_Perf<br>E910_aaa                                  | <u>R</u> estore            |
|                                                      | <u>D</u> elete             |
| Log File                                             |                            |
| C:\Users\MCHANE~1.0RA\AppData\Local\Temp\S<br>40.log | inapShot2015-7-13_16-11-   |
|                                                      | Close                      |

When an error is encountered in SnapShot, the first thing that you should do is to carefully examine any on screen error messages for an indication of what went wrong and why. If you are not able to determine the cause and possible resolution of an error by examining the error message on the screen, examine the log file. As shown in the preceding screen example, the location and name of the log file is specified in the **Log File** section near the bottom of the main SnapShot window.

| 🔁 C:\l  | Users\mchane;     | .ORADI    | EV\AppData | \Local\Temp\SnapShot2015-7-13_15-51-25.log - Notepad++ [Administrator] |                                       |
|---------|-------------------|-----------|------------|------------------------------------------------------------------------|---------------------------------------|
| Eile    | Edit Search       | View      | Encoding   | Language Settings Macro Run Plugins Window 2                           | x                                     |
| OS.     | 🔄 🖻 🔊 🖇           | 0.0       | 8 58 8     |                                                                        | 10                                    |
| Ň       | 3334              | · · · ·   |            |                                                                        |                                       |
| 🔚 Sna   | pShot2015-7-13    | 3_15-51-3 | 25.log 🔀   |                                                                        |                                       |
| 1       | SnapShot 1        | Log       |            |                                                                        | *                                     |
| 2       |                   |           |            |                                                                        | []]]                                  |
| 1.3     | Time              | Leve      | el Type    | Message                                                                |                                       |
|         | 09.51.25          | 5         | TNEO       | (CranChasInn Varifulduin Dawni agi ang /)                              |                                       |
|         | 03-51-25          | 5         | TNFO (     | CSnapShotApp::GetProcessFlevation()                                    |                                       |
| 1       | 03:51:25          | 5         | INFO       | (MainSnapDlg::OnInitDialog()                                           |                                       |
| 8       | 03:51:25          | 5         | INFO       | CMainSnapDlg:: loadSnapshotList()                                      |                                       |
| 9       | 03:51:25          | 5         | INFO       | CMainSnapDlg:: setDefaultButton()                                      |                                       |
| 10      | 03:51:25          | 5         | INFO       | COWInstallation::Init()                                                |                                       |
| 11      | 03:51:25          | 5         | INFO       | Initializing OW installation. Version:                                 |                                       |
| 12      | 03:51:25          | 5         | INFO       | COWInstallation::_readINI()                                            |                                       |
| 13      | 03:51:25          | 5         | INFO )     | Attempting to read ini fileC:\windows\jde.ini                          |                                       |
| 14      | 03:51:25          | 5         | INFO       | INI read                                                               |                                       |
| 15      | 03:51:25          | 5         | INFO       | CFiles::_dirExist()                                                    |                                       |
| 16      | 03:51:25          | 1         | WRING      | Install directory does not exist                                       |                                       |
| 17      | 03:51:25          | 5         | INFO       | CFiles::_dirExist()                                                    |                                       |
| 15      | 03:51:30          | 5         | INFO       | CMainSnapDig::OnRestore()                                              | 100                                   |
| 20      | 03:51:30          |           | INFO       | *****                                                                  |                                       |
| 21      | 03-51-30          | 4         | INFO       | *** Hear restoring configuration (restoring spanshot) ***              |                                       |
| 22      | 03:51:30          | 4         | INFO       | ***************************************                                | -                                     |
|         |                   |           |            |                                                                        | 1 1 1 1 1 1 1 1 1 1 1 1 1 1 1 1 1 1 1 |
| Norma   | I text file ler   | ath - 11  | 8055 lines | 2021 In:13 Col: 77 Sel:010 Dos/Windows ANSI as UTE-8                   | INS                                   |
| TTOTING | i text nice i ter | igur. II  | ovy mies   |                                                                        | 142 St. 1                             |

Above is an example of a SnapShot log file. When troubleshooting within the SnapShot log file, you should scan the **Type** column for a status of **ERR**, which indicates an error. If the error message itself is insufficient to isolate the cause of the problem, examine the messages immediately before and after the error for hints as to the root cause.

### **Error Handling**

This section discusses these topics:

- Locked Resources Prevent Directory Renaming
- Other Causes of Directory Renaming Failure

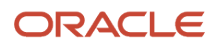

#### Locked Resources Prevent Directory Renaming

#### **Open Resources**

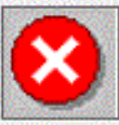

Failed to rename directory. Unable to rename directory "D:\E920\_1". Error: "Access is denied."

Please make sure that:

- EnterpriseOne is closed.
- No applications (e.g. Explorer) have a file or subfolder open.
- The new folder name does not violate NT directory naming conventions.
- SnapShot.exe is not in this folder's "\Bin32"!

The below programs have at least one resource open in directory D:\E920\_1.

- Attempt to close the programs in a graceful manner.

- If SnapShot is listed along with other programs, attempt to close those other programs and then click retry.
- If you cannot close the programs, click Cancel, close SnapShot, reboot the machine, and try again.

| Process                                                                   | Process ID           |                   |  |  |
|---------------------------------------------------------------------------|----------------------|-------------------|--|--|
| C:\SnapShot.exe<br>C:\Windows\explorer.exe<br>C:\Windows\System32\cmd.exe | 7988<br>4424<br>7792 |                   |  |  |
|                                                                           |                      |                   |  |  |
|                                                                           |                      | 0.000.000.000.000 |  |  |
| esources that are open for the se                                         | elected process.     |                   |  |  |
| esources that are open for the se                                         | elected process.     |                   |  |  |
| esources that are open for the se                                         | elected process.     |                   |  |  |
| esources that are open for the se                                         | elected process.     |                   |  |  |

If an error occurs during a directory rename operation (for example, when saving or restoring a snapshot), the preceding window may appear.

The reason for the failure is displayed at the top of the window followed by some suggested remedies. In a box immediately below that are some recommendations to resolve the error. Another box lists processes running on the workstation that have one or more resources (for example, files, directories, handles, and so on) locked that prevented the directory rename action from succeeding-resulting in the **Access is denied** error. Click on a process in the list to get a list of open resources for that particular process.

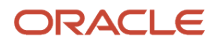

| en Resources                                                                                                    |                                                                                                    |                                                                                              |
|----------------------------------------------------------------------------------------------------|----------------------------------------------------------------------------------------------------|----------------------------------------------------------------------------------------------|
| Failed to rename d<br>Please make sure<br>- EnterpriseOne is<br>- No applications<br>- The new folder<br>- SnapShot.exe is            | irectory. Unable to rename directory '<br>that:<br>: closed.<br>(e.g. Explorer) have a file or subfolde<br>name does not violate NT directory n<br>: not in this folder's ''\Bin32''! | 'D:\E920_1''. Error: ''Access is denied.''<br>r open.<br>aming conventions.                  |
| The below programs have<br>- Attempt to close the prog<br>- If SnapShot is listed alor<br>click retry.<br>- If you cannot close the p | at least one resource open in directo<br>grams in a graceful manner.<br>Ig with other programs, attempt to clo<br>programs, click Cancel, close SnapSł                                | ry D:\E920_1.<br>se those other programs and then<br>not, reboot the machine, and try again. |
| Process                                                                                                    | Process ID                                                                                                    |                                                                                              |
| C:\SnapShot.exe                                                                                                    | 7988                                                                                                    |                                                                                              |
| C:\Windows\explorer.exe                                                                                                    | 4424                                                                                                    |                                                                                              |
| Resources that are open fo                                                                                                    | r the selected process.                                                                                                    |                                                                                              |
| D:\E920_1\cfgtoollogs                                                                                                    | File                                                                                                    |                                                                                              |
| Refresh                                                                                                    |                                                                                                    | Retry Cancel                                                                                 |

When you highlight a Process, the list of resources in the **Resources that are open for the selected process** section at the bottom of the window shows the type as **File** for both files and directories.

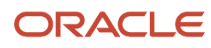

It is important that you follow these steps to resolve the file or directory locking problem:

- Attempt to gracefully close the programs that have a resource open. That is, close the program in the normal
  manner such as selecting File > Exit from the program's main menu. You can attempt to close just the resource,
  but many programs continue to hold a lock on a resource (such as a file) even after closing that resource.
  Freeing the resource may require closing the actual program. For example, if Microsoft Word has a file locked,
  you may have to close Microsoft Word instead of simply closing the file from within Microsoft Word.
- 2. If the program does not terminate, you may have to resort to forcefully terminating it using Microsoft Task Manager.
- 3. The snapshot.exe program may appear in the list of active programs either by itself or along with other processes that are locking resources. First, be sure that you are not running snapshot.exe from within either the installation or the save directory or one of their subdirectories.
- 4. If the snapshot.exe program is listed with other programs, try to close those other programs and then click **Retry**.
- 5. If snapshot.exe is the lone program listed, simply click **Retry**. Many times, the rename action will continue after the second Retry.
- 6. Not all 64-bit programs are automatically shown in the list of locking processes. You may need to examine all the running programs on your system to determine which one may be preventing the rename action from succeeding.
- 7. If you cannot close the program(s) that holds the lock(s) on the necessary resource(s) or determine which program(s) holds a lock, click **Cancel**, exit from SnapShot, reboot the machine, run SnapShot and try the action again.

#### Other Causes of Directory Renaming Failure

Besides locked resources described in the preceding section, there are other reasons that can cause a directory rename operation to fail.

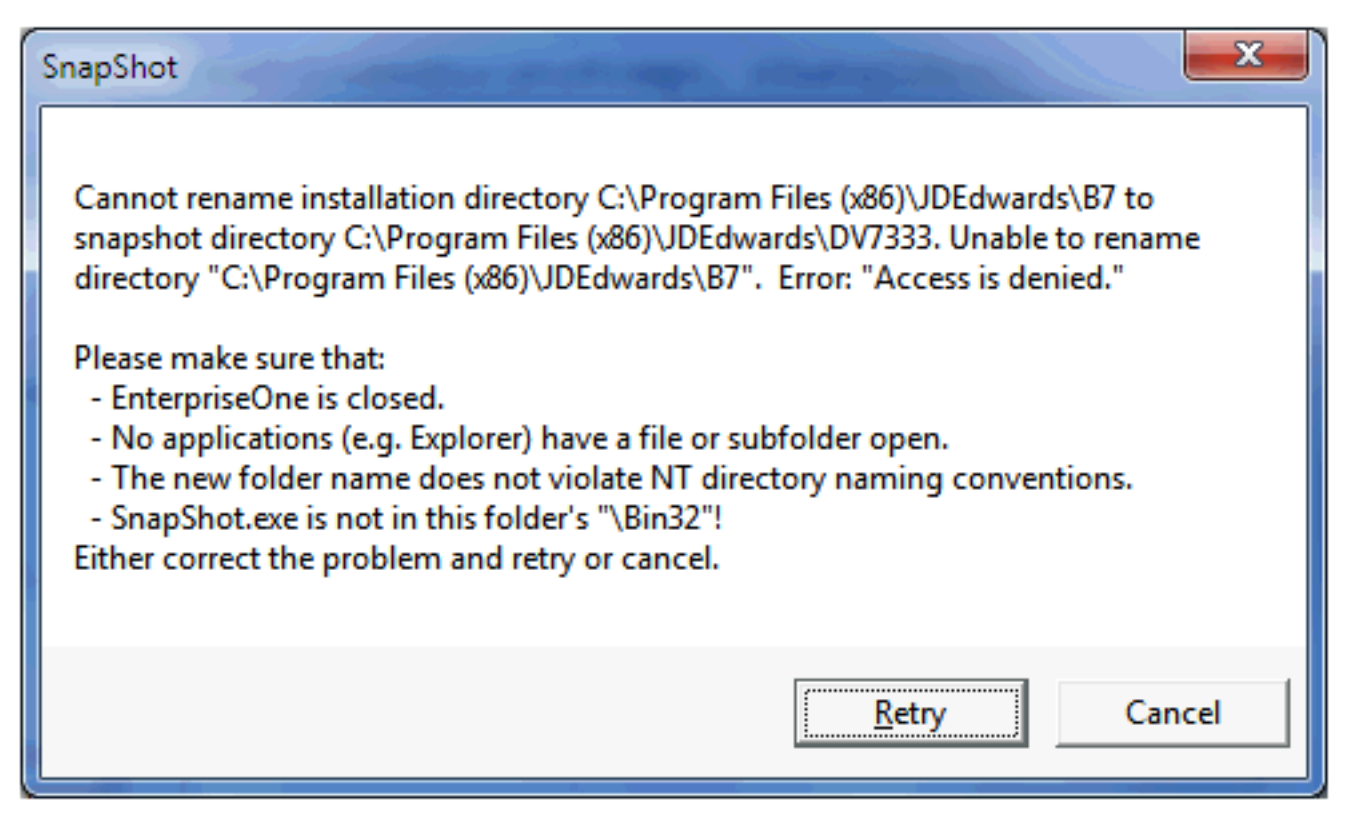

The preceding window may appear during a directory rename operation (that is, when saving or restoring a snapshot). In this case, either SnapShot could not determine which processes hold locks on resources in the installation or save directories or some other reason caused the directory rename to fail. For example, perhaps the user did not have read or write permissions on one of the affected directories or subdirectories.

#### **Remedial Actions**

In some cases, SnapShot may not be able to recover from errors that occur during a save or restore action. You may be able to salvage either the JD Edwards EnterpriseOne installation or the saved instance. If these operations fail, you will need to reinstall JD Edwards EnterpriseOne.

This section describes these topics:

- Examples of Healthy Environments
- Simple Fixes

#### **Examples of Healthy Environments**

This section illustrates a healthy JD Edwards EnterpriseOne installation and saved snapshot directories and registry settings.

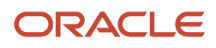

|                                      | k(C) > 5910.1 >          |                                  |         | - fe Search 591 0 |
|--------------------------------------|--------------------------|----------------------------------|---------|-------------------|
| File Edit View Tools Help            |                          | Construction of the Construction | Alwarz. | - I - Search est. |
| Organize • 😭 Open Include i          | n library 👻 Share with 💌 | New folder                       |         | # • 🗊 🛛           |
| 4 🞇 Libraries 🔥                      | Name                     | Date modified                    | Size    | Туре              |
| Documents                            | cfatoolloas              | 3/29/2012 2:38 PM                |         | File folder       |
| Music                                | liagnostics              | 3/29/2012 2:21 PM                |         | File folder       |
| Pictures                             | DV910                    | 3/29/2012 2:29 PM                |         | File folder       |
| Videos                               | E1InstallerLibs          | 3/29/2012 2:22 PM                |         | File folder       |
| Mark Chaney                          | 🌆 install                | 3/29/2012 2:38 PM                |         | File folder       |
| 4 👯 Computer                         | inventory                | 3/29/2012 2:37 PM                |         | File folder       |
| Floppy Disk Drive (A:)               | 🎍 jdk                    | 3/29/2012 2:21 PM                |         | File folder       |
| Network Drive (B:)                   | 🎉 jre                    | 3/29/2012 2:21 PM                |         | File folder       |
| Local Disk (C:)                      | MISC                     | 6/7/2012 3:41 PM                 |         | File folder       |
| P 🖀 SRecycle.Bin                     | OPatch                   | 3/29/2012 2:22 PM                |         | File folder       |
| o 👔 app                              | 🔰 oui                    | 3/29/2012 2:22 PM                |         | File folder       |
| P in Apps                            | 🎉 sdata                  | 6/6/2012 1:23 PM                 |         | File folder       |
| Change Assistant<br>Change Assistant | 鷆 system                 | 3/29/2012 2:37 PM                |         | File folder       |
| ClearCase_storage                    | 🌡 Workflow Modeler       | 3/29/2012 2:22 PM                |         | File folder       |
| Documents and Settings               | install.platform         | 3/29/2012 2:37 PM                | 1 KB    | PLATFOR           |
| Downloads                            | 🙀 isapi_files.msi        | 9/13/2005 1:26 PM                | 33 KB   | Windows L.,       |
| <ul> <li>ESIU_I</li> </ul>           | 🙀 msxml3.msi             | 9/13/2005 1:27 PM                | 564 KB  | Windows I         |
| b a disconsting                      | package.inf              | 3/29/2012 2:28 PM                | 2 KB    | Setup Info        |
| b in DVD10                           | 😼 soap_core.msi          | 9/13/2005 1:27 PM                | 244 KB  | Windows L.        |
| Filostalled ibr                      |                          |                                  |         |                   |
| b install                            |                          |                                  |         |                   |
| b inventory                          |                          |                                  |         |                   |
| b idk                                |                          |                                  |         |                   |
| b ine                                |                          |                                  |         |                   |
| A MISC                               |                          |                                  |         |                   |
| New folder                           |                          |                                  |         |                   |
| DPatch                               |                          |                                  |         |                   |
| cfatoollogs Data modified            | 2/20/2012 2-28 DM        |                                  |         |                   |
| File folder                          | 723/2012 2:30 PW         |                                  |         |                   |

The preceding image shows the installation directory of a healthy JD Edwards EnterpriseOne instance.

| - Edit Many Teals Hale     |                                       |                   |                    |           |
|----------------------------|---------------------------------------|-------------------|--------------------|-----------|
| e Edit view Tools Help     | 2                                     |                   |                    | ER (0)    |
| Organize • 🞇 Open Tvew for | der                                   |                   | j== •              |           |
| Floppy Disk Drive (A:)     | Name                                  | Date modified     | Туре               | Size      |
| Vetwork Drive (8:)         | 🕌 cfgtoollogs                         | 3/29/2012 2:38 PM | File folder        |           |
| Local Disk (C:)            | iii diagnostics                       | 3/29/2012 2:21 PM | File folder        |           |
| SRecycle.Bin               | DV910                                 | 3/29/2012 2:29 PM | File folder        |           |
| 🎎 app                      | ElinstallerLibs                       | 3/29/2012 2:22 PM | File folder        |           |
| Apps (                     | 🏭 install                             | 3/29/2012 2:38 PM | File folder        |           |
| Schange Assistant          | inventory                             | 3/29/2012 2:37 PM | File folder        |           |
| ClearCase_Storage          | 🎉 jdk                                 | 3/29/2012 2:21 PM | File folder        |           |
| Documents and Settings     | 🕌 jre                                 | 3/29/2012 2:21 PM | File folder        |           |
| B Downloads                | J MISC                                | 6/7/2012 3:45 PM  | File folder        |           |
| E910_DV                    | 🕌 OPatch                              | 3/29/2012 2:22 PM | File folder        |           |
| S E910_PD                  | 🏭 ουί                                 | 3/29/2012 2:22 PM | File folder        |           |
| M_test                     | 🎉 sdata                               | 6/7/2012 3:46 PM  | File folder        |           |
| MSOCache a                 | STARTMENU_Oracle - JDE_E910_Client1   | 3/30/2012 8:13 PM | File folder        | 201201202 |
| i mvtslogs                 | 퉬 system                              | 3/29/2012 2:37 PM | File folder        |           |
| is omw_cc                  | 腸 Workflow Modeler                    | 3/29/2012 2:22 PM | File folder        |           |
| Badlass                    | DESKTOP_JD Edwards Solutions Explorer | 3/29/2012 2:52 PM | Shortcut           | 21        |
| Pertogs                    | install.platform                      | 3/29/2012 2:37 PM | PLATFORM File      | 1)        |
| Program Files              | 😽 isapi_files.msi                     | 9/13/2005 1:26 PM | Windows Installer  | 33 (      |
| Brogram Files (x00)        | 2 jde.ini                             | 6/6/2012 1:32 PM  | Configuration sett | 91        |
| Programuata                | 💕 msxmB.msi                           | 9/13/2005 1:27 PM | Windows Installer  | 564 )     |
| Kecovery                   | package.inf                           | 3/29/2012 2:28 PM | Setup Information  | 2.1       |
| Sustem Volume Information  | RegKeys.dat                           | 6/7/2012 3:48 PM  | DAT File           | 122 1     |
| System volume information  | RegKeysBpm.dat                        | 6/7/2012 3:48 PM  | DAT File           | 31        |
| temp                       | RegKeysJRE.dat                        | 6/7/2012 3:48 PM  | DAT File           | 1)        |
| Users     Users            | RegKeysOra.dat                        | 6/7/2012 3:48 PM  | DAT File           | 11        |
| Windows                    | RegKeysPro.dat                        | 6/7/2012 3:48 PM  | DAT File           | 4 9       |
| VC RED cab                 | 😼 soap_core.msi                       | 9/13/2005 1:27 PM | Windows Installer  | 244 }     |
| B DVD Drive (Dr)           |                                       |                   |                    |           |
| E DVD Drive (D:)           | •                                     | m                 |                    |           |

In the preceding image example, note that when you save a snapshot of the JD Edwards EnterpriseOne installation, the highlighted files and subdirectory shown above are created. Here are brief descriptions of the new files and subdirectory.

• STARTMENU\*.\*

The subdirectory that is prefixed with **STARTMENU** is the folder in the Start menu for the original installation.

DESKTOP\*.\*

The file that starts with DESKTOP is the shortcut to JD Edwards EnterpriseOne that was on the desktop of the workstation.

• jde.ini

The jde.ini file is the same file that was in the c:\Windows directory.

RegKeys\*.\*

The files that are prefixed with RegReys are binary files that contain the saved registry entries.

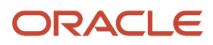

| 💣 Registry Editor                                                                                                    | weiger wer     |                                                                                                    |                                                                                                    |                                                                                                    |
|----------------------------------------------------------------------------------------------------|----------------|----------------------------------------------------------------------------------------------------|----------------------------------------------------------------------------------------------------|----------------------------------------------------------------------------------------------------|
| File Edit View Favorites Help                                                                                                    |                | Name                                                                                                    | Type                                                                                                    | Data                                                                                                    |
| <ul> <li>VMware, Inc.</li> <li>Windows</li> <li>Wow6432Node</li> <li>Atria</li> <li>Btrieve Technologies</li> <li>Classes</li> <li>Clients</li> <li>Crystal Decisions</li> <li>Description</li> <li>Entercept</li> <li>Google</li> <li>IBM</li> <li>InstallShield</li> <li>JoEdwards</li> <li>JDEdwards</li> <li>BPMBroker</li> <li>HTMLWebServer</li> <li>OneWorld</li> <li>Install.ini</li> <li>E910</li> <li>DV7333</li> <li>E910_PD</li> </ul> |                | Name<br>Ab (Default)<br>AppBuildDate<br>AppBuildDate<br>AppBuildDa | Type<br>REG_SZ<br>REG_SZ<br>REG_SZ<br>REG_SZ<br>REG_SZ<br>REG_SZ<br>REG_SZ<br>REG_SZ<br>REG_SZ<br>REG_SZ<br>REG_SZ<br>REG_SZ<br>REG_SZ<br>REG_SZ<br>REG_SZ<br>REG_SZ<br>REG_SZ<br>REG_SZ<br>REG_SZ<br>REG_SZ<br>REG_SZ<br>REG_SZ<br>REG_SZ<br>REG_SZ | Data<br>(value not set)<br>Mon Mar 19 23:09:00 2012<br>DV910FC<br>DV910<br>1<br>ORACLE<br>DNVM910DEP<br>0<br>3/29/12 2:29 PM<br>Fri Jan 20 14:53:55 2012<br>0<br>C:\E910_1<br>Compact<br>\\dnvm910dep\E910\OneWo<br>DENVER<br>JDE_E910_Client1<br>DV910<br>\\DNVM910DEP\E910\CLIEN<br>0<br>DEBUG |
| D-J LANovation                                                                                                    | -              | ۰ m                                                                                                    |                                                                                                    | •                                                                                                    |
| Computer\HKEY_LOCAL_MACHINE\SOFTWARE\Wow6432N                                                                                                    | lode\JDEdwards | \OneWorld\install.ini\E910                                                                                                    |                                                                                                    |                                                                                                    |

The preceding image shows the registry entries for a healthy JD Edwards EnterpriseOne Development Client installation.

| Edit View Favorites Help                                                                                                    |                                                                                                    |                                                        |                                                                   |
|----------------------------------------------------------------------------------------------------|----------------------------------------------------------------------------------------------------|--------------------------------------------------------|-------------------------------------------------------------------|
| Edit View Favorites Help<br>VMware, Inc.<br>Windows<br>Wow6432Node<br>Atria<br>Edit View Technologies<br>Classes<br>Clients<br>Clients<br>Crystal Decisions<br>Description<br>Entercept<br>Google<br>JBM<br>JavaSoft<br>JDEdwards<br>BPMBroker<br>HTMLWebServer<br>OneWorld<br>SnapShot<br>DV7333 | Name<br>(Default)<br>(Default)<br>(Defa | Type<br>REG_SZ<br>REG_SZ<br>REG_SZ<br>REG_SZ<br>REG_SZ | Data<br>(value not set)<br>0<br>C:\E910_1<br>0<br>C:\E910_PD<br>0 |
| E910_PD<br>JreMetrics                                                                                                    |                                                                                                    |                                                        |                                                                   |

The preceding image shows the registry keys for a saved JD Edwards EnterpriseOne snapshot.

#### Simple Fixes

Not all issues can be resolved by simple steps. However this section describes a few simple fixes for these conditions:

- Missing Version Information
- Missing Saved Version

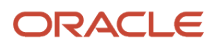

#### Missing Version Information

| 🕼 Administrator: JD Edwards® EnterpriseOne   SnapSh                                    | not 💽                      |  |  |
|----------------------------------------------------------------------------------------|----------------------------|--|--|
| JD EDWARDS ENTERPRI                                                                    | SEONE                      |  |  |
| Existing Version                                                                       |                            |  |  |
| Version:                                                                               | Save                       |  |  |
| Location:                                                                              | Rename <u>E</u> nvironment |  |  |
| Saved Versions                                                                         |                            |  |  |
| B9_Perf<br>E910_aaa                                                                    | <u>R</u> estore            |  |  |
|                                                                                        | Delete                     |  |  |
| Log File<br>C:\Users\MCHANE~1.0RA\AppData\Local\Temp\SnapShot2015-7-13_16-23-<br>9.log |                            |  |  |
|                                                                                        | Close                      |  |  |

If the **Existing Version** fields are empty when you run **snapshot**.exe and you are certain that a JD Edwards EnterpriseOne instance is active, it is likely that this file is missing:

c:\Windows\jde.ini

If you happened to save a copy of the jde.ini file when you last saved a snapshot of this installation, you can copy that jde.ini file into the c:\windows directory and rerun snapshot.exe.

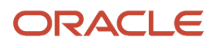

#### Missing Saved Version

| Administrator: JD Edwards® EnterpriseOne   Sna                                          | pShot 🛛                    |  |  |  |
|-----------------------------------------------------------------------------------------|----------------------------|--|--|--|
| ORACLE'<br>JD EDWARDS ENTERPRISEONE                                                     |                            |  |  |  |
| Existing Version                                                                        |                            |  |  |  |
| Version: My_Saved_E920                                                                  | ( <u>S</u> ave             |  |  |  |
| Location: D:\E920_1                                                                     | Rename <u>E</u> nvironment |  |  |  |
| Saved Versions                                                                          |                            |  |  |  |
| B9_Perf<br>E910 aaa                                                                     | Restore                    |  |  |  |
|                                                                                         | Delete                     |  |  |  |
| Log File<br>C:\Users\MCHANE~1.0RA\AppData\Local\Temp\SnapShot2015-7-13_16-11-<br>40.log |                            |  |  |  |
|                                                                                         | Close                      |  |  |  |

If a saved snapshot is not listed in the **Saved Versions** field and you know that the saved snapshot exists, some registry entries are probably missing or pointing to the wrong directory.

To resolve this issue, perform these steps:

- 1. Edit the registry with regedit.exe.
- **2.** Create a subkey under this path:

\HKEY\_LOCAL\_MACHINE\SOFTWARE\Wow6432Node\JDEdwards\SnapShot

The name that you give for the subkey should be the name of the saved snapshot.

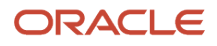

- **3.** Click on the subkey that you just created.
- 4. Create a string value called **SaveDir**.
- 5. Set the value data for this to the directory where the saved snapshot is stored.
- 6. Create a second string value called InstallDir.
- **7.** Set the value data for this to the installation directory (that is, the directory in which the saved snapshot will be restored).

The following image illustrates properly configured registry entries.

| Ar Registry Editor                                                       | in a constant                                                                                                    | and the second |                                          |
|--------------------------------------------------------------------------|----------------------------------------------------------------------------------------------------|----------------|------------------------------------------|
| Eile Edit View Fgvorites Help                                            |                                                                                                    |                |                                          |
| 🗦 🕌 JavaSoft 🛛 🛃                                                         | Name and a provide the second difference of the second second sec | Туре           | Data creates para construction as a rais |
| JDEdwards                                                                | 😬 (Default)                                                                                                    | REG_SZ         | (value not set)                          |
| BPMBroker     HTMI WebCenter                                             | anstallDir 🖉                                                                                                    | REG_SZ         | C:\£910_1                                |
| a - OneWorld                                                             | aveDir SaveDir                                                                                                    | REG_SZ         | C:\E910_aaa                              |
| a 🕌 SnapShot                                                             |                                                                                                    |                |                                          |
| - B9_Perf                                                                |                                                                                                    |                |                                          |
| E910_asa                                                                 |                                                                                                    |                |                                          |
|                                                                          |                                                                                                    |                |                                          |
| s Macromedia (2)                                                         |                                                                                                    |                |                                          |
|                                                                          |                                                                                                    |                |                                          |
| Computer\HKEY_LOCAL_MACHINE\SOFTWARE\Wow6432Node\JDEdwards\SnapShot\E910 | 333                                                                                                    |                |                                          |

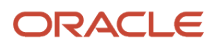

# **11** Uninstalling the Development Client

### Uninstalling the Development Client

This chapter describes how to uninstall the Development Client. This uninstall is interactive. If you want to perform a silent uninstall by running OUI from the command line, refer to the instructions in *Uninstalling a Development Client from the Command Line*.

**CAUTION:** Be sure to follow the guidelines in the preceding sections of this guide entitled:

- Microsoft Windows Security
- Minimizing Locked Files

**Note:** This document uses the terms "deinstall " and "uninstall" interchangeably. The terms are synonymous and describe the removal of a product from your workstation.

To uninstall the Development Client:

1. Navigate to Oracle - Oracle\_Home\_Name > Oracle Installation Products > Universal Installer

where *Oracle\_Home\_Name* is the name of the installation directory that you provided when installing the Development Client. There can be multiple *Oracle\_Home\_Names* if you installed multiple Development Client Packages or multiple Oracle products. Each of these homes is associated with a particular product and has a unique setup and association for uninstalling using the OUI installer. It is important that you navigate to and run the correct OUI installer for the specific product you want to uninstall.

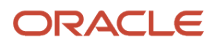

#### 2. Highlight the Universal Installer, right click and choose to Run as administrator.

| <b>1</b>                           | Oracle Universal Installer: Welcome                                            |
|------------------------------------|--------------------------------------------------------------------------------|
| ORACLE' JD                         | Edwards EnterpriseOne                                                          |
|                                    |                                                                                |
| Welcome                            |                                                                                |
| The Oracle Univ<br>Oracle products | versal Installer guides you through the installation and configuration of your |
| Click "Installed F                 | Products" to see all installed products.                                       |
|                                    |                                                                                |
|                                    |                                                                                |
|                                    |                                                                                |
|                                    |                                                                                |
|                                    |                                                                                |
|                                    | Deinstall Products                                                             |
|                                    | About Qracle Universal Installer)                                              |
|                                    |                                                                                |
| Help                               | Installed Products Back Next Install Cancel                                    |

3. On Welcome, click the **Deinstall Products...** button.

|                      | Inventory                                                                                                    | x |  |  |
|----------------------|----------------------------------------------------------------------------------------------------|---|--|--|
| Co                   | ntents Environment                                                                                              |   |  |  |
| You                  | have the following Oracle products installed:                                                                   |   |  |  |
|                      | Oracle Homes                                                                                                    |   |  |  |
| P<br>Li<br>C         | roduct Information<br>ocation:<br>VE920_1                                                                       |   |  |  |
| ⊡ s<br>If yo<br>"Rei | Show empty homes.<br>u want to remove Oracle software, please check the items and click<br>move".               |   |  |  |
| To s<br>the          | To see the languages installed and other details of a component, select the component and then click "Details". |   |  |  |
|                      | Expand All Collapse All Details Remove                                                                          |   |  |  |
|                      | Help Save As Close                                                                                              |   |  |  |

**4.** On Inventory, turn on the check box next to the Oracle Home for the Development Client that you want to uninstall.

**Note:** At this step, you should select only the Oracle Home that is associated with this particular OUI. That is, the Oracle Home name that you select on this screen should match the Oracle Home name that you navigated to in Step 1.

5. Click the **Remove...** button.

|        | Confirmation                                                                                |
|--------|---------------------------------------------------------------------------------------------|
| A<br>a | re you sure you want to deinstall the following products<br>and their dependent components? |
| ſ      | - C:\E920_1 (1 product)                                                                     |
|        | L EnterpriseOne WLSH4A Web Client 2.0.0.0.0                                                 |
|        |                                                                                             |
|        |                                                                                             |
|        |                                                                                             |
|        |                                                                                             |
| ſ      |                                                                                             |
|        | Help Yes No                                                                                 |

6. When prompted for confirmation, click the **Yes** button.

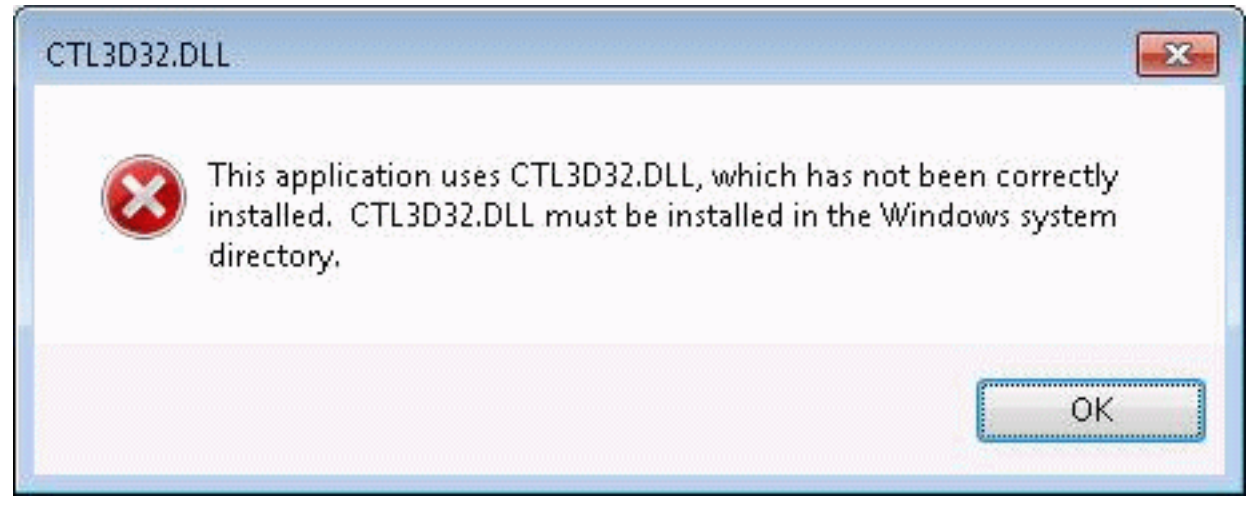

- 7. If you get the pop-up message box shown above, you can ignore it. Click the **OK** button.
- 8. After the uninstallation is complete, exit the OUI installer.

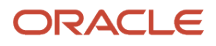

**9.** Verify that the installation directory (Oracle Home) for the uninstalled Development Client has been deleted. If it still exists, you should manually delete it.

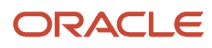

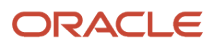
## **12** Uninstalling the Oracle Local Database

### Uninstalling the Oracle Local Database

**Note:** This document uses the terms "deinstall " and "uninstall" interchangeably. The terms are synonymous and describe the removal of a product from your workstation.

With one small exception, the steps are identical to uninstall either the Oracle 12c or Oracle 11gR2 local database from the Development Client. The exception is noted in the steps below.

When the Oracle Enterprise Edition (OEE) database was installed, it was installed into a subdirectory called **E1Local** under a base directory. By default, this base directory is c:\oracle. This means that the database was installed into c: \oracle\E1Local by default. This path is used in the uninstall steps listed below.

Follow these steps to uninstall the OEE local database.

- 1. Stop the database services from Control Panel:
  - OracleE1LocalTNSListener
  - OracleServiceE1LOCAL
- 2. Be sure no Oracle processes from the c:\Oracle\Ellocal directory are running.
- 3. Open a command prompt window with Run as administrator.
- 4. Run this program:

C:\Oracle\E1Local\deinstall\deinstall.bat

**Note:** It is important that you do not "cd" to any directory below c: \oracle to run this command. If you do make one of these directories the current directory, the OUI deinstaller will not be able to delete that directory.

- 5. During installation, the OEE12setup.exe program should have created several files in the c:\oracle\Ellocal \deinstall directory. If the files were successfully created, the deinstall.bat program will not prompt for any input from the user. If for some reason the files were not created, the deinstall.bat program prompts the user for information needed to uninstall the database. You can take the default values (shown in square brackets) for most of the prompts. These are the prompts:
  - **a.** Specify all Single Instance listeners that are to be de-configured [LISTENER]:
  - **b.** Specify the list of database names that are configured in this Oracle home [E1LOCAL]:
  - c. Specify the type of this database (1. Single Instance Database | 2. Oracle Restart Enabled Database) [1]:
  - d. Specify the diagnostic destination location of the database [C:\Oracle\diag\rdbms\e1local]:
  - e. Specify the storage type used by the Database ASM|FS []:

This prompt requires a response. Enter FS.

- f. Specify the list of directories if any database files exist on a shared file system. If 'E1LOCAL' subdirectory is found, then it will be deleted. Otherwise, the specified directory will be deleted. Alternatively, you can specify list of database files with full path []:
- **g.** Specify the flash recovery area location, if it is configured on the file system. If "E1LOCAL" subdirectory is found, then it will be deleted. []:

ORACLE

- h. Specify the database spfile location []:
- i. Do you want to continue (y yes, n no)? [n]:

This requires a response. Enter "y".

Important: If you go through the above prompts, you also need to delete the registry key \htey\_local\_MACHINE\SOFTWARE\Wow6432Node\ORACLE\KEY\_E1Local.

6. When the uninstall finishes, be sure that the following directories do not exist. If they do, you will need to manually delete them.

#### Oracle 12c and 11gR2

C:\Oracle\E1Local

#### Oracle 12c only

C:\Oracle\oradata

**CAUTION:** It is very important that no files exist in the above directory or directories (as applicable) when you next attempt to install the OEE database. If any files do exist, the OEE installation will probably fail. If the database does not uninstall cleanly for some reason, you will need to manually remove it. Follow the instructions in the Appendix of this guide entitled: *Manual Cleanup of an Uninstalled Oracle Database*.

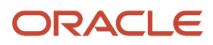

## **13** Troubleshooting the Installation Process

## Log Files

One of the first things that you should do when an installation finishes-whether successfully or not-is to examine the log files. Not all errors are propagated up to OUI where the main Graphical User Interface can display an error message box.

Open OUI log files in a text editor and search for these words:

- SEVERE This indicates that an error occurred that should not be ignored.
- Exception Some of these may be ignored. You have to determine if they are serious enough to warrant concern. For example, an exception that occurs when copying a file may not be of concern to you because you will not run the Development Client's functionality that uses that file. If you are in doubt whether or not you can ignore an error, contact Oracle's Global Customer Support.

This section contains the following topics:

- Development Client
- Web Client

### **Development Client**

The bitness of the Development Client's installer is one factor that determines which packages it can install. If the installer is 64-bits, it can install only 64-bit packages; if it is 32-bits, it can install only 32-bit packages. The bitness of the installer dictates where its logs will reside.

• 64-bit installer

C:\Program Files\Oracle\inventory\logs

32-bit installer

C:\Program Files (x86)\Oracle\inventory\logs

Three files will be created in the above directory:

- installActions<date\_time>.log
- oraInstall<date\_time>.err
- oraInstall<date\_time>.out

where <date\_time> is the date and time that the installation started.

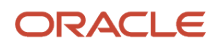

Note: Determining which logs belong to a particular OUI installer. Because OUI is used for multiple Oracle products (for example, OEE database client, E1 Development Client, WebLogic Server Web Client (WLSH4A), WebSphere Server Web Client (WASH4A), and others), the logs directory will contain installation files for multiple products. To determine which installer created a set of files (.log, .err, and .out), you should edit the installactions<date\_time>.log. The first line of the log has this form Using paramFile: <installer\_directory> \oraparam.ini For example: Using paramFile: \\dep\_svr\e920\OneWorld Client Install\install\oraparam.ini Use the path of the oraparam.ini file to determine the installer. In the above example, note that the installer is on the Deployment Server and is in this directory: oneWorld client Install\install This indicates that the set of .log, .err, and .out files with the given time stamp were created by the Development Client installer.

When the installation completes, the logs relevant to the current installation are copied to the directory

<Oracle\_Home\_dir>\cfgtoollogs

For example:

C:\E920\cfgtoollogs

Additional logs are located in subdirectories under:

<Oracle\_Home\_dir>\cfgtoollogs

For example:

C:\E920\cfgtoollogs\oui

### Web Client

The WebLogic Web Client (WLSH4A) and WebSphere Web Client (WASH4A) installers must match the bitness of the Development Client installer, so their logs (.log, .err, and .out) are also located in one of these directories:

#### 64-bit installer

C:\Program Files\Oracle\inventory\logs

32-bit installer

C:\Program Files (x86)\Oracle\inventory\logs

Three files will be created in the above directory:

- installActions<date\_time>.log
- oraInstall<date\_time>.err
- oraInstall<date\_time>.out

where <date\_time> is the date and time that the installation started.

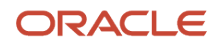

Note: Determining which logs belong to a particular OUI installer. Because OUI is used for multiple Oracle products (for example, OEE database client, E1 Development Client, WebLogic Server Web Client (WLSH4A), WebSphere Express Web Client (WASH4A), and others), the logs directory will contain installation files for multiple products. To determine which installer created a set of files (.log, .err, and .out), you should edit the installactions<date\_time>.log. The first line of the log has this form Using paramFile: <installer\_directory> \oraparam.ini For example: Using paramFile: \\dep\_svr\e920\OneWorld Client Install\ThirdParty\WebDevFeature \\WLSH4A\install\oraparam.ini Use the path of the oraparam.ini file to determine the installer. In the above example, note that the installer is on the Deployment Server and is in this directory: WLSH4A\install This indicates that the set of .log, .err, and .out files with the given time stamp were created by the WLSH4A installer.

When the installation completes, the logs relevant to the current installation are copied to the directory

<Oracle\_Home\_dir>\cfgtoollogs

For example:

C:\E920\cfgtoollogs

Additional logs are located in subdirectories under:

<Oracle\_Home\_dir>\cfgtoollogs

For example:

C:\E920\cfgtoollogs\oui

## Microsoft Firewall

#### Symptom:

The WLSH4A installer hangs and the bottom of the installation log shows an error indicating an attempt to connect to Node Manager (WebLogic) timed out. The installation log is located at:

- 64-bit installer
  - C:\Program Files\Oracle\inventory\logs
- 32-bit installer

```
C:\Program Files (x86)\Oracle\inventory\logs
```

#### Cause:

The Windows firewall blocked the connection to 127.0.0.1 using port 5556, which is the default port used by WLSH4A to connect to the Node Manager of WebLogic.

#### Solution:

Temporarily turn off Windows firewall and re-run the installer.

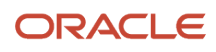

### Microsoft Windows IPv4 Requirement

The JD Edwards EnterpriseOne Development Client requires Microsoft Windows Internet Protocol Version 4 (IPv4) for connectivity to the OEE database. It cannot function with OEE using IPv6.

If your Development Client installation is not working as expected, use this procedure to determine if the problem is due to your Windows machine using IPv6 and if so, to remedy:

1. After installing the local Oracle database, use a text editor to open the log.xml file which is typically located in this directory

C:\Oracle\diag\tnslsnr\[MACHINE NAME]\listener\alert\.

2. Examine the contents of the log. xml file for indicators that the machine is using IPv6 addresses.

IPv6 addresses can be distinguished by alphanumeric digits separated by colons, rather than periods as in IPv4 addresses.

One example is if you see **host\_addr=**'::1'>. This indicates an IPv6 address, which in this case is the machine's local loopback address, whose equivalent IPv4 address is 127.0.0.1.

Another example that indicates the use of IPv6 is if this string exists:

host\_addr='fe80::7045:1aba:cb6d:1b50%13'

**3.** If you see references to IPv6 addresses in the logs after installing the Oracle local database, then you may need to uninstall the Development Client and Oracle database as described in the chapters of this guide entitled: *Uninstalling the Development Client* and *Uninstalling the Oracle Local Database*.

Also, you may possibly need to perform additional cleanup for the Development Client and Oracle Database as described in the appendices of this guide entitled: *Manual Cleanup of an Uninstalled Development Client* and *Manual Cleanup of an Uninstalled Oracle Database*.

4. After the uninstall and cleanup is complete, you must apply a software patch from Microsoft to disable IPv6 before reinstalling the Development Client and the Oracle local database. The Microsoft patch for disabling IPv6 is at the following link:

#### How to disable IPv6 or its components in Windows

http://support.microsoft.com/kb/929852

On the above Microsoft web page, click the link labeled **Disable IPv6** (Microsoft Fix it 50409).

**5.** After you apply the Microsoft patch to disable IPv6, you can reinstall the Oracle database and JD Edwards EnterpriseOne Development Client using the procedures in this guide.

**CAUTION: MICROSOFT DISCLAIMER ON DISABLING IPV6 Important:** Internet Protocol version 6 (IPv6) is a mandatory part of Windows Vista and later versions. We do not recommend that you disable IPv6 or its components, or some Windows components may not function. For more information, see the "What are Microsoft's recommendations about disabling IPv6?" question in IPv6 for Microsoft Windows: Frequently Asked Questions at this link: <a href="http://technet.microsoft.com/en-us/network/cc987595.aspx">http://technet.microsoft.com/en-us/network/cc987595.aspx</a>

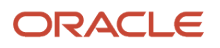

# **14** Appendix A - Working with ReconfigureDB.exe

## Understanding the ReconfigureDB.exe Program

The installation of the Development Client delivers a utility called ReconfigureDB.exe. This program can be used by a database superuser who for Oracle is the user for the **SYSTEM** and **SYS** accounts, while for SQL Server Express (SSE) it is the user of the **SA** account. Only users of these accounts can encrypt and decrypt the password for the **local database** on the Development Client. Throughout this text, the term **local database** refers to the database that is installed directly on the Development Client. Depending on the release of EnterpriseOne, the supported database could be Oracle or SQL Server Express as specified in the Certifications for JD Edwards EnterpriseOne (refer to *Certifications* of this guide).

The **local database** password must be encrypted for JD Edwards EnterpriseOne to run on the Development Client. In order to provide security and uniqueness, JD Edwards EnterpriseOne generates this password using a combination of the serial number of the local C drive and a proprietary encryption algorithm. Therefore it is assured that this password will not be the same on different computers.

**Tip:** With EnterpriseOne Tools Release 9.2.0.0 and later and an Oracle local database, the method of creating the password changed to produce a more complex and secure password. In these notes and the ReconfigureDB.exe program, the old method is referred to as using **Legacy** encryption; whereas, the new method uses **Enhanced** encryption. **Important:** Enhanced encryption is applicable only to an Oracle local database when using Tools Release 9.2.0.0 and greater. Legacy encryption is used with an Oracle local database when using Tools Releases prior to 9.2.0.0 or with SQL Server Express (using any supported Tools Release). **Important:** Prior to running JD Edwards EnterpriseOne on the Development Client, you must ensure that the password of the superuser of the local database is set to the relevant encryption using ReconfigureDB.exe. This is done by selecting a program option appropriate for your database and Tools Release:

#### Enhanced Encryption

You should use this option with the local Oracle database and Tools Release 9.2.0.0 and greater.

#### Legacy Encryption

You should use this option with any local database and Tools Releases prior to 9.2.0.0.

You can also use this option with the SQL Server local database with any supported Tools Release.

**Note:** With Tools Release 9.2.0.0 and greater, the program for changing the password of the superuser of the local database is ReconfigureDB.exe. The program allows these password options:

- Plain Text
- Enhanced Encryption
- Legacy Encryption

Prior to Tools Release 9.2.0.0, the comparable program was called ReconfigureMSDE.exe and provided only the options for plain text and (Legacy) Encryption.

The ReconfigureDB.exe program runs in either interactive or silent mode. If no command-line options are given, the program launches a Graphical User Interface (GUI). If any command-line options are specified, the ReconfigureDB.exe program runs silently. In both cases, output from the program is written to this log:

C:\ReconfigureDB.log

You can determine the functionality and command syntax of the ReconfigureDB.exe program by executing the program with either the /? or -# options. For example:

ReconfigureDB.exe /?

or

ReconfigureDB.exe -H

When you execute the command with these options the output is not directed to the console; instead the output is written to this file:

c:\ReconfigureDB.log

The contents of the ReconfigureDB.log file are shown below:

ReconfigureDB.exe

- 1) Changes the password for the database "superusers" for the LOCAL EnterpriseOne database.
- 2) Can change to or from an encrypted password which is needed for E1 to run. This password is generated based on the C drive's serial number and then encrypted based on E1 proprietary algorithms; hence, this password will not be the same on different computers.
- 3) Can also change to or from user-specified passwords.

```
    4) The program works on the following local databases--and ONLY these databases:
    - E1Local
```

```
Type: Oracle Enterprise Edition (OEE)
```

Users: SYSTEM and SYS - JDESSELocal

Type: Microsoft SQL Server 2005 Express Edition (SSE) User: SA

IMPORTANT NOTE: With EnterpriseOne Tools Release 9.2.0.0 and later, the method of creating the password changed to produce a more complex and secure password. In this program, the old method is referred to as using "Legacy" encryption; whereas, the new method uses "Enhanced" encryption.

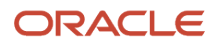

JD Edwards EnterpriseOne Development Client Installation Guide

!!! IMPORTANT !!! IMPORTANT !!! IMPORTANT !!! IMPORTANT !!! !!! The superuser password must be set to the E1 encrypted password !!! !!! for E1 to work. Select "Enhanced" for Tools Release 9.2.0.0 111 !!! and later. Select "Legacy" for older Tools Releases. 111 SYNTAX ReconfigureDB [-options] [Old Password|-E|-L] [New Password|-E|-L] LOG FILE - The log file is C:\ReconfigureDB.log OPTIONS - May be preceded by either a slash (/) or hyphen (-). - May be either upper- or lowercase. - Include one space before the slash or hyphen. - The order of the options is important. The old password (or option -E or -L) must come before the new password (or option -E or -L). - If an old password (or option -E or -L) is given, a new password (or option -E or -L) must be given. - If no options are provided, a GUI will prompt for the type of database and the passwords. ? or -H - Writes this help to the log file. - Optional. -T[ORACLE|SSE] - The database server instance type. - Optional. If not specified, the default value is ORACLE. Old Password |-E |-L - May be one of the following: 1) Old password 2) -E = Indicates that old password was created using the ENHANCED (i.e., more complex) generation algorithm. 3) -L = Indicates that old password was created using the LEGACY (i.e., less complex) generation algorithm. New Password |-E |-L - May be one of the following: 1) New password 2) -E = Indicates that new password should be created using the ENHANCED (i.e., more complex) generation algorithm. 3) -L = Indicates that new password should be created using the LEGACY (i.e., less complex) generation algorithm. EXAMPLE In this example, the password for the JDESSELocal database SA user will be changed from "MyOldPassword" to a generated password that is then encrypted with the new enhanced method:

ReconfigureDB -TSSE MyOldPassword -E

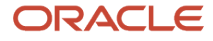

## Encrypting and Decrypting the Password of the Local Database

When the **local database** is Oracle, *JD Edwards EnterpriseOne* uses an encrypted password to connect to **E1Local** through the **SYSTEM** and **SYS** accounts.

When the **local database** is SQL Server Express, JD Edwards EnterpriseOne uses an encrypted password to connect to **JDESSELocal** through the **SA** account.

Some of the administrative database scripts on the Development Client decrypt this password before submitting database commands. Upon exit, such programs subsequently then re-encrypt the password. If one of these scripts fails to complete (for example, it is killed or it otherwise fails) before it can encrypt the password again, JD Edwards EnterpriseOne will not be able to connect to the database. You can determine if this is the case by attempting to sign into the local Oracle database using this command:

SQLPlus.exe system/admin@E1Local

where "admin" is the default password that the scripts use.

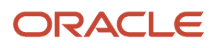

If you can sign in, the password must still be decrypted. You must re-encrypt the **SYSTEM**, **SYS**, or **SA** account password using the following steps for EnterpriseOne to operate correctly.

1. Launch the ReconfigureDB.exe program located in this directory:

<E1\_install\_dir>\system\bin32\ReconfigureDB.exe

**Note:** You do not have to right click on ReconfigureDB.exe and select **Run as administrator**. This is because this version of the program is designed to automatically attempt to start with the elevated permissions. If you are not signed into Windows with an administrative account, you will be prompted to enter the credentials for an administrative account.

If you do not specify any command line options, this program will launch in GUI mode and you can proceed as described in the following steps in this section. Optionally you can use command line options to execute ReconfigureDB.exe .

**Tip:** For details of syntax and command line options for **ReconfigureDB.exe**, refer to the preceding section in this document entitled: *Understanding the ReconfigureDB.exe Program*.

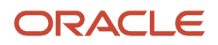

| ReconfigureDB                                                   |                                   |
|-----------------------------------------------------------------|-----------------------------------|
|                                                                 |                                   |
| The Oracle database SYSTEM and SYS us<br>strings for E1 to run. | sers' passwords MUST be encrypted |
| Select the local database                                       |                                   |
| E1Local (Oracle Enterprise Edit                                 | ion - OEE)                        |
| JDESSELocal (Microsoft SQL Se                                   | erver 2005 Express Edition - SSE) |
| Select the action for the E1Local database u                    | users "SYSTEM" and "SYS"          |
| Change from password                                            | To password                       |
| •                                                               | •                                 |
| Enhanced Encryption                                             | Enhanced Encryption               |
| Legacy Encryption                                               | C Legacy Encryption               |
| ОК                                                              | Cancel                            |
| Status                                                          |                                   |

- 2. On the main ReconfigureDB screen, the **Select the local database section** lists the types of local databases that are currently installed; options for database types that are not installed will be inactive.
  - E1Local (Oracle Enterprise Edition OEE)

This is the only valid option for JD Edwards Applications Release 9.1 (E910) and greater.

• JDESSELocal (Microsoft SQL Server 2005 Express Edition - SEE)

You should choose this if the local database is SSE, which is a valid option in JD Edwards Applications Releases prior to 9.1 (E910).

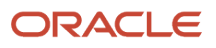

3. In the Select the action for the E1Local database users section, the first column titled Change from password... indicates the old password; that is, the from password that you want to change. Select one of the available options:

#### • A plain text password

Specify the password in the input field if you know that it was not generated with one of the two types of encryption. For security purposes, your keystrokes are displayed as asterisks.

#### • Enhanced Encryption

Click this radio button if the old password was encrypted with the enhanced encryption that is applicable to a local Oracle database and Tools Release 9.2.0.0 or greater. This option uses an enhanced encryption algorithm (relative to prior releases) providing greater security for the local Oracle database.

#### • Legacy Encryption

Click this radio button if the old password was encrypted with the legacy encryption that is applicable to the local databases which can be either:

- Oracle on Tools Release prior to 9.2.0.0
- SQL Server Express on any supported Tools Release

This option uses an older, less secure encryption algorithm (relative to later releases) providing less security for the local database.

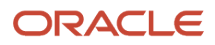

4. The second column titled **To password** indicates the new password; that is, to what you want to change the password. Select one of the available options:

#### • A plain text password

Use this option if you do not want to use either of the two types of encryption. For security purposes, your keystrokes are displayed as asterisks.

**CAUTION:** If you select the plain text password option, ensure that you re-encrypt the password before attempting to run JD Edwards EnterpriseOne. If the password is not encrypted with the correct type of encryption, JD Edwards EnterpriseOne will fail because it cannot access the local database.

**Note:** The password cannot contain any spaces. Spaces at the start or end of the password will be removed.

#### • Enhanced Encryption

Click this radio button if the new password will be encrypted with the enhanced encryption that is applicable to a local Oracle database and Tools Release 9.2.0.0. The option uses an enhanced encryption algorithm (relative to prior releases) providing greater security for the local Oracle database.

#### • Legacy Encryption

Click this radio button if the old password will be encrypted with the legacy encryption that is applicable to the local databases which can be either:

- Oracle on Tools Releases prior to 9.2.0.0

or

- SQL Server Express on any supported Tools Release

This option uses an older, less secure encryption algorithm (relative to later releases) providing less security for the local database.

- 5. Click the **OK** button.
- 6. On Confirm Password, re-enter the password in the **New password:** field.

This is to confirm the new password for local database users which are **SYSTEM** and **SYS** for an Oracle database and **SA** for an SSE database.

The password value cannot contain a space character (blank). Attempting to do so causes this error to be displayed

7. Click the **OK** button.

A dialog box indicates that the password was successfully changed. Click the **OK** button to exit the dialog. 8. Watch the status bar at the bottom of the dialog for informational messages.

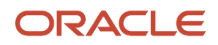

**Tip:** If changing the password fails, look in this log file for additional information: c:\ReconfigureDB.log Also, ensure you are using the correct password as perhaps the password you are trying is not what you thought it was. If neither of the above helps resolve a password failure, attempt to stop and restart these database services: <u>Oracle Database</u>

- OracleServiceE1LOCAL
- OracleE1LocalTNSListener

SSE Database

JDESSELOCAL

After the database services are stopped and restarted, you can retry ReconfigureDB.exe.

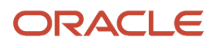

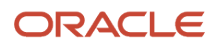

# **15** Appendix B - Understanding Executable Files on the Development Client

## JD Edwards EnterpriseOne Linked Executable Files

This section provides a list of linked executable files (executables) that are in the workstation system/bin32 directory.

Linked executables:

- Are called by other JD Edwards EnterpriseOne programs.
- Are called by the JD Edwards EnterpriseOne kernel.
- Have no value if they are run independently of JD Edwards EnterpriseOne.
- Will not run unless they are called by JD Edwards EnterpriseOne.
   This table includes descriptions and instructions for running the linked executable files:

| Executable      | Description                                                                                                    | Call Details                                          |
|-----------------|----------------------------------------------------------------------------------------------------|-------------------------------------------------------|
| Ap22.exe        | Displays spreadsheets in a dialog box. This<br>executable is obsolete and has no function<br>in SP10 and beyond.                                             | Obsolete.                                             |
| BLC2Text.exe    | Reads workstation JDEBLC spec files and<br>generate a text file with details about each<br>business function source file that is listed in<br>the spec file. | Obsolete.                                             |
| Dir2txt.exe     | Takes a path and a text file name as<br>arguments and places the directory name of<br>the highest branch in the path into the text<br>file.                  | Called from makefiles that are generated by BusBuild. |
| Drilldwn.exe    | Used when generating Balance Auditor functions in Tabular reports.                                                                                           | Called by the JD Edwards<br>EnterpriseOne UBE kernel. |
| DSArguments.exe | Used to create a CID argument when<br>attempting to connect to a JD Edwards<br>EnterpriseOne Data Source.                                                    | Called by the JD Edwards<br>EnterpriseOne kernel.     |
| GBLib.exe       | BusBuild uses this program to determine whether the object files exist.                                                                                      | Called from makefiles generated by BusBuild.          |

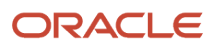

| Executable   | Description                                                                                                    | Call Details                                                                                                    |
|--------------|----------------------------------------------------------------------------------------------------|----------------------------------------------------------------------------------------------------|
| InstMon.exe  | Used during sign-in to install update packages if an update package is selected.                                                                                                    | Called by the JD Edwards<br>EnterpriseOne kernel.                                                                     |
| JDEGenEx.exe | Generates a list of exports for each dll.                                                                                                    | Called from makefiles that are generated by BusBuild.                                                                 |
| Rtt.exe      | Used by business partners only.<br>Builds resource files for language<br>translation. The risk is that the existing<br>resource files could be confused with the<br>newly generated files. The user would have<br>to intentionally continue through multiple<br>screens for this to happen. | Do not use this program.                                                                                              |
| Ubemon.exe   | Monitored long-running UBEs and reported their completion. This program is obsolete and was disabled in SP10.                                                                                                    | Obsolete.                                                                                                    |
| Vdt.exe      | Business View Design Tool creates business views.                                                                                                    | Called from Object Librarian or<br>Object Management Workbench<br>(OMW).                                              |
| ubeprint.exe | Not for direct customer use, although the JD<br>Edwards EnterpriseOne product suite does<br>use it.                                                                                                    | Called by the JD Edwards<br>EnterpriseOne kernel.                                                                     |
| genver.exe   | Creates the win32 version information for the build process.                                                                                                    | Called by the JD Edwards<br>EnterpriseOne kernel.                                                                     |
| poda.exe     | Processing Option Design Aid used to create processing options.                                                                                                    | Called from OMW when you design a processing option.                                                                  |
| RDA.exe      | Report Design Aid used to create batch reports (UBEs).                                                                                                    | Called from OMW when you<br>design a batch application. RDA<br>can also be opened without<br>command line parameters. |
| FDA.exe      | Form Design Aid (FDA) used to create<br>interactive applications. FDA is currently<br>configured to run on a fat client.                                                                                                    | Called from the design window in OMW for an application.                                                              |

| Executable        | Description                                                                       | Call Details              |
|-------------------|-----------------------------------------------------------------------------------|---------------------------|
| JdeCabExtract.exe | Creates self-extracting.exe files.                                                | JD Edwards internal tool. |
| JdeCompress.exe   | Creates JD Edwards-compatible cabinet files.                                      | JD Edwards internal tool. |
| pssg.exe          | An obsolete file that is not called by any JD Edwards EnterpriseOne applications. | Obsolete.                 |
| GLBUILD.exe       | Replaced by Busbuild.exe. It was used to build the business functions.            | Obsolete.                 |
| krnlspec.exe      | Generates jdekrnl.xdb and jdekrnl.ddb specs from the pristine database.           | JD Edwards internal tool. |

## JD Edwards EnterpriseOne Standalone Executable Files

You can run standalone executable files directly from either the command line or through Windows Explorer.

This table includes descriptions and instructions for running the standalone executable files:

| Executable           | Description                                                                                                    | Run Instructions                                                          |
|----------------------|----------------------------------------------------------------------------------------------------|---------------------------------------------------------------------------|
| JDECOMConnector2.exe | Sets up COM connections to the<br>server using the COM Connector<br>product and only works in that<br>context. Contact Customer<br>Support for full documentation. | Run from the command line with a -regserver option.                       |
| LogViewer.exe        | Employs a user friendly interface<br>to view and modify plain ASCII JD<br>Edwards EnterpriseOne files such<br>as:<br>jdedebug.log<br>jde.log<br>olt.log<br>jde.ini | Double-click the executable.                                              |
| SnapShot.exe         | Manages multiple workstation installations on the same PC.                                                                                                    | Exit JD Edwards EnterpriseOne<br>and then double-click the<br>executable. |

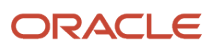

| Executable    | Description                                                                                                    | Run Instructions                                                                                                    |
|---------------|----------------------------------------------------------------------------------------------------|----------------------------------------------------------------------------------------------------|
|               | See the chapter of this guide<br>entitled: Working With SnapShot<br>on the Development Client.                                                                                                    |                                                                                                    |
| Vercheck.exe  | Displays, on one screen, the<br>properties of all the files in a<br>directory. The properties are the<br>same as those that are displayed<br>when you right-click a file and<br>select Properties.                                                                                                    | Open a DOS window, change the<br>directory to the desired target,<br>and double-click the executable.                                                          |
| GenCORBA.exe  | Creates CORBA wrappers around<br>JD Edwards EnterpriseOne<br>business functions. This is<br>a command line utility that<br>requires a script file as an input.<br>GenCORBA generates CORBA<br>interfaces for JD Edwards<br>EnterpriseOne business<br>functions.                                              | Syntax:<br>GenCORBA[options] [libraries]<br>For example:<br>GenCORBA /Cat /UserID<br>Devuser1 /Password Denuser1 /<br>Environment ADEVHPO2 CAEC                |
| GenJava.exe   | Provides access to JD Edwards<br>EnterpriseOne business<br>functions by generating pure<br>Java interfaces to them.                                                                                                    | Run GenJava.<br>Syntax:<br>GenJava [options] [libraries]<br>For example:<br>GenJava /Cat /UserID<br>Devuser1 /Password Denuser1 /<br>Environment ADEVHPO2 CAEC |
| LaunchUBE.exe | Launches the UBE job stand-<br>alone (not going through JD<br>Edwards EnterpriseOne). It<br>replaces the User Interface of<br>UBEPrint.exe.                                                                                                    | Double-click the executable or start using the command line.                                                                                                   |
| VSMerge.exe   | JD Edwards EnterpriseOne ER<br>Compare tool used to compare<br>and merge Event Rules (ER)<br>for JD Edwards EnterpriseOne<br>Applications, Reports, Table<br>Conversions, NERs (Named Event<br>Rules), and TERs (Table Event<br>Rules). It also can be used to<br>compare and merge C Business<br>functions. | You can launch JD Edwards ER<br>Compare tool from OMW or from<br>the command line.                                                                             |
| UTBrowse.exe  | Displays the records in tables.<br>We also use it to view local JD<br>Edwards EnterpriseOne object<br>specifications.                                                                                                    | Type <b>UTB</b> in the EnterpriseOne<br>Fast Path field or click the<br>executable.                                                                            |

| Executable  | Description                                                                                                    | Run Instructions                                                                                                    |
|-------------|----------------------------------------------------------------------------------------------------|----------------------------------------------------------------------------------------------------|
| tda.exe     | Modifies JD Edwards<br>EnterpriseOne tables.                                                                                                    | On the Command Line, type<br>tda.exe -idtablename, where<br>tablename is the name of the<br>table that you want to modify.<br>For example, F0101.<br>You do not need to run JD<br>Edwards EnterpriseOne before<br>running tda. |
| tc.exe      | The JD Edwards EnterpriseOne<br>Table Conversion Design Tool<br>used to design JD Edwards<br>EnterpriseOne Table Conversion<br>batch applications.                                                                                                    | Double-click the executable, or<br>run it from the command line<br>using the optional parameter<br>idXXXX, where XXXX is the name<br>of an existing Table Conversion<br>object.                                                |
| tamtool.exe | <ul> <li>Can perform these functions:</li> <li>Recreate a tam file.</li> <li>Copy a tam file.</li> <li>Print index information.</li> <li>Print the index key.</li> <li>Verify the tam file.</li> </ul>                                                                                                    | Run from the command line.                                                                                                    |
| tampack.exe | Backup utility in case tamftp.exe<br>does not work for the customer.<br>tampack.exe has about half the<br>functionality of tamftp.exe.<br>tampack.exe is included with the<br>workstation and the deployment<br>server. tampack.exe creates a<br>translated copy of TAM files<br>(RDASPEC.DDB, GBRSPEC.DDB,<br>and so on) on the PC.<br>The translated copies are known<br>as pack files. When the program<br>is finished, the user can manually<br>run ftp.exe to transfer them to a<br>remote enterprise server. When<br>the pack files are on a remote<br>enterprise server, the user can<br>unpack them on the enterprise<br>server. | You must run tampack.exe<br>from a DOS shell and pass in<br>parameters.                                                                                                    |
| pdf2pdl.exe | Converts PDF files into files<br>containing the printer-specific<br>protocol language for a selected<br>printer. This application is<br>intended only for development<br>to troubleshoot problems<br>with a customer's JD Edwards<br>EnterpriseOne output. The tool<br>can help solve configuration<br>problems.                                                                                                    | Double-click the executable.                                                                                                    |

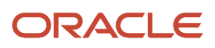

#### JD Edwards EnterpriseOne Development Client Installation Guide

| Executable                     | Description                             | Run Instructions                                         |
|--------------------------------|-----------------------------------------|----------------------------------------------------------|
|                                |                                         |                                                          |
| activConsole.exe               | Main EnterpriseOne interactive program. | Double-click the executable.                             |
| appgen.exe                     |                                         | Obsolete.                                                |
| BsfnBuilder.exe                | Builds business functions.              | Obsolete.                                                |
| Busbuild.exe                   | Builds business functions.              | Double-click the executable.                             |
| Debugger.exe                   | Debug Event Rules (ER)                  | Called from the design window in OMW for an application. |
| EndEOneMobileUI.exe            |                                         | Obsolete.                                                |
| endnet.exe                     |                                         | Obsolete.                                                |
| EOneMobileUI.exe               |                                         | Obsolete.                                                |
| JdecIntuni_Blanks.exe          |                                         | Obsolete.                                                |
| jdenet_n.exe                   |                                         | Obsolete.                                                |
| Jdesnet.exe                    |                                         | Obsolete.                                                |
| ReconfigureDB.exe              | Set local database password.            | Double-click the executable.                             |
| ServerAdministrationWorkbench. | Monitored EnterpriseOne servers         | Obsolete.                                                |

## **16** Appendix C - Understanding Microsoft Visual C++ Runtime Libraries

## Microsoft Visual C++ Runtime Libraries Background

**Note:** All references to Microsoft Visual C++ refer to the defined JD Edwards EnterpriseOne minimum technical requirement Microsoft Windows platform compiler. Please refer to the Oracle Certifications to identify supported versions of the Microsoft Windows platform compiler for the JD Edwards EnterpriseOne Client.

When you build new packages using the Microsoft Visual C++ compiler, you must ensure that all machines receiving these packages have the corresponding runtime libraries installed. Assuming Microsoft makes a new service pack available or requires an update for its Microsoft Visual C++ compiler and it is installed on your JD Edwards EnterpriseOne Microsoft Windows build machines, you must do the following:

- Ensure that all JD Edwards EnterpriseOne Microsoft Windows build machines, both servers and workstations, have the identical compiler service pack release levels installed.
- Distribute the new Microsoft Visual C++ runtime libraries to all Microsoft Windows machines that are receiving packages built by Microsoft Visual C++ and do not have a compiler installed.

**Note:** You can download the latest SP (service pack) from the Microsoft Download Center.

## Redistribution of Microsoft Visual C++ Runtime Libraries

All JD Edwards EnterpriseOne Microsoft Windows machines receiving application foundation packages require the runtime libraries to be installed.

The absence of the Microsoft Visual C++ runtime libraries from a machine using a JD Edwards EnterpriseOne application foundation package built by the same compiler will result in "Business function Library load failed..." error messages. Once the Microsoft Visual C++ runtime libraries are installed on a Microsoft Windows machine, only new service pack updates or Microsoft Updates to the Microsoft Visual C++ compiler require redistribution of new runtime libraries.

**Note:** Please refer to the JD Edwards EnterpriseOne defined Microsoft Windows platform compiler minimum technical requirements in Oracle Certifications.

A Microsoft or third-party system management tool such as SMS can be used to distribute the Microsoft Visual C++ runtime libraries. This is generally the recommended approach for the distribution of Microsoft packaged products. The JD Edwards EnterpriseOne package build feature can also be used to push Microsoft's redistributable runtime library package to all Microsoft Windows client machines. Delivery of Microsoft Visual C++ runtime libraries for JD Edwards EnterpriseOne enterprise, logic, application, or batch servers is also explained in this appendix.

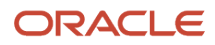

## Creating a Visual Studio Runtime Library Package Feature

The JD Edwards EnterpriseOne package build feature makes it possible to distribute third party applications with the deployment of a client package. Create a package feature for the Microsoft Visual C++ compiler runtime libraries to leverage this facility.

The Deployment Server should have a copy of the compatible vcredist\_x86.exe. The **x86** indicates that this installs 32bit runtime libraries-which is exactly what JD Edwards EnterpriseOne needs because the JD Edwards EnterpriseOne programs on the Development Client are 32-bit programs. For example, the Runtime Libraries installer for the 2013 compiler release is:

C:\Program Files (x86)\Microsoft Visual Studio 12.0\VC\redist\1033\vcredist\_x86.exe

Note the string 12.0 in the path even though it is for Visual Studio 2013.

To create a Visual Studio runtime library package feature:

- 1. On the deployment server, open Windows Explorer and navigate to your JD Edwards EnterpriseOne solution's shared folder. For example, E920.
- 2. Expand the shared node and open **OneWorld Client Installs\ThirdParty**.
- 3. Under the folder ThirdParty, create a new folder with the name VS20xxRTL (xx is equal to the current version).
- **4.** Locate and copy the vcredist\_x86.exe file from your installed compiler path.
- 5. Paste the vcredist\_x86.exe file into the VS20xxRTL folder.
- 6. Log into the deployment server's DEP900 environment.
- 7. Fast path to menu GH9083, Package and Deployment Tools, and select the Package Assembly application.
- 8. On the Work with Packages form, select Form and then Features.
- 9. On the Work with Features form, click Add.
- **10.** Click Next to begin the Feature Based Deployment Director.
- **11.** On the Feature Information form, complete these fields and click Next:

| Field                        | Value                                                     |
|------------------------------|-----------------------------------------------------------|
| Feature                      | VS20xx_RTL                                                |
|                              | where you will replace <b>xx</b> with the version number. |
| Feature Type                 | 1                                                         |
| Description                  | Visual C++ 20xx Runtime Libraries                         |
|                              | where you will replace <b>xx</b> with the version number. |
| Feature Installation Options | Required                                                  |
| Components                   | Additional Install Processes                              |

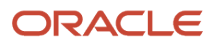

| Field | Value |
|-------|-------|
|       |       |

- **12.** On the Additional Install Processes form, select the Execute After Install option.
- **13.** Complete these fields and click Next:

| Field           | Value                                                                                                    |
|-----------------|----------------------------------------------------------------------------------------------------|
| Third Party     | VS20xxRTL                                                                                                    |
| Description     | <b>Visual C++ 20xx Runtime Libraries</b><br>where you will replace <b>xx</b> with the version number.                                                                                                    |
| Sequence        | 1                                                                                                    |
| Executable Name | vcredist_x64.exe (for 64-bit Development Clients)         vcredist_x86.exe (for 64-bit Development Clients)         This is the name of the executable file found in this directory:        \ThirdParty\VS20xxRTL                                                                                                    |
| Source Path     | \\ <deploymentservername>\E900\OneWorld Client Install\ThirdParty\VS20xxRTL<br/><b>Note:</b> Do not use the Select Directory browse function to obtain the aforementioned path.<br/>Instead type the UNC path or cut and paste the Universal Naming Convention (UNC) path from<br/>Windows Explorer into the Source Path field.</deploymentservername> |
| Parameters      | <b>/Q</b> /Q denotes Quiet Mode and does not require any user intervention.                                                                                                    |

- **14.** Click Save to preserve the feature settings and then click Next to continue.
- **15.** On the Feature Summary form, click End to complete the feature definition.

**Note:** If you expand the nodes describing each package feature you may inspect the feature definition. You may notice that the UNC share path has been truncated for your newly created entry. This is NOT an issue as this line entry serves only as a description. The complete UNC share path has been properly preserved in System table F96604.

## Creating an Update Package with the Visual Studio Runtime Library Feature

Once the Visual Studio runtime library package feature has been created, it can be associated with either an update or full package. Creating an update package containing this feature will cause the full parent package assembly information to include this same feature.

To create an update package with the Visual Studio runtime library feature:

- 1. Go to menu GH9083, Package and Deployment Tools, and select the Package Assembly application.
- 2. On the Work with Packages form, click Add.
- 3. On the Package Assembly Director, click Next to begin the package assembly process.
- 4. On the Package Information form, select the Express option, complete these fields, and click Next:

| Field        | Example Value                                             |
|--------------|-----------------------------------------------------------|
| Package Name | DV20xxRTL                                                 |
|              | where you will replace <b>xx</b> with the version number. |
| Description  | Visual C++ 20xx RTL for DV                                |
|              | where you will replace <b>xx</b> with the version number. |
| Path Code    | DV900                                                     |

- **5.** On the Package Component Revisions form, select the Update option and type or select the parent package. For example, **DV900FA**.
- 6. Click the Features button.
- 7. On the Features Components form, click the Browse button.
- 8. On the Feature Component Selection form, click Find.
- 9. Highlight the entry associated with VS20xx\_RTL and click Select to mark the entry with a check mark.
- **10.** Click Close and Close again to return to the Package Component Revisions form.
- **11.** Verify that the form shows "Individual Features Selected" and click End to complete the package assembly process.
- **12.** On the Work with Packages form, select Row and Active/Inactive to activate the package.

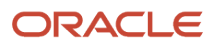

## Building and Deploying an Update Package with the Visual Studio Runtime Library Feature

After creating the update package, you will need to build and deploy the package. To build and deploy an update package with the VS2013 runtime library feature:

- 1. Highlight your package and select Row and Define Build.
- 2. On the Package Build Definition Director, click Next to begin the build definition process.
- 3. On the Package Build Revisions form, ensure that the Build Location Client check box is checked and click Next.
- **4.** On the Build Features tab, select the Build Feature INFs option.
- 5. On the Package Build Revisions form, click End to complete the build definition process.
- 6. On the Work with Package Build Definition form, select Row and Active/Inactive to activate the package build definition.
- 7. Select Row and Submit Build to build the package.
- 8. On the Report Output Destination form, select On Screen and click OK.
- **9.** Once the package build has completed, review the R9622C PDF report file to verify that the build completed successfully.

The successful package build with the included package feature results in the creation of a feature-specific INF file.

**10.** After building the package, the appropriate person must approve it for client deployment.

Afterwards, both the update and associated parent package will automatically include the Microsoft Visual C++ runtime libraries as part of the client installation process.

Since this feature was configured to install in Quiet Mode (/Q), it does not require any user intervention. If the Microsoft Visual C++ runtime libraries are already installed on the machine, the feature-specific installer will exit.

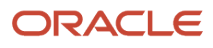

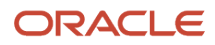

## **17** Appendix D - Installing a Development Client from the Command Line

## Installing a Development Client from the Command Line

**CAUTION:** Be sure to follow the guidelines in the preceding sections of this guide entitled:

- Microsoft Windows Security
- Minimizing Locked Files

Instead of using the OUI-based installer in interactive mode for the Development Client, optionally you can run the installation from the Microsoft Windows command line. This may be more efficient if you have many Development Clients that you need to install.

The OUI installer for the Development Client is setup.exe, which is located in this directory:

\/<deployment server name>/<release>\OneWorld Client Install\install

You can provide options to the setup.exe on the command line. Most of the options are generic OUI options, but a few are specific to the EnterpriseOne Development Client installer.

You can enter the following line to get a list of and descriptions of the generic OUI options:

\/<deployment server name>/<release>/OneWorld Client Install/install/setup.exe -help

Below is an example command line string using some of the available options (which are listed and described later in this section). The command should be entered on a single contiguous line with no line breaks or returns:

setup.exe -debug -force PACKAGE\_NAME=DV920FA E1\_INSTALL\_MODE=Compact ORACLE\_HOME=c:\E920
ORACLE\_HOME\_NAME=JDE\_E920\_Client

Below is a list of the most useful generic OUI options:

- -logLevel
- -debug
- -force
- -help
- -silent
- ORACLE\_HOME
  - Directory where EnterpriseOne will be installed
  - Required
  - Must be of the form ORACLE\_HOME=installation\_directory

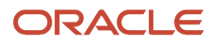

• Case sensitive

- ORACLE\_HOME\_NAME
  - Name of the Oracle Home directory.
  - Required
  - Must be of the form ORACLE\_HOME\_NAME=name
  - Case sensitive

**Note:** Any generic options other than those listed above have not been tested with the EnterpriseOne Development Client installer. The EnterpriseOne-specific options are specified as KEY=value pairs. The keys are case sensitive.

The following table lists the command line options for OUI for the Development Client.

| Кеу             | Description                                                                                                    | Value Case Sensitive? | Required?                                                                                | Example                     |
|-----------------|----------------------------------------------------------------------------------------------------|-----------------------|------------------------------------------------------------------------------------------|-----------------------------|
| E1_USER         | EnterpriseOne user<br>account.                                                                                                    | No                    | Yes, if installing an<br>update package that<br>has XML specs stored<br>in the database. | E1_USER=JDE                 |
| E1_PASSWORD     | EnterpriseOne user<br>password. Must be<br>specified in plain text; it<br>cannot be encrypted).                                                                                                    | Yes                   | Yes, if installing an<br>update package that<br>has XML specs stored<br>in the database. | E1_<br>PASSWORD=Password    |
| PACKAGE_NAME    | Name of package to install.                                                                                                    | Yes                   | Yes                                                                                      | PACKAGE_<br>NAME=DV920FA    |
| E1_INSTALL_MODE | Indicates which<br>EnterpriseOne objects<br>to include in the<br>installation.<br>Valid values are<br>Typical = include<br>the pathcode's<br>development and<br>production objects<br>(default).<br>Compact = include the<br>pathcode's production<br>objects only. | Yes                   | No                                                                                       | E1_INSTALL_<br>MODE=Compact |
| COPY_FILES      | Specifies whether<br>package's files should<br>be copied to the target.<br>Valid values are                                                                                                    | No                    | No                                                                                       | COPY_FILES=Y                |

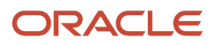

#### JD Edwards EnterpriseOne Development Client Installation Guide

| Кеу | Description                                                                                                    | Value Case Sensitive? | Required? | Example |
|-----|----------------------------------------------------------------------------------------------------|-----------------------|-----------|---------|
|     | A string starting with<br>'N', 'n', 'F', or 'f' = do not<br>copy the files                                                |                       |           |         |
|     | Any other string = copy<br>the files (default)                                                                            |                       |           |         |
|     | Useful if you are<br>repeating an<br>installation that failed<br>after all files were<br>copied to the target<br>machine. |                       |           |         |

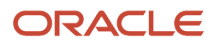

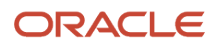

## **18** Appendix E - Uninstalling a Development Client from the Command Line

## Uninstalling a Development Client from the Command Line

This appendix describes how to uninstall the JD Edwards EnterpriseOne Development Client from the command line.

**CAUTION:** Be sure to follow the guidelines in the preceding sections of this guide entitled:

- Microsoft Windows Security
- Minimizing Locked Files

Instead of using the OUI-based installer in interactive mode to uninstall the Development Client, you can optionally perform a silent deinstall by running OUI from the Microsoft Windows command line. This may be more efficient if you have many Development Clients that you need to uninstall.

Although any copy of OUI that you have on your machine may be used for the uninstallation, we recommend that you use the particular one that was automatically copied to your machine when you installed the Development Client. This copy of OUI is setup.exe, which is located in this directory:

#### <dev\_client\_installation\_directory>\oui\bin

To uninstall the Development Client using the command line:

**Note:** The local database of the Development Client may or may not be running. When you use OUI as described in this procedure, it will attempt to start the database if it is not already running.

1. Right-click on an icon to open a command prompt window and click "Run as Administrator".

2. Enter and run the following command on one line:

```
"<location_of_OUI>\setup.exe" -deinstall -nowait -waitforcompletion
REMOVE_HOMES={"<Oracle_Home_directory_to_remove>"} -silent
ORACLE_HOME_NAME="<Oracle_Home_Name_to_remove>"
```

where

- o <location\_of\_OUI> is the directory where setup.exe resides; for example, c:\E920\_1\oui\bin
- o <Oracle\_Home\_directory\_to\_remove> is the directory of the Oracle\_Home to uninstall; for example, c:
   \E920 1
- o <oracle\_Home\_Name\_to\_remove> is the name of the Oracle\_Home to deinstall; for example,
  JDE\_E920\_Client1

**Note:** Be sure to include all punctuation (that is, double quotes and curly braces) in the above command line except for the greater than and less than signs that are used to delimit the variables. The words **REMOVE\_HOMES** and **ORACLE\_HOME\_NAME** must be capitalized. There are no spaces in the option switches between the hyphen and the name of the option switch (for example, -nowait).

For example, a command line entry to uninstall the Development Client might be:

"C:\E920\_1\oui\bin\setup.exe" -deinstall -nowait -waitforcompletion REMOVE\_HOMES={"C:\E920\_1"} -silent
ORACLE HOME NAME="JDE E920 Client1"

**3.** Examine the latest log file in the appropriate directory:

#### 64-bit Development Client

C:\Program Files\Oracle\Inventory\logs

#### 32-bit Development Client

4. Verify that the Oracle\_Home directory (for example, c:\E920\_1) was deleted. If not, delete it.

You can provide additional options to the setup.exe on the command line. Most of the options are generic OUI options, but those listed above must be used at a minimum.

You can enter the following line to get a list of and descriptions of the generic OUI options:

<location\_of\_OUI>\setup.exe -help

**Note:** Any options other than those listed above have not been tested with the JD Edwards EnterpriseOne Development Client installer or uninstaller.

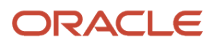

# **19** Appendix F - Manual Cleanup of an Uninstalled Development Client

## Manual Cleanup of an Uninstalled Development Client

**CAUTION:** Be sure to follow the guidelines in the preceding sections of this guide entitled:

- Microsoft Windows Security
- Minimizing Locked Files

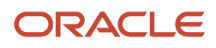

If the uninstallation of the Development Client fails for some reason, you need to perform the manual steps in this procedure to completely remove the old installation before reinstalling the Development Client.

- **1.** Export the OEE tablespaces.
  - a. Decrypt the database password by running this program:

c:\E920\system\bin32\ReconfigureDB.exe

**Note:** This program is available in Tools Releases 9.2 and higher. For Tools 9.1, the program is called ReconfigureMSDE.exe. Note that regardless of the fact that the program has the name has "MSDE" in it, it also works with OEE and SSE. The difference between ReconfigureDB and ReconfigureMSDE is that ReconfigureDB includes the options to change to or from Enhanced encryption. Only one type of encryption is available in ReconfigureMSDE and is the same as Legacy encryption in ReconfigureDB.

| ReconfigureDB                                                   |                                     |  |  |  |  |
|-----------------------------------------------------------------|-------------------------------------|--|--|--|--|
| The Oracle database SYSTEM and SY                               | Susers' passwords MUST be encrypted |  |  |  |  |
| strings for E1 to run.                                          | a users passwords host be end ypted |  |  |  |  |
| Select the local database                                       |                                     |  |  |  |  |
| E1Local (Oracle Enterprise Edition - OEE)                       |                                     |  |  |  |  |
| O JDESSELocal (Microsoft SQL Server 2005 Express Edition - SSE) |                                     |  |  |  |  |
| Select the action for the E1Local databa                        | se users "SYSTEM" and "SYS"         |  |  |  |  |
| Change from password                                            | To password                         |  |  |  |  |
| •                                                               | •                                   |  |  |  |  |
| Enhanced Encryption                                             | Enhanced Encryption                 |  |  |  |  |
| Legacy Encryption                                               | C Legacy Encryption                 |  |  |  |  |
| OK Cancel                                                       |                                     |  |  |  |  |
| Status                                                          |                                     |  |  |  |  |

**b.** Near the top, select the type of local database.

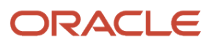
c. Under Change from password, turn on the appropriate encryption type: .

If the Tools Release is 9.2 or higher and OEE is used, select **Enhanced Encryption**.

ii. All other cases, select Legacy Encryption.

- d. In the **To password** text field, enter a password that you will remember.
- e. Click the **OK** button.
- f. Perform the below steps.

i. Open a command prompt window with **Run as administrator**.

ii. Enter this command:

set ORACLE\_HOME=c:\Oracle\E1Local

iii. Enter this command:

sqlplus sys as sysdba

iv. When prompted, enter the password that you specified in ReconfigureDB.exe.

v. Enter this command:

select unique tablespace\_name from all\_tables;

vi. Note the EnterpriseOne tablespace names.

vii. Repeat this command for each EnterpriseOne tablespace:

drop tablespace <tablespace\_name> including contents and datafiles;

viii. Enter this command:

shutdown;

ix. Enter this command:

startup;

x. Exit the command prompt window.

2. Delete the following registry keys, where JDE\_Client\_Oracle\_Home\_Name> is the name of the Oracle Home for the
Development Client that you specified during installation.

\HKEY\_LOCAL\_MACHINE\SOFTWARE\Wow6432Node\ORACLE\KEY\_<JDE\_Client\_Oracle\_Home\_Name>

**3.** Delete the following registry keys:

\HKEY\_LOCAL\_MACHINE\SOFTWARE\Wow6432Node\JDEdwards\BPMBroker

 $\label{eq:local_machine} \verb| KEY_LOCAL_MACHINE \verb| SOFTWARE \verb| Wow6432Node \verb| JDEdwards \verb| HTMLWebServer| \\$ 

\HKEY\_LOCAL\_MACHINE\SOFTWARE\Wow6432Node\JDEdwards\OneWorld

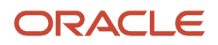

4. Delete the installation directory for the Development Client (for example, c:\E920\_1).

If you cannot delete the installation directory because a file in that directory is locked, follow these steps:

**a.** Determine which file is locked and which process has the lock on the file. A freeware program called Process Explorer can be helpful in determining this information. You can obtain a free copy of Process Explorer from this web site:

http://technet.microsoft.com/en-us/sysinternals

- **b.** Either kill the locking process with Process Explorer or Microsoft Windows Task Manager or, if the process was started as a Microsoft Windows service, change the Startup Type to Manual and reboot the computer.
- c. Try again to delete the E1Local subdirectory.
- 5. Remove the Oracle inventory entries.
  - **a.** With a text editor (such as Notepad), edit the appropriate file:
    - 64-bit Development Client

c:\Program Files\Oracle\inventory\ContentsXML\inventory.xml

- 32-bit Development Client

c:\Program Files (x86)\Oracle\inventory\ContentsXML\inventory.xml

**b.** Delete any lines that start with:

<HOME NAME="JDE\_Client\_Home\_Name"

where JDE\_Client\_Home\_Name is the name that you gave the installation directory when you installed the Development Client.

- c. Save the file.
- 6. Remove the entry from the Windows PATH.
  - a. From Windows' Start button, go to Control Panel / System.
  - **b.** Click **Advanced** system settings on the left.
  - c. Click Environment Variables... near the bottom.
  - d. In the System variables box near the bottom, highlight Path and click the **Edit...** button.
  - e. In the Variable value field, delete the value JDE\_Client\_Home>\system\bin32 where JDE\_Client\_Home> is
    the path that you specified when you installed the Development Client. Be sure to remove the semicolon
    as well.
  - f. In the Variable value field, delete the value <JDE\_Client\_Home>\<pathcode>\bin32 Where <pathcode> is the name of an installed pathcode. Be sure to remove the semicolon as well. Repeat this for each pathcode that you installed.
  - g. Click OK.
- 7. Remove the **JDE\_B9\_ICU\_DATA** Windows environment variable.
  - **a.** Navigate to Control Panel > System.
  - b. Click Advanced system settings on the left.
  - c. Click Environment Variables... near the bottom.
  - d. In the System variables box near the bottom, highlight JDE\_B9\_ICU\_DATA and click Delete.
  - e. Click OK.

# **20** Appendix G - Manual Cleanup of an Uninstalled Oracle Database

## Manual Cleanup of an Uninstalled Oracle Database

If the uninstallation of the OEE database fails for some reason, you need to perform the manual steps in this procedure to completely remove the old installation before reinstalling the database. These steps apply to either 12c or 11gR2 releases of the OEE database.

1. Uninstall the Development Client.

Be sure the Development Client is uninstalled or saved using the SnapShot program before attempting to uninstall the database. This should ensure that no EnterpriseOne tablespaces are imported (attached) to the OEE database.

- 2. Stop the database services from Control Panel:
  - OracleE1LocalTNSListener
  - OracleServiceE1LOCAL
- 3. Be sure no Oracle processes from the c:\Oracle\Ellocal directory are running.
- 4. Delete the following registry keys:

\HKEY\_LOCAL\_MACHINE\SOFTWARE\ORACLE\KEY\_E1Local

\HKEY\_LOCAL\_MACHINE\SYSTEM\CurrentControlSet\services\(See Keys below)

Keys. Delete any keys with names that start with the string Oracle and contain the string E1Local.

\HKEY\_LOCAL\_MACHINE\SOFTWARE\Wow6432Node\ORACLE\KEY\_E1Local

where this key may or may not exist.

5. Delete these directories:

c:\Oracle\E1Local

c:\Oracle\oradata\E1Local

If you cannot delete the E1Local subdirectory because a file in that directory is locked, follow these steps:

a. Determine which file is locked and which process has the lock on the file. A freeware program called Process Explorer can be helpful in determining this information. You can obtain a free copy of Process Explorer from this web site:

http://technet.microsoft.com/en-us/sysinternals

- **b.** Either kill the locking process with Process Explorer or Microsoft Windows Task Manager or, if the process was started as a Microsoft Windows service, change the Startup Type to Manual and reboot the computer again.
- c. Try again to delete the E1Local subdirectory.
- 6. Remove the Oracle inventory entries.

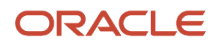

#### a. With a text editor (such as Notepad), edit this file:

c:\Program Files\Oracle\inventory\ContentsXML\inventory.xml

**b.** Delete any lines that start with:

<HOME NAME="Ellocal"

- c. Save the file.
- 7. Remove the entry from the Windows PATH.
  - a. Navigate to Control Panel > System.
  - **b.** Click **Advanced** system settings on the left.
  - c. Click Environment Variables... near the bottom.
  - d. In the System variables box near the bottom, highlight Path and click the Edit... button.
  - e. In the Variable value field, delete this value:

#### c:\Oracle\E1Local\bin

Be sure to remove the semicolon as well.

- f. Click OK.
- 8. Remove the ORACLE\_HOME Windows environment variable.
  - a. Navigate to Control Panel > System.
  - **b.** Click **Advanced** system settings on the left.
  - c. Click Environment Variables... near the bottom.
  - d. In the System variables box near the bottom, highlight **ORACLE\_HOME** and click Delete.
  - e. Click OK.

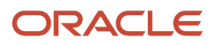

## **21** Appendix H - Installing Multiple Pathcodes

## Installing Multiple Pathcodes

If you install a full package with a given pathcode and later install another full package with a different pathcode, the already installed foundation will be removed before the second package is installed. If the foundation for the second package is not the same one with which the first pathcode's business functions were built, you may need to rebuild the business functions for the first pathcode.

When installing multiple full packages with different pathcodes on a workstation, the settings in the ini files (jde.ini, jdbj.ini, etc.) and registry will match those from the last package to be installed. The initial (bootstrap) settings for the JD Edwards EnterpriseOne Development Client are read from the ini files; however, when you sign into EnterpriseOne, you can select from a list of available environments. This list of environments is dependent upon the installed pathcodes. If the selected environment does not match the bootstrap environment or pathcode in the ini files, JD Edwards EnterpriseOne will be reinitialized with the new environment and pathcode after sign in.

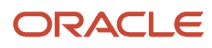

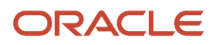

# **22** Appendix I - Mixing Releases of EnterpriseOne Development Client and OEE

## Mixing Releases of EnterpriseOne Development Client and OEE

This document concentrates on using the latest releases of E1 Tools, E1 Applications (Apps), and OEE (Oracle Enterprise Edition database which is installed on the Development Client). These releases are documented in Oracle's Certifications. However in some cases, it is possible to mix old or new releases of E1 with various versions of the OEE database. For example, an Apps 9.1 package can be installed on a computer with OEE 12c or 11gR2 installed.

## Special Considerations for Mixing Releases of the Various Products

This section discusses these special considerations that need to be observed when mixing releases of the various products:

• The Development Client installers are the same release as the E1 Tools Release, which is the release of the **foundation** or **system**.

For example, if the E1 foundation is Release 9.2.3, the installers that you run to install the Development Client and H4A Web Client are also at Release 9.2.3.

- E1 Tools Release 9.2.x and Apps Release 9.2 are compatible; however, a given Tools Release may be applied to the same or an older Apps Release, where older Apps Releases are defined as the previous two releases. For example, Tools Release 9.2.0 can be applied to Apps Releases 9.2, 9.1, or 9.0.
- The releases of non-E1 products that are supported by E1 are based on the E1 Apps Release. Examples include:
  - Apps Release 9.2 can be installed on a machine with OEE 12c installed.
  - Apps Release 9.1 can be installed on a machine with either OEE 12c or 11gR2 installed.
  - Apps Release 9.0 can be installed on a machine with OEE 10g installed.

### Local Database Password Considerations

JD Edwards EnterpriseOne installers and foundation connect to the local Oracle database (OEE) using the database users SYSTEM and SYS. The passwords for both of these users are the same and are generated and then encrypted by E1.

If the local database is SQL Server Express (which is supported only with Apps Release 9.0), E1 connects with the **sa** account. This password for this account is also generated and then encrypted by E1.

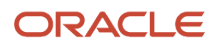

#### This section discusses these topics:

- Local Oracle Database Password Changed
- Local Oracle Database Password Must Be Compatible with E1 Tools Release

### Local Oracle Database Password Changed

With JD Edwards EnterpriseOne Tools Release 9.2.0.0 and later and when using a local Oracle database (OEE), the method of creating the password of the database SYSTEM and SYS users changed to produce a more complex and secure password. The old method is referred to as using Legacy encryption; whereas, the new method uses Enhanced encryption.

These passwords (for the Oracle SYSTEM and SYS users) can be set and changed to either the Legacy encryption or Enhanced encryption by a program called ReconfigureDB.exe. The ReconfigureDB.exe program is found only in the system \bin32 directory of a Tools Release 9.2.0.0 or higher. For more information refer to the section of this guide entitled: Understanding the ReconfigureDB.exe Program.

### Local Oracle Database Password Must Be Compatible with E1 Tools Release

The OEE 12c installer initially sets the SYSTEM and SYS users to use Enhanced encryption; whereas, the OEE 11gR2 installer sets the passwords to Legacy encryption. The SQL Server Express (SSE) installer continues to use only Legacy encryption.

**Note:** Because the SQL Server Express password encryption did not change with Tools Release 9.2, SQL Server Express will not be discussed further in this document.

The E1 Development Client installer and foundation need to connect to the local database. The password that is set for OEE needs to match the Tools Release of the installer and foundation.

The following scenarios lists the steps required when installing various releases of the OEE database and E1 Development Client.

- Scenario 1: OEE 12c with Tools Release 9.2
- Scenario 2: OEE 12c with Tools Release 9.1
- Scenario 3: OEE 11gR2; Tools Release 9.1

Scenario 1: OEE 12c with Tools Release 9.2

To support this mixture of products and releases:

- 1. Install OEE 12c, where the installer sets password to Enhanced encryption.
- 2. Install the Development Client using the Tools Release 9.2 installer, which requires Enhanced encryption.
- **3.** Run E1 on Development Client using Tools Release 9.2 foundation, where that foundation requires Enhanced encryption.

Scenario 2: OEE 12c with Tools Release 9.1

To support this mixture of products and releases:

- 1. Install OEE 12c, where the installer sets password to Enhanced encryption.
- 2. Run ReconfigureDB.exe to change password from Enhanced to Legacy encryption.
- 3. Install Development Client using Tools Release 9.1 installer, which requires Legacy encryption.
- **4.** Run E1 on Development Client using Tools Release 9.1 foundation, where that foundation requires Legacy encryption.

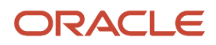

#### Scenario 3: OEE 11gR2; Tools Release 9.1

To support this mixture of products and releases:

- 1. Install OEE 11gR2, where the installer sets password to Legacy encryption.
- 2. Install Development Client using Tools Release 9.1, where the installer requires Legacy encryption.
- **3.** Run E1 on Development Client using Tools Release 9.1 foundation, where that foundation requires Legacy encryption.

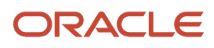

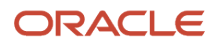